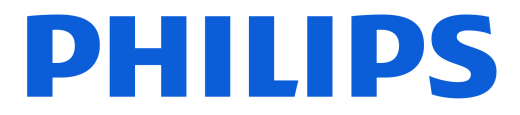

### **AMBILIGHT tv**

6900 Series

# Lámhleabhar

32PFS6900

Register your product and get support at www.philips.com/TVsupport

| 1 Forbhreathnú ar an Scáileán Baile            | 4  | 9 Meáin                                           | 29 |
|------------------------------------------------|----|---------------------------------------------------|----|
|                                                |    | 9.1 Ó Nasc USB                                    | 29 |
| 2 Faigh Tacaíocht                              | 5  | 9.2 Ó Ríomhaire nó NAS                            | 29 |
| 2.1 Aithin agus Cláraigh do theilifís          | 5  | 9.3 Grianghraif                                   | 29 |
| 2.2 Cabhair teilifíse agus Treoir              | 5  | 9.4 Físeáin                                       | 30 |
| Úsáideora                                      |    | 9.5 Ceol                                          | 30 |
| 2.3 Diagnóis teilifíse agus Féin-<br>diagnóis  | 5  | 10 Oscail na Roghchláir Socruithe                 | 32 |
| 2.4 Cúram Custaiméirí / Athdheisiú             | 6  | Teilifíse                                         | 52 |
| 3 Mear-Treoir                                  | 7  | 10.1 Mear-roghchlár agus Socruithe<br>Minice      | 32 |
| 3.1 Cianrialtán                                | 7  | 10.2 Gach Socrú                                   | 32 |
| 3.2 Braiteoir IR                               | 8  | 10.3 Éicea-Socruithe                              | 47 |
| 3.3 Cadhnraí agus Glanadh                      | 8  |                                                   |    |
|                                                |    | 11 Smart TV agus Feidhmchláir                     | 49 |
| 4 Suiteáil                                     | 10 | 11.1 Smart TV a shuiteáil                         | 49 |
| 4.1 Léigh na Treoracha<br>Sábháilteachta       | 10 | 11.2 Siopa Feidhmchlár                            | 49 |
| 4.2 Lonnú Teilifíse                            | 10 | 12 Notflix                                        | 50 |
| 4.3 Cas air an teilifís                        | 10 |                                                   | 50 |
| 5 Naisc                                        | 12 | 13 Amazon Prime Video                             | 51 |
| 5.1 Treoir maidir le nascacht                  | 12 |                                                   |    |
| 5.2 Aeróg                                      | 12 | 14 YouTube                                        | 52 |
| 5.3 Satailít                                   | 12 |                                                   |    |
| 5.4 Gléas Físe                                 | 12 | 15 Alexa                                          | 53 |
| 5.5 Gléas Fuaime                               | 12 | 15.1 Maidir le Alexa                              | 53 |
| 5.6 Gléas soghluaiste                          | 13 | 15.2 Ag úsáid Alexa                               | 53 |
| 5.7 Gléas eile                                 | 14 |                                                   |    |
| 5.8 Ríomhaire                                  | 15 | 16 Google Assistant                               | 54 |
| 6 Athraigh Foinse                              | 16 | 17 Bogearaí                                       | 55 |
| 6.1 Liosta Foinse                              | 16 | 171 Nujschopri'i Pogostraj                        | 55 |
| 6.2 Athainmnigh Gléas                          | 16 |                                                   | 55 |
|                                                |    | 17.3 Nuashonrú Bogearraí                          | 55 |
| 7 Cainéil                                      | 17 | Uathoibríoch                                      | 55 |
| 7.1 Maidir le Cainéil agus Athraigh<br>Cainéil | 17 | 17.4 Féach ar Stair na Nuashonruithe<br>Bogearraí | 55 |
| 7.2 Suiteáil Cainéal                           | 17 |                                                   |    |
| 7.3 Liosta Cainéal                             | 23 | 18 Comhshaol                                      | 57 |
| 7.4 Cainéil Cheanáin                           | 24 | 18.1 Lipéad Fuinnimh na hEorpa                    | 57 |
| 7.5 Téacs / Teilithéacs                        | 25 | 18.2 Uimhir chlárúcháin EPREL                     | 57 |
| 7.6 Cainéil Sruthaithe                         | 26 | 18.3 Deireadh Úsáide                              | 57 |
| 8 Eolaire Teilifíse                            | 28 | 19 Sonraíochtaí                                   | 58 |
| 81A bhfuil de dhíth ort                        | 28 | 10.1 Cumbacht                                     | EO |
| 8 2 An Folaire Teilifíse a Úsáid               | 28 | 19.1 CurffindCht                                  | 58 |
| S.27 III Eolaric Felimbe a Obala               | 20 | 19.2 GldCdCIIL                                    | 58 |

| 19.3 Taifeach Taispeána                | 58 |
|----------------------------------------|----|
| 19.4 Taifeach Ionchuir Tacaithe        | 58 |
| 19.5 Fuaim                             | 58 |
| 19.6 Ilmheáin                          | 58 |
| 19.7 Nascacht                          | 59 |
|                                        |    |
| 20 Fabhtcheartú                        | 60 |
| 20.1 Leideanna                         | 60 |
| 20.2 Cas As                            | 60 |
| 20.3 Cianrialtán                       | 60 |
| 20.4 Cainéil                           | 60 |
| 20.5 Satailít                          | 61 |
| 20.6 Pictiúr                           | 61 |
| 20.7 Fuaim                             | 62 |
| 20.8 HDMI                              | 63 |
| 20.9 USB                               | 63 |
| 20.10 Wi-Fi agus Idirlíon              | 63 |
| 20.11 Teanga Mhícheart Roghchláir      | 63 |
| 21 Sábháilteacht agus Cúram            | 65 |
| 211 Sábháilteacht                      | 65 |
| 21.2 Cúram Scáileáin                   | 66 |
|                                        |    |
| 22 Téarmaí Úsáide                      | 67 |
| 23 Cóipchearta                         | 69 |
|                                        | 60 |
|                                        | 69 |
|                                        | 69 |
|                                        | 69 |
| 23.5 Trádmharcanna File                | 69 |
|                                        | 00 |
| 24 Foinse Oscailte                     | 70 |
| 24.1 Bogearraí Foinse Oscailte         | 70 |
| 24.2 Ceadúnas Foinse Oscailte          | 70 |
|                                        | 74 |
| 25 Seanaon maioir le seirbhisi agus/nó | 74 |
| pogearraí ala a ulainscint ag triu     |    |
| pantine                                |    |
| Innéacs                                | 75 |
|                                        |    |

# 1. Forbhreathnú ar an Scáileán Baile

Nasc an teilifís leis an Idirlíon chun an leas is fearr a bhaint as do Smart TV. Brúigh **A**(Baile) ar do chianrialtán chun do scáileán Baile a fháil. Díreach cosúil le d'fhón cliste nó do thaibléad, is é an scáileán Baile croí do theilifíse. Ón scáileán Baile féadann tú cinneadh a dhéanamh cé air a fhéachfaidh tú trí na roghanna siamsaíochta ó fheidhmchláir a bhrabhsáil.

Tá an scáileán Baile eagraithe i rónna chun ligint duit teacht ar inneachar ó na feidhmchláir is ansa leat. Féadfaidh gach feidhmchlár a mholtaí féin a ghiniúint (más ann dóibh) de réir a roghanna féin mar ró aonair sa scáileán baile.

#### Buaicphointí nua ar do scáileán baile

Leis na cluaisíní iolracha amhail Baile, Cainéil, Feidhmchláir agus  $\wp$  Cuardaigh , is féidir leat scannáin agus seónna a fháil amach ó do sheirbhísí agus ó do chuid aipeanna móréilimh. Is éard atá sa chluaisín ná bailiúchán ábhar ar líne saor in aisce lena n-áirítear nuacht, teilifís agus scannáin, stíl mhaireachtála, siamsaíocht, spóirt, ceol, bealaí do pháistí agus greann. Is balliuchán feidhmchlár é an táb Feidhmchláir a ligeann duit scannáin a thógáil amach ar cíos ar líne, nuachtáin a léamh, agus éisteacht le ceol, nó siopadóireacht a dhéanamh ar líne nó féachaint ar chláir teilifíse nuair a fheileann sé duit le Online TV. Is féidir leat an réimse ionchuir a thruicearú freisin leis an táb  $\wp$ Cuardach.

### Feidhmchláir Ceanáin

Is ar an gcéad ró atá na Feidhmchláir is ansa leat. Tá an líon feidhmchlár atá réamhshuiteáilte sa ró seo. Déantar ord a chur ar na bhfeidhmchláir seo de réir comhaontaithe gnó le soláthraithe seirbhíse inneachair. Gheobhaidh tú na Feidhmchláir sa ró seo, cosúil le **Féach ar Theilifís**, **Brabhsálaí Idirlín**, **Meáin** agus eile.

### YouTube agus Netflix

Sa ró seo tá na físeáin atá Molta duit, físeáin ó shuíomhanna a bhfuil tú cláraithe leo, nó físeáin atá ag Treochtáil ar YouTube agus Netflix.

### Rochtain a fháil ar shocruithe ón scáileán Baile

Is féidir leat rochtain a fháil ar an roghchlár **Gach Socrú**trí an deilbhín sa choirnéal ar thaobh na láimhe deise. Is féidir leat teacht freisin ar na **Socruithe**  Minice agus Mear-roghchlár le socruithe coitianta sa Roghchlár Teilifíse Philips, is féidir a agairt go díreach ón gcianrialtán.

### Eolaire Teilifíse

Roghnaigh **Eolaire Teilifíse** chun an tEolaire Teilifíse de do chainéil teilifíse suiteáilte a oscailt.

#### Foinsí

Roghnaigh **P** FOINSÍ chun féachaint ar na foinsí atá ar fáil ar an teilifís seo agus iad a athrú.

### Tabhair faoi deara:

• Más í an Ghearmáin nó an Fhrainc do thír suiteáilte, beidh táb breise **Luach Poibl**í ar an scáileán baile chun feidhmchláir **Gnéfheidhmchláir** a liostú.

• Más í an Ríocht Aontaithe do thír suiteáilte, beidh cluaisín **TV Guide** breise ar an scáileán baile chun an Treoir Teilifíse de do chainéil teilifíse suiteáilte a nascadh.

# 2. Faigh Tacaíocht

# 2.1. Aithin agus Cláraigh do theilifís

Aithin do theilifís - múnla agus sraithuimhir an táirge teilifíse

D'fhéadfadh sé go n-iarrfaí ort uimhir mhúnla an táirge teilifíse agus an tsraithuimhir a thabhairt. Aimsigh na huimhreacha seo ar an lipéad pacáistithe nó ar an lipéad cineáil ar chúl nó ar bhun na teilifíse.

### Cláraigh do theilifís

Cláraigh do theilifís agus bain leas as raon tairbhí lena n-áirítear tacaíocht iomlán (íoslódálacha san áireamh), rochtain phribhléideach a fháil ar fhaisnéis maidir le táirgí nua, tairiscintí agus lascainí eisiacha agus an deis duaiseanna a bhuachan agus fiú páirt a ghlacadh i suirbhéanna speisialta faoi eisiúintí nua.

Tabhair cuairt ar <a href="https://www.philips.com/TVsupport">www.philips.com/TVsupport</a>

### 2.2. Cabhair teilifíse agus Treoir Úsáideora

### ■ Mear-roghchlár > Cabhair

Is féidr leat an fheidhm Cabhair a úsáid chun do theilifís a dhiagnóisiú agus chun tuilleadh eolais a fháil.

• Eolas faoin teilifís - Féach ar ainm an Mhúnla, an tSraithuimhir agus leagan Bogearraí do theilifíse.

 An chaoi le - Is féidir leat treoracha a fháil faoin gcaoi cainéil a shuiteáil, cainéil a shórtáil\*, bogearraí na teilifíse a nuashonrú, gléasanna seachtracha a nascadh agus feidhmeanna cliste do theilifíse a úsáid.
 Diagnóis teilifíse - Bain úsáid as an diagnóis teilifíse

chun riocht do theilifíse a sheiceáil. • Féin-diagnóis - Is féidir leat a sheiceáil an bhfuil an

pictiúr, fuaim, líonra agus socruithe eile ag obair mar ba cheart.

• Nuashonraigh bogearraí - Seiceáil na nuashonruithe bogearraí atá ar fáil.

• **Treoir Úsáideora** - Léigh an treoir úsáideora chun eolas faoin teilifís a fháil.

• Fabhtcheartú - Aimsigh réiteach do cheisteanna a chuirtear go minic.

• Socruithe réamhshainithe – Athshocraigh gach socrú go dtí na socruithe réamhshainithe.

• - Athshuiteáil teilifís - Athshuiteáil an teilifís go hiomlán.

• Eolas teagmhála - Taispeáin an uimhir theileafóin nó suíomh gréasáin do do thír nó do réigiún.

\* Níl feidhm ag sórtáil cainéal ach do thíortha faoi leith.

\*\* Is do mhúnlaí a thacaíonn leis an bhfeidhm Ambilight amháin an socrú Ambilight.

### 2.3. Diagnóis teilifíse agus Féin-diagnóis

### Diagnóis teilifíse

Is féidir leat an tástáil Diagnóis teilifíse a dhéanamh chun riocht do theilifíse a sheiceáil. Glanfaidh an teilifís an chuimhne thaisce ag deireadh na diagnóise agus dúnfar aon fheidhmchlár nach bhfuil in úsáid le go leanfar le feidhmiú ceart do theilifíse.

Chun an tástáil diagnóise teilifíse a dhéanamh:

1 - Roghnaigh **≝ Mear-Roghchlár** >

Cabhair > Diagnóis teilifíse agus brúigh OK. 2 - Roghnaigh Tosaigh chun sraith tástálacha diagnóiseacha a dhéanamh.

3 - Nuair a bheidh an tástáil déanta, is féidir leat féachaint ar stádas na míreanna seo a leanas.

- Cumhacht
- Pictiúr
- Fuaim
- Nasc gléasanna seachtracha
- Líonra
- Tiúnóir Teilifíse
- Glan an Chuimhne Thaisce
- Feidhmchláir

4 - Roghnaigh **OK** chun an leathanach torthaí a dhúnadh agus dul ar ais chuig an draoi **diagnóise teilifíse**.

5 - Brúigh ← Ar Ais le himeacht ón diagnóis Teilifíse, roghnaighRoghnaighFéin-diagnóischun seiceáil dhiagnóiseach eile a dhéanamh, roghnaigh Féach ar na torthaí chun féachaint ar leathanach na dtorthaí arís.

### Féin-diagnóis

Tá Féin-diagnóis in ann cabhrú leat fabhtcheartú a dhéanamh ar do theilifís trí chumraíochtaí na teilifíse a sheiceáil.

Chun Féin-diagnóis a rith:

1 - Roghnaigh **≅ Mear-Roghchlár** > Cabhair > Féindiagnóis agus brúigh OK.

2 - Roghnaigh na míreanna seo a leanas chun na cumraíochtaí a sheiceáil.

• Seiceáil an teililfís – Is féidir leat seiceáil an bhfuil an pictiúr, an fhuaim agus socruithe eile ag obair i gceart.

- Seiceáil an líonra Seiceáil an nac leis an líonra.
- $\cdot$  Seiceáil an cianrialtán Déan an tástáil seo chun

feidhmiúlacht an chianrialtáin a tháinig leis an teilifís a fhíordheimhniú.

• Féach ar stair na gcomharthaí laga - Taispeáin liosta na n-uimhreacha cainéil a sabháladh go huathoibríoch nuair a bhí neart an chomhartha lag.

### 2.4. Cúram Custaiméirí / Athdheisiú

Is féidir leat glaoch ar an mbeolíne Chúram Custaiméirí i do thír chun tacaíocht nó athdheisiú a fháil. Déanfaidh ár n-innealltóirí seirbhíse athdheisiú, más gá.

Aimsigh an uimhir teileafóin ar an doiciméadúchán priontáilte a tháinig leis an teilifís. Nó tabhair cuairt ar ár láithreán gréasáin <u>www.philips.com/TVsupport</u> agus roghnaigh do thír má gá.

### Uimhir mhúnla agus sriathuimhir na teilifíse

D'fhéadfadh sé go n-iarrfaí ort uimhir mhúnla an táirge teilifíse agus an tsraithuimhir a thabhairt. Aimsigh na huimhreacha seo ar an lipéad pacáistithe nó ar an lipéad cineáil ar chúl nó ar bhun na teilifíse.

### A Rabhadh

Ná triail an teilifís a athdheisiú tú féin. D'fhéadfá tú féin a ghortú go dona, damáiste nach féidr é a leigheas a dhéanamh do do theilifís nó do bharánta a chur ar ceal.

6

# 3. Mear-Treoir

### 3.1. Cianrialtán

### Forbhreathnú ar na hEochracha

### Barr

Gné na na nEochracha folaithe

Taispeánfar eochracha folaithe le go mbeidh níos mó feidhmeanna rialaithe ann nuair a bhrúitear an eochair 123. Gheofar eochair 123 i lár an chianrialtáin, a úsáidtear chun mód eochracha folaithe a chasadh air nó as. Nuair a chastar mód eochracha folaithe air beidh na heochracha datha 0 go 9 agus na heochracha rialaithe meáin le feiceáil le cúlsolas agus déanfar na feidhmeanna a thruicearú. Nuair a chuirtear mód eochracha folaithe as tríd an eochair 123 a bhrú arís nó nuair a chuirtear as go huathoibríoch é, oibreoidh an cianrialtán leis na gnátheochracha.

### 🔺 Rabhadh

Guais Tachtaithe! Tá codanna beaga sa chianrialtán teilifíse seo, nach bhfuil oiriúnach do leanaí faoi chúig bliana d'aois.

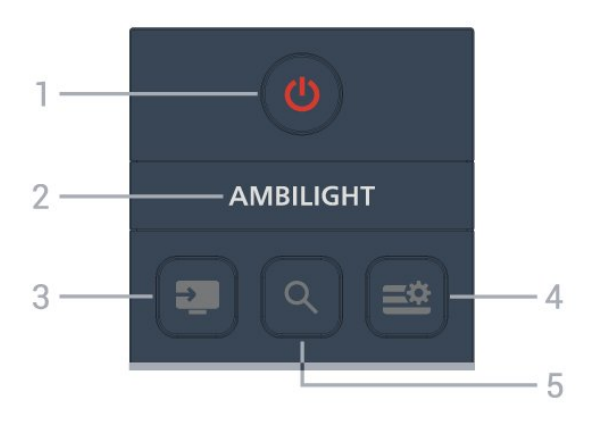

### 1 - 🕚 (Fuireachas / Air)

Chun an teilifís a chasadh air nó ar ais go Fuireachas.

### 2 – AMBILIGHT

Chun ceann de na stíleanna Ambilight a roghnú. \* Níl an socrú Ambilight ach amháin le haghaidh samhlacha a thacaíonn le feidhm Ambilight.

### 3 - 💵 (FOINSÍ)

Chun an roghchlár Foinsí a oscailt nó a dhúnadh.

4 - ≝ (Mear-Roghchlár/ROGHCHLÁR) Chun an Mear-Roghchlár a oscailt leis na gnáthfheidhmeanna teilifíse.

### 5 - 🔎 (Cuardaigh)

• Chun an cluaisín Cuardaigh a oscailt ar an **scáileán** Baile.

• Comhéadan cuardaigh a sheoladh do chuid de na feidhmchláir a dtacaítear leo.

• Nuair a bhíonn an tír suiteála sa Ríocht Aontaithe, tá líonra ar fáil agus tá an teilifís i **TV Guide**, chun cuardach ábhair a sheoladh i **dTreoir Teilifíse**.

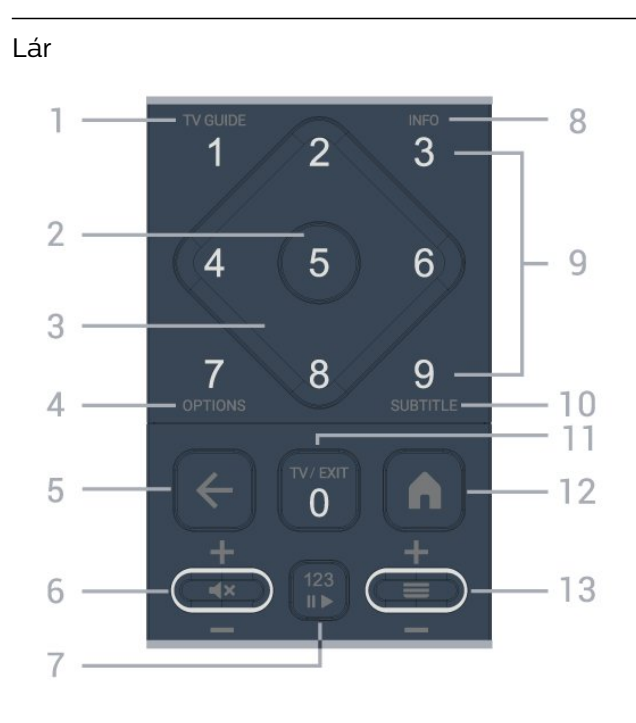

### 1 - Eolaire Teilifíse

Chun an Eolaire Teilifíse a oscailt nó a dhúnadh.

### 2 - OK eochair

Chun rogha nó socrú a dhearbhú. Chun an liosta cainéal a oscailt agus tú ag féachaint ar an teilifís.

3 - Eochracha / nascleanúna saighde Chun bogadh suas, síos, ar chlé nó ar dheas.

### 4 - ROGHANNA

Chun an roghchlár roghanna a oscailt nó a dhúnadh.

### 5 - ← (Siar)

Chun athrú ar ais go dtí an cainéal a roghnaigh tú roimhe sin.

Chun filleadh ar an roghchlár roimhe sin. Chun dul ar ais go dtí an Feidhmchlár/leathanach Idirlín roimhe sin.

### 6 - Fuaim / **4**× (Balbhaigh)

Bog síos nó suas chun an leibhéal fuaime a choigeartú. Brúigh lár na heochrach chun an fhuaim a bhalbhú nó chun é a thabhairt ar ais arís.

### 7 - Eochair 123

Chun na heochracha feidhme folaithe a chasadh air nó as agus na heochracha a athrú idir tacair éagsúla oibríochtaí.

8 - INFO

Chun eolas cláir a oscailt nó a dhúnadh.

9 - Eochracha uimhreach (eochracha folaithe, ar fáil tar éis an eochair 123 ar bhrú) Chun cainéal a roghnú go díreach.

#### 10 - SUBTITLE

Chun leathanach na bhFotheideal a oscailt. Brú fada chun Téacs/Teilitéacs a oscailt.

### 11 - TV / EXIT

Chun athrú ar ais d'fhéachaint teilifíse nó chun feidhmchlár teilifíse idirghníomach a stopadh. Mar sin féin, b'fhéidir nach n-oibreodh sé le feidhmchlár áirithe; tá an iompraíocht ag brath ar fheidhmchláir teilifíse tríú páirtí.

Athrófar an eochair seo go dtí an Eochair uimhreach **0** tar éis don **eochair 123** a bhrú.

### 12 - 角 Baile

Chun an roghchlár Baile a oscailt.

### 13 - 🔳 (Cainéal)

Chun bogadh síos nó suas chun athrú go dtí an chéad chainéal eile nó an cainéal roimhe sin ar an liosta cainéal. Chun an chéad leathanach eile nó an leathanach roimhe sin a oscailt in Téacs/Teilithéacs. Brú lár na heochrach chun an liosta cainéal a oscailt.

Bun

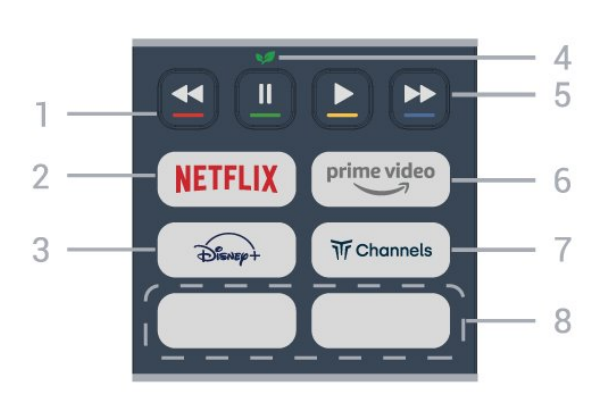

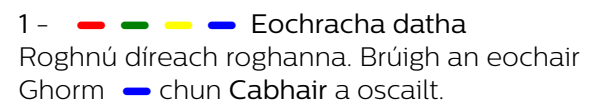

#### 2 - NETFLIX

• Má tá suibscríbhinn ballraíochta agat le Netflix, is féidir leat taitneamh a bhaint as Netflix ar an teilifís seo. Ní mór do do theilifís a bheith nasctha leis an Idirlíon.

• Chun Netflix a oscailt, brúigh **NETFLIX** chun an Feidhmchlár Netflix a oscailt. Is féidir leat Netflix a oscailt láithreach ó theilifís ar fuireachas. Is féidir leat Netflix a oscailt láithreach ó theilifís atá ar fuireachas. www.netflix.com

### 3 - Disnep+

Chun an Feidhmchlár Disney+ a lainseáil.

### 4 - 😺 Eochair Eco./Glas

Brúigh chun teachtaireacht a ghairm le meabhrú duit roghchláir na **socruithe Eco** a iontráil, brú fada chun roghchlár na **socruithe Eco** a ghairm go díreach. Tar éis an roghchlár **socruithe Eco** a thruicearú trí bhrú fada na heochrach cúpla uair, ní thaispeánfar an teachtaireacht a thuilleadh.

5 - Athsheinm (eochracha folaithe, ar fáil ina dhiaidh eochair 123 a bhrú)

- Seinn ▶, le hathsheinm.
- $\cdot$  Sos  $\,\,$  II, le hathsheinm a chur ar sos
- Cúlchasadh 🖪 le cúlchasadh
- Mearchasadh ►>, le mearchasadh

### 6 - prime video

Chun an Aip Amazon prime video a lainseáil.

### 7 – Tr Channels

Chun an Feidhmchlár Titan Channels a lainseáil.

### 8 - Meareochracha

Brúigh an mheareochair chun feidhmchlár nó meáin sruthaithe a lainseáil go díreach. Tá na meareochracha féin éagsúil ó réigiún go réigiún agus ó thír go tír.

### 3.2. Braiteoir IR

Tá an teilifís in ann glacadh freisin le horduithe ó chianrialtán a úsáideann IR (infridhearg) chun orduithe a sheoladh. Má úsáideann tú a leithéid de chianrialtán, bí cinnte i gcónaí go bpointeálann tú an cianrialtán i dtreo braiteoir infridhearg an chianrialtáin ar aghaidh na teilifíse.

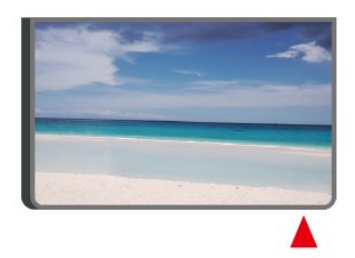

### A Rabhadh

Ná cuir aon rud os comhair braiteoir IR na teilifíse mar go bhféadfadh sé an comhartha IR a bhlocáil.

### 3.3. Cadhnraí agus Glanadh

### Cadhnraí a athsholáthar

Féach ar an **Treoir Mhearthosaithe** i bpacáistíocht do tháirge chun eolas mionsonraithe a fháil faoi cheallraí an chianrialtáin.

Mura bhfreagraíonn an teilifís do bhrú eochrach ar an gcianrialtán, d'fhéadfadh na ceallraí a bheith caite.

Chun na ceallraí a athsholáthar, oscail raca na gceallraí ar chúl an chianrialtáin.

1 - Sleamhnaigh doras na gceallraí sa treo a léirítear ar an tsaighead.

2 - Cuir ceallraí nua in ionad na seancheallraí. Bí cinnte go luífidh na deirí + agus - de na ceallraí isteach i gceart.

3 - Cuir doras na gceallraí ar ais arís agus

sleamhnaigh é go dtí go gcliceálann sé.

• Bain amach na ceallraí mura mbeidh siad in úsáid agat ar feadh tréimhse fada.

• Faigh réidh le do sheancheallraí de réir na dtreoracha a thugtar maidir le deireadh úsáide.

Le haghaidh tuilleadh eolais, féach ar **Cabhair > Treoir** úsáideora > Deireadh úsáide.

### Glanadh

Tá bratú scrabhadh-fhriotaíoch ar do chianrialtán.

Chun an cianrialtán a ghlanadh, úsáid ceirt bhog thais. Ná húsáid substaintí cosúil le halcól, ceimicigh ná glantóirí tí nó an cianrialtán.

### 4.1. Léigh na Treoracha Sábháilteachta

Léigh na treoracha sábháilteachta i dtosach sula núsáideann tú an teilifís.

Chun na treoracha a léamh, féach ar **Cabhair** > **Treoir úsáideora** > **Cúram agus Sábháilteachta**.

### 4.2. Lonnú Teilifíse

### Leideanna maidir le Láithriú

• Cuir an teilifís in áit nach bhfuil solas ag lonrú go díreach ar an scáileán.

• Ísligh an solas sa seomra chun na dálaí is fearr a fháil don éifeacht Ambilight.

 Is é an t-achar is fearr le bheith ag féachaint ar an teilifís uaidh ná idir 2 agus 5 oiread airde an scáileáin. Nuair atá tú i do shuí, ba cheart go mbeadh do shúile ar an leibhéal céanna le lár an scáileáin.

Achar Molta go dtí an balla:

A. Nuair atá an teilifís feistithe ar bhalla, bíodh sí idir 7 agus 10 cm amach ón mballa.

B. Nuair a thagann an teilifís le seastán, bíodh an teilifís idir 10 agus 20 cm amach ón mballa, ag brath ar mhéid an tseastáin.

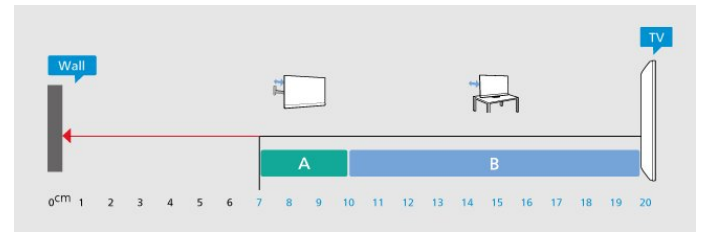

### Tabhair faoi deara:

Coinnigh an teilifís amach ó fhoinsí as a dtagann dusta, cosúil le soirn. Moltar duit an dusta a ghlanadh go rialta ionas nach ngabhfaidh sé isteach sa teilifís.

### Seastán teilifíse

Is féidir leat na treoracha chun an seastán teilifíse a ghléasadh a fháil sa Treoir Mhearthosaithe a tháinig leis an teilifís. Is féidir leat an treoir seo a íoslódáil ó <u>www.philips.com/TVsupport</u> sa chás gur chaill tú í.

Úsáid uimhir múnla na teilifíse chun cuardach a dhéanamh don **Treoir Mearthosaithe** atá le híoslódáil.

### Gléasadh Balla

Tá do theilifís ullamh don bhrac ghléasadh balla (díoltar as féin é).

D'fhéadfadh méid an bhrac ghléasadh ball a bheith éagsúil ag brath ar an gcineál cás cúil atá ann; féach ar an **Treoir Mhearthosaithe** i bpacáistíocht do tháirge chun fáil amach an méid atá i gceist le do theilifís.

Bain úsáid as an gcód VESA seo a leanas nuair atá an gléasadh balla á cheannach agat .

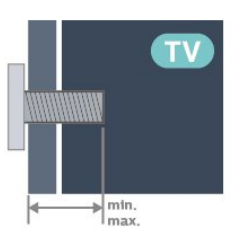

### • 32PFS6900 100x100, M4 (íos.: 9 mm, max: 11 mm) Rabhadh

Teastaíonn scileanna sainiúla chun an teilifís a ghléasadh ar an mballa agus ní ceart d'aon duine ach pearsanra atá cáilithe tabhairt faoi. Ba cheart go gcomhlíonfadh gléasadh balla na teilifíse caighdeáin sábháilteachta atá bunaithe ar mheáchan na teilifís. Léigh na réamhchúraim shábháilteachta ar dtús freisin sula lonnóidh tú an teilifís. Ní bheidh TP Vision Europe B.V. freagrach as aon ghléasadh míchuí ná gléasadh ar bith a éiríoinn timpiste nó gortú as.

### 4.3. Cas air an teilifís

### Nasc Cábla Cumhachta

• Cuir isteach an cábla cumhachta sa nascóir **POWER** ar chúl na teilifíse.

• Bí cinnte go bhfuil an cábla cumhachta curtha isteach go daingean sa nascóir.

• Bí cinnte gur féidir leat rochtain a fháil i gcónaí ar an bpluga cumhachta sa soicéad balla.

• Nuair a díphlugálann tú an cábla cumhachta, tarraing an pluga i gcónaí, ná tarraing an cábla go deo.

cumhachta, an seolán cumhachta agus ar an soicéad asraoin i gcónaí.

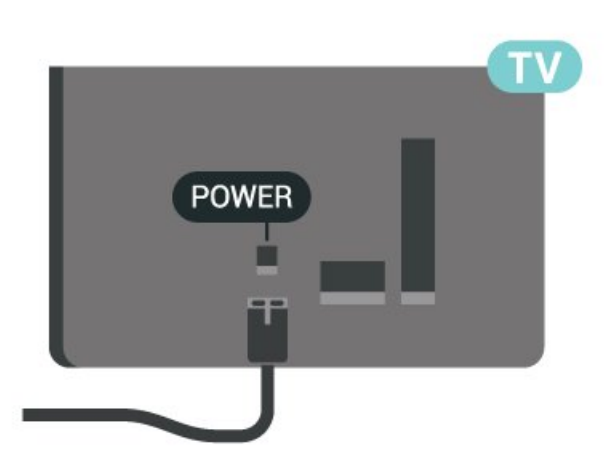

D'ainneoin go bhfuil tomhaltas cumhachta an-íseal ag an teilifís seo nuair atá sé ar fuireachas, bain amach an cábla cumhachta chun fuinneamh a shábháil mura mbeidh an teilifís in úsáid ar feadh tréimhse fada.

### Air nó ar Fuireachas

Sula gcasfaidh tú an teilifís air, cinntigh go bhfuil an príomhlíonra cumhachta plugáilte isteach sa nascóir **POWER** ar chúl na teilifíse.

### Cas As

Brúigh eochair bheag an luamháin stiúrtha ar bhun na teilifíse.

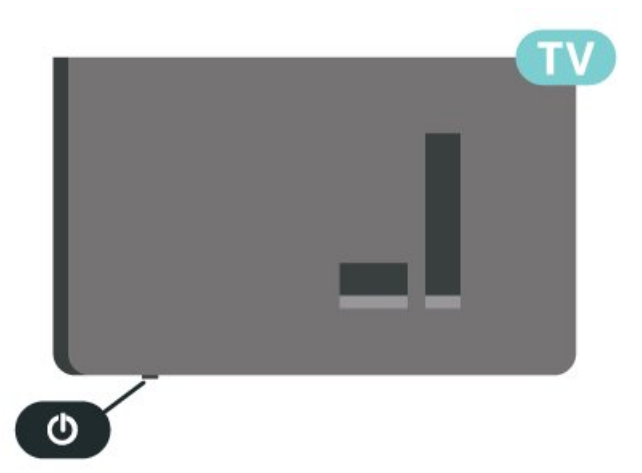

### Athraigh go dtí fuireachas

Chun an teilifís a athrú go dtí Fuireachas, brúigh 😃 ar an gcianrialtán. Is féidir leat freisin eochair bheag an luamháin stiúrtha ag bun na teilifíse a bhrú freisin.

Agus í i bhfuireachas, tá an teilifís nasctha leis an bpríomhlíonra cumhachta i gcónaí ach is beag fuinneamh atá á tomhailt aici.

Chun an teilifís a chasadh as go hiomlán, dínasc an pluga cumhachta.

Nuair atá an pluga cumhachta á dhínascadh agat, tarraing an pluga cumhachta i gcónaí, ní an cábla. Bí cinnte go bhfuil rochtain iomlán agat ar an bpluga

### 5.1. Treoir maidir le nascacht

Nasc gléas leis an teilifís i gcónaí leis an nasc is airde caighdeáin atá ar fáil. Anuas air sin, úsáid cáblaí ar chaighdeán maith chun a chinntiú go mbeidh aistriú maith pictiúr agus fuaimeanna ann.

Nuair a nascann tú gléas, aithníonn an teilifís a chineál agus tugann sé ainm cineáil ceart do gach gléas. Is féidir leat ainm an chineáil a athrú más mian leat. Má shocraítear ainm cineáil ceart do ghléas, athraíonn an teilifís go huathoibríoch go dtí na socruithe teilifíse is fearr a fheileann di nuair a athraíonn tú go dtí an gléas seo sa roghchlár Foinsí.

### 5.2. Aeróg

Cuir isteach pluga na haeróige go daingean sa soicéad **Aeróige** ar chúl na teilifíse.

Is féidir leat d'aeróg féin a nascadh nó nasc a dhéanamh le comhartha aeróige ó chóras dáilte aeróige. Úsáid nascóir aeróige IEC Coax 75 Ohm RF.

Úsáid an nasc aeróige seo do chomharthaí ionchuir DVB-T agus DVB-C.

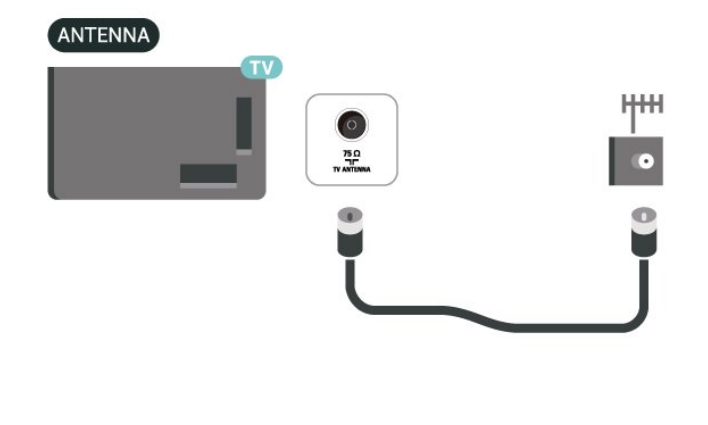

### 5.3. Satailít

Ceangail an nascóir satailíte den chineál F leis an nasc satailíte **SAT** ar chúl na teilifíse.

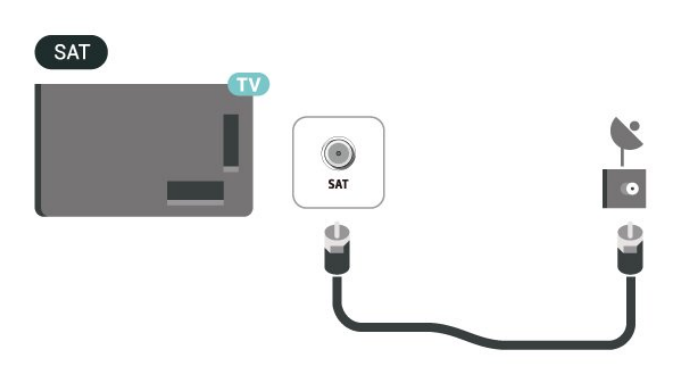

### 5.4. Gléas Físe

### HDMI

Bíonn an caighdeán pictiúir agus fuaime is fearr ann le nasc HDMI.

Chun an t-aistriú comhartha is fearr a fháil, úsáid cábla HDMI ardluais agus ná húsáid cábla HDMI níos faide ná 5 m, agus nasc freisin gléasanna a thacaíonn le HDR ar aon cheann de na naisc HDMI.

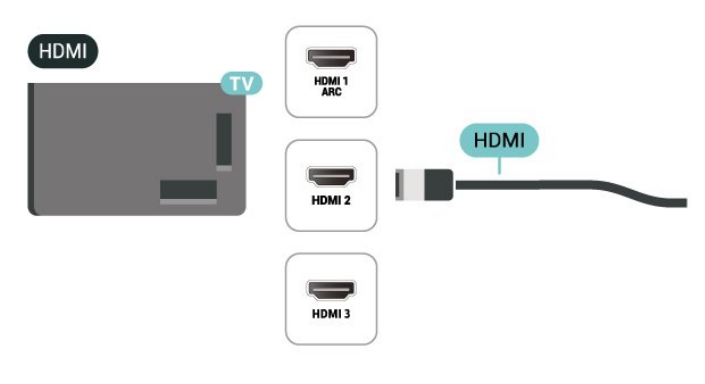

### Cosaint ar chóipeáil

Tacaíonn cáblaí HDMI le HDCP (Cosaint Ábhar Digiteach Ard-Leitheadbhanda). Is comhartha chosaint ar chóipeáil HDCP a chuireann cosc ar chóipeáil ábhar ó dhiosca DVD nó Diosca Blu-ray. Tagraítear dó fresin mar DRM (Bainistíocht Ceart Digiteach).

### 5.5. Gléas Fuaime

### HDMI ARC

Níl HDMI ARC ach ag HDMI 1 ar an teilifís (Cainéal Fillte Fuaime).

Má tá an nasc HDMI ARC ag an ngléas freisin, ar gnách gur Córas Amharclainne Baile (HTS) é, nasc le haon cheann de na naisc HDMI ar an teilifís seo é. Ní chaithfidh an cábla fuaime breise a sheolann fuaim na teilifíse go dtí an HTS a bheith agat nuair atá nasc HDMI ARC ann. Tá an dá chomhartha sa nasc HDMI ARC.

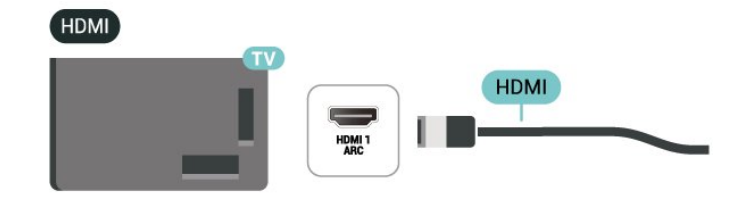

### Cluasáin

Is féidir leat cluasáin a nascadh leis an nasc 🎧 ar thaobh na teilifíse. Is mion-seac 3.5mm an nasc. Is féidir leat airde fuaime na gcluasán a athrú leo féin.

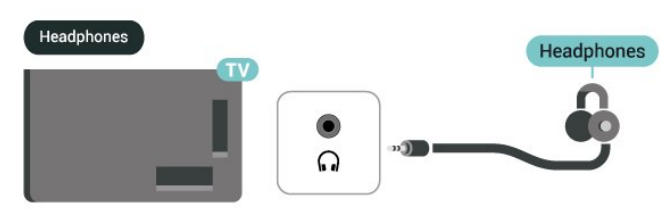

### 5.6. Gléas soghluaiste

### Fuaim Amach Dhigiteach - Optúil

Nasc fuaime ar ardchaighdeán é Fuaim Amach - Optúil.

Tá an nasc optúil seo in ann 5.1 cainéal fuaime a iompar. Mura bhfuil aon nasc HDMI ARC ar do ghléas, ar ghnách gur Córas Amharclainne Baile (HTS) é, is féidir leat an nasc seo a úsáid leis an nasc Fuaime Isteach - Optúil ar an HTS. Seolann an nasc Fuaime Amach - Optúil an fhuaim ón teilifís go dtí an HTS.

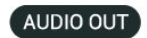

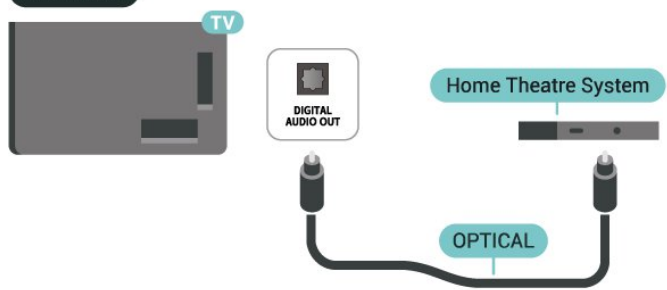

### Teilgean chuid do theilifís

Chun inneachar sruthú a theilgean ar do theilifís:

1 - Cinntigh go bhfuil do ghléas soghluaiste agus teilifís ar an líonra Wi-Fi céanna.

2 - Láinseáil feidhmchlár inteilgthe ar do ghléas móibíleach agus tapáil ar an deilbhín teilgthe J.
3 - Roghnaigh PHILIPS\_TV\_(ModelName) de do theilifíseán chun an teilgin a thosú.

### Feidhmchlár Philips Smart TV

Is é an feidhmchlár **Philips Smart TV** ar d'fhón cliste nó ar do thaibléad do chara nua teilifíse. Ligeann an feidhmchlár duit cainéil a athrú agus an airde fuaime — a choigeartú — díreach cosúil le cianrialtán.

Íoslódáil an feidhmchlár Philips Smart TV ón siopa feidhmchlár is ansa leat inniu.

Tá an feidhmchlár Philips Smart TV ar fáil in aisce do iOS agus Android.

Mar rogha air sin, is féidir leat dul go **f** (Baile) > Socruithe > Gan sreang & Líonraí > Sreangaithe nó Wi-Fi > Feidhmchlár cianda chód agus brúigh OK; taispeánfar cód QR ar an scáileán teilifíse. Scan an cód QR le do ghléas móibíleach agus lean an treoir chun an feidhmchlár Philips Smart TV a íoslódáil agus a shuiteáil. Agus an feidhmchlár á húsáid agat, ní mór do ghléas soghluaiste agus Philips TV a cheangal leis an líonra Wi-Fi céanna.

### **Get Connected**

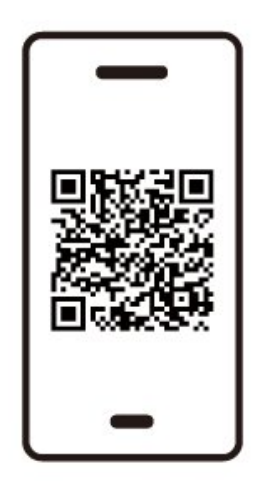

www.philips.to/smartTV

The Philips Smart TV app lets you switch channels and adjust the volume - just like a remote control.

### 5.7. Gléas eile

### CAM le Cárta Cliste - CI+

### Maidir le CI+

Tá an teilifís seo réidh do Rochtain Choinníollach CI+.

Is féidir leat féachaint ar scothchláir HD, cosúil le scannáin agus cláir spóirt atá curtha ar fáil ag oibritheoirí teilifíse digití i do réigiún le CI+. Déanann an t-oibritheoir teilifíse scrobhadh ar na cláir seo agus díscrobhtar iad le modúl CI+ réamhíoctha. Cuireann oibritheoirí teilifíse digití modúl CI+ (Modúl Rochtana Coinníollach - CAM) ar fáil mar aon le cárta cliste a ghabhann leis, nuair a liostálann tú lena gcláir phréimhe. Bíonn ardleibhéal cosanta ar chóipeáil ag an cláir seo.

Déan teagmháil le oibritheoir teilifíse digití le haghaidh tuilleadh eolais maidir le téarmaí agus coinníollacha.

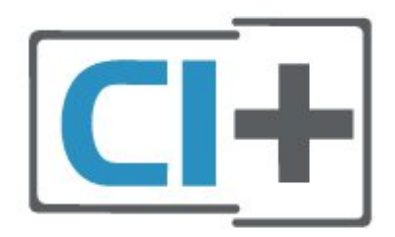

### Cárta Cliste

Cuireann oibritheoirí teilifíse digití modúl CI+ (Modúl Rochtana Coinníollaí - CAM) ar fáil, agus cárta cliste a ghabhann leis, nuair a dhéanann tú suibscríbhinn dá scothchláir.

Cuir an cárta cliste isteach sa mhodúl CAM. Féach ar an treoir a fuair tú ón oibritheoir.

Chun an CAM a chur isteach sa teilifís:...

1. Beidh an modh ceart chun an CAM a chur isteach le feiceáil ar an gCAM. Má chuireann tú isteach mícheart é, d'fhéadfá damáiste a dhéanamh don CAM agus don teilifís.

2. Agus tú ag féachaint ar chúl na teilifíse, agus aghaidh an CAM i do threo, cuir an CAM isteach go réidh sa sliotán **COMMON INTERFACE**.

3. Brúigh an CAM isteach chomh fada is a rachaidh sé. Fág sa sliotán go buan é.

Nuair chasann tú air an teilifís, d'fhéadfadh roinnt nóiméad a bheith i gceist sula ngníomhachtófar an CAM. Má chuirtear CAM isteach agus má íoctar na táillí suibscríbhinne (bíonn modhnna suibscríbhinne éagsúla ann), is féidir leat féachaint ar na cainéil scrofa a dtacaíonn an cárta cliste CAM leo.

Is do do theilifís amháin an CAM agus an cárta cliste. Má bhaineann tú an CAM amach, ní bheidh tú in ann féachaint ar na cainéil scrofa a dtacaíonn CAM leo.

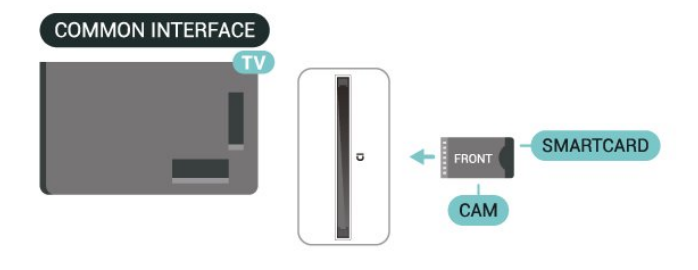

### Socraigh Pasfhocail agus cóid PIN

Ní mór duit cód PIN a chur isteach i gcás roinnt CAManna chun féachaint ar a chainéil. Nuair a shocraíonn tú an cód PIN don CAM, molaimid duit an cód céanna a úsáid is atá in úsáid agat chun an teilifís a dhíghlasáil.

Chun an cód PIN a shocrú don CAM:...

- 1. Brúigh 💵 FOINSÍ .
- 2. Roghnaigh an cineál cainéil atá in úsáid agat don CAM.
- 3. Brúigh ROGHANNA agus roghnaigh Comhéadan Comónta.
- 4. Roghnaigh oibritheoir teilifíse an CAM. Is ón

oibritheoir teilifíse a thagann na scáileáin seo a leanas. Lean na treoracha ar an scáileán chun an cód PIN a fháil.

### Gléas Stórála USB

Is féidir leat grianghraif a fheiceáil nó do cheol agus físeáin a sheinm ó thiomántán USB flash nasctha. Ionsáigh tiomántán USB flash i gceann de na naisc **USB** ar an teilifís agus an teilifís ar siúl.

Braitheann an teilifís an tiomántán flash agus osclaíonn sé liosta a thaispeánann a ábhar. Mura bhfuil an liosta ábhar le feiceáil go huathoibríoch, brúigh TFOINSÍ agus roghnaigh USB.

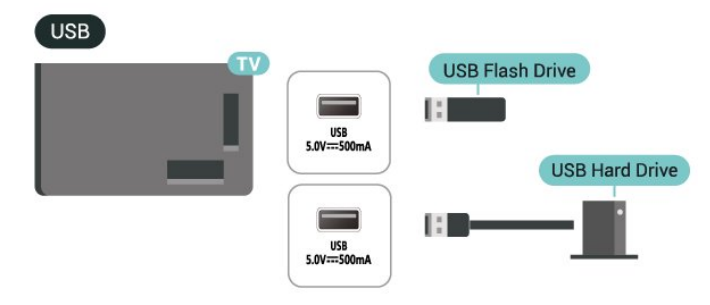

Chun tuilleadh eolais a fháil faoin gcaoi féachaint ar ábhar ó mhéaróg chuimhne USB nó é a sheinnt, féach Cabhair > Treoir úsáideora > Grianghraif, Físeáin agus Ceol.

### 5.8. Ríomhaire

Is féidir leat do ríomhaire a nascadh leis an teilifís agus an teilifís a úsáid mar mhonatóir ríomhaire. Úsáid cábla HDMI chun an ríomhaire a nascadh leis an teilifís.

# 6. Athraigh Foinse

### 6.1. Liosta Foinse

• Chun roghchlár na bhfoinsí a oscailt, brúigh **P** FOINSÍ.

• Chun aistriú chuig gléas ceangailte, roghnaigh an gléas leis na cnaipí **Saighead / nascleanúna** agus brúigh **OK**.

• Le breathnú ar an bhfaisnéis theicniúil den ghléas ceangailte ar a bhfuil tú ag amharc, brúigh

ROGHANNA agus roghnaigh faisnéis Gléis.
Chun an roghchlár foinse a dhúnadh gan athrú chuig gléas, brúigh TFOINSÍ arís.

### 6.2. Athainmnigh Gléas

♠ (Baile) > Socruithe > Socruithe ginearálta > Athraigh foinsí ionchuir > Foinse

1 - Roghnaigh ceann de na deilbhíní gléis, taispeánfar an t-ainm réamhshainaithe sa réimse clóscríbhneoireachta agus roghnaigh.

2 - Roghnaigh **Athainmnigh** chun an méarchlár ar an scáileán a oscailt.

3 - Úsáid na heochracha nascleanúna chun carachtair a roghnú.

4 - Roghnaigh Dún nuair atá tú réidh.

### 7.1. Maidir le Cainéil agus Athraigh Cainéil

### Chun féachaint ar chainéil teilifíse

• Brúigh TV / EXIT. Tiúinfidh an teilfís go dtí an cainéal teilifíse ar fhéach tú go deireanach air.

- Brúigh ♠ (Baile) > TV > Cainéil agus brúigh OK.
- Brúigh  $\equiv$  + or  $\equiv$  chun cainéil a athrú.

Má tá uimhir an chainéil ar eolas agat, clóscríobh an uimhir leis na heochracha uimhreach. Brúigh OK tar éis an uimhir a chur isteach chun athrú láithreach.
Chun athrú ar ais go dtí an cainéal a bhí tiúináilte

cheana féin, brúigh  $\leftarrow$  Back .

Chun athrú go cainéal ó liosta cainéal

• Agus tú ag féachaint ar chainéal teilifíse, brúigh OK chun na liostaí cainéil a oscailt.

 D'fhéadfadh roinnt leathanach le cainéil a bheith ar an liosta cainéal. Chun féachaint ar an gcéad leathanach eile nó an leathanach roimhe sin, brúigh ≡ + nó ≡ -.

• Chun na liostaí cainéil a dhúnadh gan cainéil a athrú, brúigh  $\leftarrow$  Siar nó TV / EXIT.

### Deilbhíní cainéal

Tar éis do Nuashonrú Cainéal Uathoibríoch a bheith déanta ar an liosta cainéal, marcáltar cainéil nua le ★ (réalta).

Má ghlasálann tú cainéal, marcálfar le 🔒 (glas).

### Cainéil raidió

Má tá craolachán digiteach ar fáil, suiteáltar stáisiúin raidió dhigiteacha le linn suiteála. Athraigh go cainéal raidió díreach ar an gcaoi chéanna is a athraíonn tú go cainéal teilifíse.

Is féidir leis an teilifís seo teilifís dhigiteach ar chaighdeán DVB a fháil. D'fhéadfadh an teilifís gan oibriú i gceart le roinnt oibritheoirí teilifíse digití, neamhchomhlíonadh le riachtanais an chaighdeáin ina n-iomláine.

### 7.2. Suiteáil Cainéal

### Aeróg agus Cábla

Déan cuardach de láimh do Chainéil agus do Shocruithe Chainéil

### Déan cuardach do chainéil

Nuashonraigh Cainéil

- ▲ (Baile) > Socruithe > Cainéil > suiteáil Aeróige/Cábla\* > Cuardaigh do chainéil
- Roghnaigh Nuashonraigh cainéil dhigiteacha chun na cainéil dhigiteacha nua amháin a chur leis an liosta.

2 - Brúigh OK chun na cainéil a chuardach.D'fhéadfadh sé sin roinnt nóiméad a thógáil.Mear-athshuiteáil

▲ (Baile) > Socruithe > Cainéil > suiteáil Aeróige/Cábla\* > Cuardaigh do chainéil

 Roghnaigh Mear-athshuiteáil nó athshuiteáil
 Cainéil (má tá UK socraithe mar thír) chun gach cainéal a shuiteáil arís leis na réamhshocruithe.
 2 - Brúigh OK chun na cainéil a chuardach.
 D'fhéadfadh sé sin roinnt nóiméad a thógáil.

### Ard-athshuiteáil cainéal

▲ (Baile) > Socruithe > Cainéil > suiteáil Aeróige/Cábla\* > Cuardaigh do chainéil

1 - Roghnaigh **athshuiteáil ardchainéil** nó **socrú feidhmchláir Freely** (má tá UK socraithe mar thír) chun athshuiteáil iomlán a dhéanamh a ghlacann tú tríd gach céim.

2 - Brúigh **OK** chun na cainéil a chuardach. D'fhéadfadh sé sin roinnt nóiméad a thógáil.

\*Tabhair faoi deara: Má tá an tír socraithe ar UK, níl ach **suiteáil Aeróige** ar fáil.

### Socruithe Cainéal

▲ (Baile) > Socruithe > Suiteáil Cainéil > Suiteáil aeróige/cábla > Déan cuardach do chainéil > Ard-athshuiteáil cainéal

 Roghnaigh Ard-athshuiteáil cainéal chun athshuiteáil iomlán a dhéanamh céim ar chéim.
 Roghnaigh Aeróg (DVB-T) nó Cábla (DVB-C), agus roghnaigh mír amháin a dteastaíonn uait é a athshuiteáil.

3 - Roghnaigh Cainéil Dhigiteacha agus
 Analógacha\*, Cainéil Dhigiteacha Amháin,
 nó Cainéil Analógacha amháin.

4 - Roghnaigh Socruithe agus brúigh OK.

5 - Brúigh — Athshocraigh chun athshocrú, nó brúigh — Déanta nuair atá na socruithe athraithe.

\*Tabhair faoi deara: Níl tacaíocht cainéal analógach ar fáil do thíortha a bhfuil múchta analógach curtha i gcrích acu.

### Scan minicíochta

Roghnaigh an modh chun cuardach a dhéanamh do chainéil.

Mearscanadh: roghnaigh an modh níos tapúla agus úsáid na socruithe réamhshainithe atá á n-úsáid ag an gcuid is mó de na soláthróirí cábla i do thír.
Iomlán:Má fhágann sé sin nach mbeidh aon chainéal suiteáilte nó má tá roinnt cainéal ar iarraidh, is féidir leat an modh Scanadh Iomlán m a úsáid. Bíonn níos mó ama ag teastáil ón modh sin chun cainéil a chuardach agus a shuiteáil.

• Ardsocruithe: Má fuair tú luach sonrach minicíocht líonra chun cainéil a chuardach, roghnaigh Ardsocruithe.

### Méid eatramh na minicíochta

Déanann an teilifís cuardach do chainéil in eatraimh de 8MHz.

Más é an toradh atá air sin nach suiteáiltear aon chainéal nó roinnt cainéil a bheith ar iarraidh, is féidir leat cuardach a dhéanamh in eatraimh níos lú de 1MHz. Má bhaintear úsáid as na heatraimh 1MHz, beidh níos mó ama ag teastáil chun cainéil a chuardach agus a shuiteáil.

### Mód minicíochta líonra

Má tá sé ar intinn agat an modh tapaidh **Mearscanadh** sa **Scanadh Minicíochta** a úsáid chun cainéil a chuardach, roghnaigh **Uathoibríoch**. Úsáidfidh an teilifís 1 de na minicíochtaí líonra réamhshainithe (nó HC – cainéal frithinge) mar atá in úsáid ag an gcuid is mó de sholáthróirí cábla i do thír. Má fuair tú luach sonrach minicíocht líonra chun cainéil a chuardach, roghnaigh **De Láimh**.

#### Minicíocht líonra

Nuair atá an socrú **De Láimh** i bhfeidhm don **Mhód minicíochta líonra**, is féidir leat an luach minicíochta líonra a fuair tú ó d'oibritheoir cábla a chur isteach anseo. Úsáid na heochracha uimhreach chun an luach a chur isteach.

#### ID Líonra

Cuir isteach an ID Líonra a chuir do sholáthróir cábla ar fáil duit.

### Mód Ráta Siombaile

Murar thug do sholáthróir cábla luach ráta siombaile le suiteáil ar na cainéil teilifíse, fág an socrú Mód Ráta Siombaile ar Uathoibríoch. Má fuair tú luach ráta siombaile sonrach, roghnaigh De Láimh.

### Symbol rate

Nuair atá an **Mód ráta siombaile** socraithe do **De láimh**, is féidir leat an mód ráta siombaile a chur isteach trí úsáid a bhaint as na heochracha uimhreach.

### Saor/Scrofa

Má tá suibscríbhinn agus CAM - Modúl Rochtana

Coinníollaí agat le haghaidh seirbhísí teilifíse nach mór íoc astu, roghnaigh **Saor + Scrofa**. Mura bhfuil suibscríbhinn agat chun cainéil nó seirbhísí teilifíse nach mór íoc astu a fháil, is féidir leat **Cainéil in Aisce Amháin** a roghnú.

### Déan Cuardach Uathoibríoch do Chainéil

♠ (Baile) > Socruithe > Cainéil > Suiteáil aeróige/Cábla > Nuashonrú cainéal uathoibríoch

Má fhaigheann tú cainéil dhigiteacha, is féidir leat an teilifís a shocrú chun an liosta a nuashonrú leis na cainéil nua.

Mar rogha air sin, is féidir leat nuashonrú cainéal a thosú tú féin.

### Nuashonrú cainéal uathoibríoch

Déanann an teilifís nuashonrú ar na cainéil agus stórálann sé cainéil nua uair amháin in aghaidh an lae, ag 6 AM. Stóráltar cainéil nua sa liosta Gach cainéal ach sa liosta Cainéil nua freisin. Baintear cainéil fholmha as.

Má aimsítear cainéil nua nó má dhéantar nuashonrú ar chainéil nó má bhaintear as iad, taispeántar teachtaireacht ar an teilifís nuair a chastar air í. Ní mór don teilifís a bheith ar Fuireachas chun cainéil a nuashonrú go huathoibríoch.

### Teachtaireacht Nuashonrú cainéil

♠ (Baile) > Socruithe > Cainéil > Suiteáil aeróige/Cábla > Teachtaireacht nuashonruithe cainéal

Nuair a aimsítear cainéil nua nó má dhéantar nuashonrú ar chainéil nó má bhaintear as iad, taispeántar teachtaireacht ar an teilifís nuair a chastar air í. Is féidir leat an teachtaireacht sin a chasadh as ionas nach dtaispeánfar í i ndiaidh gach nuashonrú cainéal.

### Digiteach: Tástáil Ghlacachta

### ♠ (Baile) > Socruithe > Cainéil > Suiteáil aeróige/Cábla > Digiteach: tástáil glacachta

Taispeánfar an mhinicíocht dhigiteach don chainéal seo. Má tá an ghlacacht lag, is féidir suíomh na haeróige a athrú. Chun caighdeán comhartha na minicíochta a sheiceáil arís,

roghnaigh Cuardaigh agus brúigh OK. Chun minicíocht dhigiteach shonrach a chur isteach tú féin, úsáid eochracha an chianrialtáin. Mar rogha air sin, roghnaigh an mhinicíocht, lonnaigh na saigheada ar uimhir le < agus → gus athraigh an uimhir le < agus ✓. Chun an mhinicíocht a sheiceáil, roghnaigh Cuardaigh agus brúigh OK.

#### Analógach: Suiteáil de Láimh

### ♠ (Baile) > Socruithe > Cainéil > Suiteáil aeróige/Cábla > Analógach: suiteáil de láimh

Is féidir cainéil teilifíse analógacha a shuiteáil de láimh, cainéal i ndiaidh cainéil.

 $\cdot$  Córas

Chun an córas teilifíse a chur ar bun, roghnaigh **Córas**.

### · Déan cuardach do chainéal

Chun cainéal a aimsiú, roghnaigh **Cuardaigh Cainéal** agus brúigh **OK**. Is féidir leat minicíocht a chur isteach tú féin chun cainéal a aimsiú nó ligint don teilifís cuardach a dhéanamh don chainéal. Brúigh **OK**, roghnaigh **Cuardaigh** agus brúigh **OK** chun cainéal a chuardach go huathoibríoch. Taispeántar an cainéal aimsithe ar an scáileán agus má tá an fáiltiú lag, brúigh **Cuardaigh** arís. Má tá uait an cainéal a stóráil, roghnaigh **Déanta** agus brúigh**OK**.

### • Míntiúnáil

Chun cainéal a mhíntiúnáil, roghnaigh Míntiúnáil agus brúigh OK. Is féidir leat an cainéal a mhíntiúnáil le ∧ or ∨. IMá tá uait an cainéal a aimsíodh a stóráil, roghnaigh Déanta agus brúigh OK.

#### Stóráil

Is féidir leat an cainéal a stóráil ar uimhir an chainéil reatha nó mar uimhir cainéil nua.

Roghnaigh **Stóráuil** agus brúigh **OK**. Taispeánfar an uimhir nua cainéal.

Is féidir leat na céimeanna seo a dhéanamh arís agus arís eile go dtí go bhfuil gach cainéal teilifíse analógach aimsithe agat.

### Satailít

Déan cuardach do Shatailít agus do Shocruithe Satailíte

♠ (Baile) > Socruithe > Cainéil > Suiteáil satailíte > Déan cuardach do shatailít

Athshuiteáil gach cainéal

▲ (Baile) > Socruithe > Cainéil > Suiteáil satailíte > Déan cuardach do shatailít > Athsuiteáil cainéil

• Roghnaigh an grúpa cainéal a bhfuil uait iad a shuiteáil.

• Is féidir le hoibritheoirí satailíte pacáistí cainéal a thairiscint a chuachann cainéil shaora agus a

thairgeann sórtáil a fheileann do thír. Tairgeann roinnt satailítí pacáistí suibscríbhinne - cnuasach cainéal a níocann tú astu.

### Cineál naisc

Roghnaigh an líon satailítí a bhfuil uait iad a shuiteáil. Socraíonn an teilifís an cinéal naisc cuí go huathoibríoch

• Suas le 4 Satailít – Is féidr leat suas le 4 satailít (4 LNBanna) a shuiteáil ar an teilifís seo. Roghnaigh díreach an líon satailítí ar mian leat iad a shuiteáil ag tús na suiteála. Éascóidh sé sin an tsuiteáil.

• Unicable - Is féidir leat córas Unicable a úsáid chun an mhias aeróige a nascadh leis an teilifís. Is féidir leat Unicable a roghnú do shatailít 1 nó 2 satailít ag tús na suiteála.

### Socruithe LNB

Is féidir leat na sainsocruithe don trasfhreagróir frithinge agus do gach LNB a athrú i roinnt tíortha. Ná húsáid ná athraigh na socruithe sin nuair atá teiptha ar ghnáthshuiteáil. Má tá trealamh satailíte nach bhfuil caighdeánach agat, is féidir leat na socruithe sin a úsáid chun na gnáthshocruithe a shárú. D'fhéadfadh roinnt soláthróirí luachanna don trasfhreagróir nó don LNB a thabhairt duit ar féidir leat iad a chur isteach anseo.

Uilíoch nó Ciorclach - An gnáthcineál LNB, is iondúil gur féidir leat an cineál seo a roghnú do do LNB.
Minicíocht LO Íseal/ Minicíocht LO Ard - Socraítear minicíochtaí na n-ascaltóirí áitiúla do luachanna caighdeánacha. Ná hathraigh na luachanna ach amháin i gcás trealaimh eisceachtúil a bhfuil luachanna éagsúla ag teastáil uaidh.

• Ton 22 kHz – Is é an socrú réamhshainithe don Ton ná Uathoibríoch.

• Cumhacht LNB – Is é an socrú réamhshainithe don Chumhacht LNB ná Uathoibríoch.

### Déan Cuardach Uathoibríoch do Chainéil

♠ (Baile) > Socruithe > Cainéil > Suiteáil satailíte > Nuashonrú cainéal uathoibríoch

Má fhaigheann tú cainéil dhigiteacha, is féidir leat an teilifís a shocrú chun an liosta a nuashonrú leis na cainéil nua.

Mar rogha air sin, is féidir leat nuashonrú cainéal a thosú tú féin.

#### Nuashonrú cainéal uathoibríoch

Déanann an teilifís nuashonrú ar na cainéil agus stórálann sé cainéil nua uair amháin in aghaidh an lae, ag 6 AM. Stóráltar cainéil nua sa liosta Gach cainéal ach sa liosta Cainéil nua freisin. Baintear cainéil fholmha as.

Má aimsítear cainéil nua nó má dhéantar nuashonrú

ar chainéil nó má bhaintear as iad, taispeántar teachtaireacht ar an teilifís nuair a chastar air í. Ní mór don teilifís a bheith ar Fuireachas chun cainéil a nuashonrú go huathoibríoch.

\* Níl fáil air ach amháin nuair atá an Liosta cainéal satailíte socraithe do Ó phacáiste sórtáilte

#### Teachtaireacht Nuashonrú cainéil

#### ♠ (Baile) > Socruithe > Cainéil > Suiteáil satailíte > Teachtaireacht nuashonruithe cainéil

Nuair a aimsítear cainéil nua nó má dhéantar nuashonrú ar chainéil nó má bhaintear as iad, taispeántar teachtaireacht ar an teilifís nuair a chastar air í. Is féidir leat an teachtaireacht sin a chasadh as ionas nach dtaispeánfar í i ndiaidh gach nuashonrú cainéal.

Rogha Nuashonruithe Uathoibríoch

♠ (Baile) > Socruithe > Cainéil > Suiteáil satailíte > Rogha nuashonruithe uathoibríoch

Díroghnaigh satailít mura bhfuil uait é a nuashonrú go huathoibríoch.

\* Níl fáil air ach amháin nuair atá an Liosta cainéal satailíte socraithe do Ó phacáiste sórtáilte

Suiteáil de Láimh

▲ (Baile) > Socruithe > Cainéil > Suiteáil satailíte > Suiteáil de láimh

Suiteáil satailít de láimh.

• LNB - Roghnaigh an LNB a bhfuil uait cainéil nua a chur leis.

· Polarú - Roghnaigh an polarú atá uait.

• Mód ráta siombaile – Roghnaigh De láimh chun ráta siombaile a chur isteach.

• Minicíocht - Cuir isteach an mhinicíocht don trasfhreagróir.

Cuardaigh - Déan cuardach don trasfhreagróir.

#### CAManna Satailíte

Má úsáideann tú CAM – Modúl Rochtana Coinníollach le cárta cliste – chun féachaint ar chainéil satailíte, molaimid an tsuiteáil satailíte a dhéanamh leis an CAM a cuireadh isteach sa teilifís.

Baintear úsáid as an gcuid is mó de CAManna chun cainéil a dhíscrobhadh.

Is féidir leis na CAManna is nuaí (CI+ 1.3 le Próifíl Oibritheora) na cainéil satailíte a shuiteáil leo féin ar do theilifís. Tabharfaidh an CAM cuireadh duit a shatailít(í) agus cainéil a shuiteáil. Ní hamháin go suiteálann agus ndíscrobhann na CAManna seo na cainéil ach láimhseálann siad nuashonruithe cainéal rialta freisin.

### Cóipeáil Liosta Cainéal

#### Réamheolas

Tá cóipeáil liosta Cainéal agus cóipeáil liosta Satailíte atá beartaithe do dhéileálaithe agus d'úsáideoirí saineolaithe.

Le Cóipeáil liosta cainéal/cóipeáil liosta Satailítí, is féidir leat na cainéil atá suiteáilte ar theilifís amháin a chóipeáil go dtí teilifís Philips eile den raon céanna. Seachnaíonn tú cuardach cainéal fada trí liosta cainéal atá réamhshainithe a uaslódáil le Cóipeáil Liosta Satailíte.

#### Coinníollacha

· Is ón raon bliana céanna an dá teilifís.

• Tá an cineál crua-earraí céanna ag an dá teilifís. Féach ar an gcineál crua-earraí ar chlár chineál na teilifíse ar chúl na teilifíse.

• Tá leaganacha bogearraí ag an dá theilifís atá comhoiriúnach.

Úsáid méaróg chuimhne USB a bhfuil ar a laghad 1
 GB de spás saor uirthi.

Cóipeáil Liosta Cainéal, Seiceáil Leagan an Liosta Cainéal

#### Cóipeáil liosta canéal chuig méaróg chuimhne USB

Chun liosta cainéal a chóipeáil...

1 - Cas air an teilifís. Ba cheart go mbeadh cainéil suiteáilte ag an teilifís seo.

2 - Plugáil méaróg chuimhne USB isteach i bport USB 2<sup>\*</sup>.

3 - Roghnaigh **↑** (Baile) > Socruithe

> Cainéil > Cóipeáil liosta Cainéal or Cóipeáil Liosta
 Satailíte agus brúigh OK.

4 - Roghnaigh Cóipeáil chuig USB agus brúigh OK.

5 - Nuair atá an chóipeáil déanta, bain amach pluga an mhéaróg chuimhne USB.

Is féidir leat an liosta cainéal atá cóipeáilte a uaslódáil anois go dtí teilifís Philips eile.

\*Tabhair faoi deara: ní thacaíonn ach an port USB a bhfuil **USB 2** marcáilte air cóipeáil liosta cainéal.

#### Seiceáil leagan an liosta cainéal

♠ (Baile) > Socruithe > Cainéil > Cóipeáil liosta Cainéal nó Cóipeáil Liosta Satailíte > Leagan reatha

### Liosta Cainéal a Uaslódáil

#### Teilifíseanna nach bhfuil suiteáilte

Ag brath ar do theilifís a bheith suiteáilte cheana féin nó gan a bheith suiteáilte, ní mór duit bealach éagsúil a úsáid chun liosta cainéal a uaslódáil.

#### Go dtí teilifís nach bhfuil suiteáilte fós

1 - Plugáil isteach an pluga cumhachta chun an tsuiteáil a thosú agus roghnaigh teanga agus tír. Is féidir leat dul thar an gcuardach cainéal. Críochnaigh an tsuiteáil.

2 - Plugáil isteach an mhéaróg chuimhne USB a bhfuil liosta cainéal na teilifíse eile air.

3 - Chun tús a chur leis an uaslódáil liosta cainéal, roghnaigh **A** (Baile) > Socruithe

> Cainéil > Cóipeáil Liosta Cainéal or Cóipeáil
 Liosta Satailíte > Cóipeáil chuig an teilifís agus
 brúigh OK. Cuir isteach do chód PIN más gá.
 4 - Cuirfidh an teilfís ar an eolas tú má chóipeáiltear
 an liosta cainéal go dtí an teilifís go rathúil. Bain
 amach an mhéaróg chuimhne USB.

#### Teilifíseanna Suiteáilte

Ag brath ar do theilifís a bheith suiteáilte cheana féin nó gan a bheith suiteáilte, ní mór duit bealach éagsúil a úsáid chun liosta cainéal a uaslódáil.

#### Go dtí teilifís atá suiteáilte cheana féin

1 - Plugáil isteach an mhéaróg chuimhne USB a bhfuil liosta cainéal na teilifíse eile air.
2 - Chun tús a chur leis an uaslódáil liosta cainéal, roghnaigh ▲ (Baile) > Socruithe
> Cainéil > Cóipeáil Liosta Cainéal or Cóipeáil Liosta Satailíte > Cóipeáil chuig an teilifís agus brúigh OK. Cuir isteach do chód PIN más gá.
3 - Cuirfidh an teilfís ar an eolas tú má chóipeáiltear an liosta cainéal go dtí an teilifís go rathúil. Bain amach an mhéaróg chuimhne USB.

\*Tabhair faoi deara: Beidh tír na Teilifíse athraithe chuige sin atá ag an fhoinse (USB) i ndiaidh don chlónáil a bheith déanta.

### Suiteáil Cainéal Idirlín

Cuardaig agus a Nuashonraigh Cainéil Idirlíne

Cuardaigh cainéil Idirlíne

♠ (Baile) > Socruithe > Suiteáil Cainéil > Suiteáil cainéil Idirlíne > Déan cuardach do chainéil

1 - Roghnaigh **Cuardaigh le haghaidh cainéil** agus brúigh **OK**.

2 - Roghnaigh Nuashonraigh cainéil dhigiteacha
 chun cainéil dhigiteacha amháin a chur leis.
 Roghnaigh Mear-athshuiteáil chun gach cainéal a

shuiteáil arís leis na socruithe réamhshocraithe. Roghnaigh **Athshuiteáil ardchainéil** chun athshuiteáil iomlán a dhéanamh céim ar chéim.

3 - Brúigh **OK** chun na cainéil a chuardach. D'fhéadfadh sé sin roinnt nóiméad a thógáil.

Nuashonrú cainéil uathoibríoch do chainéil Idirlíne

▲ (Baile) > Socruithe > Cainéil > suiteáil cainéal Idirlíne > nuashonrú cainéil uathoibríoch

Las an teilifís chun na cainéil Idirlíne a nuashonrú go huathoibríoch.

#### Nuashonrú cainéal uathoibríoch

Déanann an teilifís nuashonrú ar na cainéil agus stórálann sé cainéil nua uair amháin in aghaidh an lae, ag 6 AM. Stóráltar cainéil nua sa liosta Gach cainéal ach sa liosta Cainéil nua freisin. Baintear cainéil fholmha as.

Má aimsítear cainéil nua nó má dhéantar nuashonrú ar chainéil nó má bhaintear as iad, taispeántar teachtaireacht ar an teilifís nuair a chastar air í. Ní mór don teilifís a bheith ar Fuireachas chun cainéil a nuashonrú go huathoibríoch.

### Roghanna Cainéal

#### Roghanna Oscailte

Agus tú ag féachaint ar chainéal, is féidir leat roinnt roghanna a shocrú.

Ag brath ar an gcineál cainéil a bhfuil tú ag féachaint air nó ag brath ar na socruithe teilifíse atá déanta agat, tá roinnt roghanna ar fáil.

Chun roghchlár na roghanna a oscailt...

- 1 Agus tú ag féachaint ar chainéal, brúigh OPTIONS.
- 2 Brúigh OPTIONS arís chun é a dhúnadh.

#### Faisnéis Cláir

Roghnaigh Eolas cláir chun féachaint ar eolas faoin gclár a bhfuil tú ag féachaint air.

Chun sonraí an chláir atá roghnaithe a thaispeáint...

- 1 Tiúnáil don chainéal.
- 2 Brúigh **INFO** chun eolas cláir a oscailt nó a dhúnadh.

3 - Mar rogha air sin, is féidir leat OPTIONS a bhrú, Eolas Cláir a roghnú agus OK a bhrú chun an t-eolas cláir a oscailt.

4 - Brúigh 🗲 Ar ais chun an t-eolas cláir a dhúnadh.

### Fotheidil

Chun Fotheidil a chasadh air, brúigh **ROGHANNA** agus roghnaigh **Fotheidil**.

Is féidir leat fotheidil a athrú go Fotheidil air nó Fotheidil as. Mar rogha air sin, is féidir leat Uathoibríoch a roghnú.

### Uathoibríoch

Más faisnéis teanga cuid den chraoladh digiteach agus mura bhfuil an clár atá á chraoladh i do theanga (an teanga a socraíodh ar an teilifís), is féidir leis an teilifís fotheidil a thaispeáint go huathoibríoch i gceann amháin de na teangacha fotheideal atá roghnaithe agat. Ní mór do cheann amháin de na teangacha fotheideal sin a bheith ina cuid den chraoladh.

Is féidir leat na teangacha fotheideal is fearr leat a roghnú in **Teanga Fotheideal**.

### Teanga Fotheideal

Mura bhfuil aon cheann de na teangacha fotheideal is fearr leat ar fáil, is féidir leat teanga fotheideal eile atá ar fáil a roghnú. Mura bhfuil aon teanga fotheideal ar fáil, ní féidir leat an rogha seo a roghnú.

#### Teanga Fuaime

Mura bhfuil aon cheann de na teangacha fuaime is fearr leat ar fáil, is féidir leat teanga fuaime eile atá ar fáil a roghnú. Mura bhfuil aon teanga fuaime ar fáil, ní féidir leat an rogha seo a roghnú.

#### Dual I-II

Má tá dhá theanga fuaime ag comhartha fuaime ach gan aon tásc teanga ag teanga amháin nó ag an dá theanga, beidh an rogha seo ar fáil.

### Common Interface

Má tá scothábhar réamhíoctha ar fáil ó CAM, is féidir leat socraithe an tsoláthróra a shocrú leis an rogha seo.

#### Monofónach / Steiréó

Is féidir leat fuaim cainéil analógaigh a athrú go Monofónach nó Steiréafónach.

Chun athrú go Monofónach nó Steiréafónach...

Tiúnáil go dtí cainéal analógach.

1 - Brúigh ROGHANNA,

roghnaigh Monafhuaim/Steiréó agus brúigh 🕻 (ar dheis).

2

- Roghnaigh Monofónach nó

Steiréafónach agus brúigh OK.

3 - Brúigh ≮ (clé) arís agus arís eile, más gá, chun an roghchlár a dhúnadh.

#### Eolas Cainéil

Roghnaigh Eolas Cainéil chun faisnéis theicniúil faoin gcainéal a fheiceáil.

Chun sonraí an chainéil atá roghnaithe a thaispeáint...

- 1 Tiúnáil don chainéal.
- 2 Brúigh **OPTIONS**, roghnaigh **Eolas cainéil** agus brúigh **OK** chun an t-eolas cainéil a oscailt.

3 - Brúigh **ROGHANNA** arís nó brúigh **<** Ar ais chun faisnéis an chainéil a dhúnadh.

#### Hbb TV ar an gCainéal seo

Má tá uait rochtain ar leathanaigh HbbTV a sheachaint ar chainéal ar leith, is féidir leat na leathanaigh HbbTV a bhlocáil don chainéal sin amháin.

1 - Tiúin go dtí an cainéal a bhfuil uait na leathanaigh HbbTV a bhlocáil.

2 - Brúigh ROGHANNA agus rognaigh HbbTV ar an chainéal seo agus brúigh > (ar dheis).

3 - Roghnaigh As agus brúigh OK.

Chun HbbTV a bhlocáil go hiomlán ar an teilifís:

▲ (Baile) > Socruithe > Cainéil > Socruithe HbbTV > HbbTV > As

#### Rochtain uilíoch

Níl fáil air ach amháin nuair atá **Rochtain uilíoch** socraithe do **As**.

▲ (Baile) > Socruithe > Rochtain uilíoch > Rochtain uilíoch > Ar.

Le tuilleadh eolais a léamh, féach ar Cabhair > Treoir úsáideora > Socruithe Rochtain Leanúnach.

HbbTV Socruithe - Hybrid Broadcast Broadband TV

▲ (Baile) > Socruithe > Cainéil > Socruithe HbbTV > HbbTV

Má thairgeann cainéal teilifíse seirbhísí HbbTV, ní mór duit HbbTV a chasadh air ar dtús i socruithe na teilifíse chun rochtain a fháil ar na hardseirbhísí sin, e.g. físeáin ar éileamh agus seirbhísí catch-up TV.

▲ (Baile) > Socruithe > Cainéil > Socruithe HbbTV > Traiceáil HbbTV

Cas traiceáil iompair bhrabhsála HbbTV air nó as. Má chastar as é, cuirfear na seirbhísí HbbTV ar an eolas gan d'iompar brabhsála a thraiceáil.

▲ (Baile) > Socruithe > Cainéil > Socruithe HbbTV > Fianáin HbbTV

Cas air nó as stóráil fianán tríú páirtí, sonraí suímh agus an taisce ó sheirbhísí HbbTV.

♠ (Baile) > Socruithe > Cainéil > Socruithe HbbTV > HbbTV Aisghabh aitheantóir gléis

Is féidir leat aitheantóir gléis uathúil do theilifíse a athshocrú. Cruthófar aitheantóir nua.

♠ (Baile) > Socruithe > Cainéil > Socruithe HbbTV > Glan liosta na bhfeidhmchlár faofa

Ligeann sé duit liosta na bhfeidhmchlár HbbTV ar thug tú faomhadh dóibh a sheoladh ar an teilifís a ghlanadh.

#### Socruithe CAM

### ▲ (Baile) > Socruithe > Cainéil > Próifíl Oibritheora CAM

Nuair a bheidh suiteáil phróifíl CAM déanta, roghnaigh chun teachtaireacht aníos Próifíl Oibritheora CAM a chumasú nó a dhíchumasú.

### ♠ (Baile) > Socruithe > Cainéil > Próifíl Oibritheora CAM

Nuair atá **Próifíl Oibritheora CAM** cumasaithe, roghnaigh chun ainm próifíle an chárta CAM nasctha reatha a thaispeáint.

▲ (Baile) > Socruithe > Cainéil > Comhéadan CAM

Roghnaigh **USB** chun an CAM USB a chumasú, déanfar an CAM PCMCIA a dhíchumasú ansin. Roghnaigh **PCMCIA** chun an CAM PCMCIA a chumasú, déanfar an CAM USB a dhíchumasú ansin.

### 7.3. Liosta Cainéal

### Oscail Liosta cainéal

Chun an liosta cainéal reatha a oscailt...

1 - Brúigh TV / EXIT, chun athrú go dtí an teilifís.

2 - Brúigh OK chun an liosta cainéal a oscailt mura bhfuil fáil ar an tSeirbhís Idirghníomhach, nó brúigh ■Liosta Cainéal chun an liosta cainéal a oscailt.

- 3 Brúigh **ROGHANNA** > **Roghnaigh liosta cainéil**.
- 4 Roghnaigh cainéal amháin a bhfuil uait féachaint air.
- 5 Brúigh 🗲 Back chun an liosta cainéal a dhúnadh.

Liostaítear na cainéil sa liosta Gach Cainéal bunaithe ar sheánra<sup>\*</sup>. Mar shampla: Préimh, Nuacht Préimhse, Aitiúil Préimhe, Leanaí, Spórt etc. Is é an seánra Préimhe na príomhchainéil chraolta a bhfuil sciar den mhargadh acu os cionn 3%.

\*Tabhair faoi deara: Níl feidhm ag an bhfeidhm liostáil de réir seánra ach sa Ghearmáin.

### Roghanna Liosta Cainéal

### Oscail an Roghchlár Roghanna

Chun roghchlár roghanna an liosta cainéal a oscailt:

- Brúigh TV / EXIT, chun athrú go dtí an teilifís.
- Brúigh **=** Liosta Cainéal chun an liosta cainéal a oscailt.
- Brúigh ROGHANNA, agus roghnaigh ceann de na roghanna.
- Brúigh 🗲 Back chun an liosta cainéal a dhúnadh.

### Athaimnigh Cainéal

1 - Brúigh TV / EXIT, chun athrú go dtí an teilifís.

2 - Brúigh **≡** Liosta Cainéal chun an liosta cainéal a oscailt.

3 - Roghnaigh cainéal amháin a bhfuil uait é a athainmniú.

4 - Brúigh ROGHANNA > Athainmnigh Cainéal, agus brúigh OK chun an méarchlár ar an scáileán a oscailt.
5 - Úsáid na heochracha nascleanúna chun carachtair a roghnú.

- 6 Roghnaigh Iontráil nuair atá tú réidh.
- 7 Brúigh 🗲 Back chun an liosta cainéal a dhúnadh.

### Roghnaigh Scagaire Cainéal

1 - Brúigh TV / EXIT, chun athrú go dtí an teilifís.

2 - Brúigh 🗮 Liosta Cainéal chun an liosta cainéal a oscailt.

### 3 - Brúigh ROGHANNA > Digiteach/Analógach, Saor/Scrofa

4 - Roghnaigh ceann de na teaglaim cainéal atá ar taispeáint sa liosta cainéal.

### Cruthaigh nó Athraigh Liosta Cainéal Ceanán

TV / EXIT > OK > ROGHANNA > Cruthaigh liosta ceanán

Roghnaigh cainéal, ansin brúigh OK chun liosta cainéal ceanán a chur leis an liosta, ansin brúigh – Déanta.

TV / EXIT > OK > ROGHANNA > Athraigh ceanáin

Roghnaigh caineal agus ansin brúigh OK chun liosta cainéal ceanán a chur leis an liosta nó a bhaint as, ansin brúigh — Déanta.

### Roghnaigh Raon Cainéal

TV / EXIT > OK > ROGHANNA > Roghnaigh raoncainéil

Roghnaigh raon cainéal i liosta cainéal. Brúigh ceart go leor chun tús an raoin a mharcáil agus ansin brúigh ceart go leor arís chun deireadh a chur leis an rogha raon. Marcálfar na cainéil roghnaithe mar na cinn is fearr leat.

### Roghnaigh Liosta Cainéal

TV / EXIT > OK > ROGHANNA > Roghnaigh liosta cainéil

Roghnaigh ceann de na liostaí cainéal atá sórtáilte de réir cineálacha éagsúla cainéal.

### Déan Cuardach do Chainéil

TV / EXIT > OK > ROGHANNA > Cuardaigh cainéal

Is féidir leat cuardach a dhéanamh do chainéal chun é a aimsiú i liosta fada cainéal. An toradh a bheidh ar an gcuardach an t-ainm cainéil meaitseála agus an toradh curtha in ord aibítreach.

1 - Brúigh TV / EXIT, chun athrú go dtí an teilifís.

2 - Brúigh **E** Liosta Cainéal chun an liosta cainéal a oscailt.

3 - Brúigh ROGHANNA > Cuardaigh cainéal, agus brúigh OK chun an méarchlár ar an scáileán a oscailt. 4 - Úsáid na heochracha chun carachtar a roghnú,

ansin brúigh OK.

5 - Roghnaigh Iontráil nuair atá an t-ionchur déanta. 6 - Brúigh Back chun an liosta cainéal a dhúnadh.

### Glasáil nó Díghlasáil Cainéal

### TV / EXIT > OK > ROGHANNA > Glasáil cainéal, Díghlasáil cainéal

Chun leanaí a chosc ó fhéachaint ar chainéal, is féidir leat cainéal a ghlasáil. Chun féachaint ar chainéal atá glasáilte, ní mór duit an Cód Glais Leanaí a chur isteach ar dtús. Ní féidir leat cláir a ghlasáil ó ghléasanna nasctha.

Beidha in aice leis an lógó cainéil ag an gcainéal glasáilte.

### Bain Liosta Ceanán As

### TV / EXIT > OK > ROGHANNA > Bain Liosta Ceanán As

Chun an liosta ceanán reatha a bhaint as, roghnaigh Τá

### 7.4. Cainéil Cheanáin

### Maidir le Cainéil Cheanáin

Is féidir leat liosta cainéal ceanán a chruthú nach bhfuil ann ach na cainéil a bhfuil tú ag iarraidh féachaint orthu. Ní fheicfidh tú ach na cainéil cheanán nuair a athraíonn tú cainéal nuair atá an liosta cainéal Ceanán roghnaithe agat.

### Cruthaigh Liosta Ceanán

- 1 Agus tú ag féachaint ar chainéal teilifíse, brúigh
- Eliosta cainéal chun an liosta cainéal a oscailt.
- 2 Roghnaigh an cainéal, agus brúigh Marcáil
- mar cheanán chun marcáil mar cheanán.
- 3 Marcálfar an cainéal roghnaithe le ♥.
- 4 Brúigh Ar ais chun críochnú. Tá na cainéil curtha leis an Liosta ceanán.

### Cainéal a bhaint as an Liosta Ceanán

Chun cainéal a bhaint as an liosta ceanán, roghnaigh an cainéal le ♥, ansin brúigh — Dímharcáil mar cheanán arís chun é a dhímharcáil mar cheanán.

### Ord Cainéal a athrú

Is féidir leat cainéil sa liosta cainéal Ceanán a athordú — a athshuí — (níl fáil air ach i gcás tíortha éagsúla).

1 - Agus tú ag féachaint ar chainéal teilifíse, brúigh
 OK > ROGHANNA > Roghnaigh liosta cainéil.

2 - Roghnaigh Ceanán Aeróg, Ceanán Cábla nó
 Ceanán Satailít\*, agus brúigh ROGHANNA.

3 - Roghnaigh **Athordaigh cainéil**, roghnaigh an cainéal a bhfuil uait é a chur in ord nua agus brúigh **OK**.

4 - Brúigh na **cnaipí Nascleanúna** chun an cainéal atá roghnaithe a bhogadh go dtí suíomh eile agus brúigh **OK**.

5 - Nuair atá sé sin déanta agat, brúigh 🗕 Déanta.

\* Ní féidir cuardach a dhéanamh ach do chainéal satailíte amháin ar na múnlaí teilifíse xxPxSxxx2.

### Liosta Ceanán ar an Eolaire Teilifíse

Is féidir leat an tEolaire Teilifíse a nascadh le do Liosta Ceanán.

1 - Agus tú ag féachaint ar chainéal teilifíse,
 brúigh OK > ROGHANNA > Roghnaigh liosta
 cainéil.

2 - Roghnaigh Ceanán aeróige, Ceanán cábla nó Ceanán satailíte\*, agus brúigh OK.

3 - Brúigh TREOIR TEILIFÍSE chun é a oscailt.

Is féidir leat liosta de na cláir reatha agus iad siúd atá sceidealta ar do chainéil cheanáin a fheiceáil leis an Eolaire Teilifíse. Anuas ar do chainéil cheanáin, cuirfear na 3 chainéal is mó a úsáidtear ó liosta réamhshocraithe an chraoltóra' le liosta do chainéal ceanán. Ní mór duit na cainéil seo a chur le do liosta ceanán chun é a chumasú (féach ar an gcaibidil "Eolaire Teilifíse").

Tá greille "An raibh a fhios agat" ar gach leathanach den Eolaire Teilifíse ar do liosta cainéal ceanán. Tugann an cainéal "An raibh a fhios agat?" leideanna úsáideacha faoin gcaoi a n-úsáideann tú do theilifís a

### 7.5. Téacs / Teilithéacs

### Fotheidil ó Théacs

Má thiúnann tú do chainéal analógach, ní mór duit na fotheidil a chur ar fáil de láimh do gach cainéal.

1 - Brúigh **OPTIONS** agus tú ag féachaint ar chainéil teilifíse, roghnaigh **Teilithéacs** chun Téacs/Teilithéacs a oscailt.

2 - Cuir isteach uimhir an leathanaigh a bhfuil na fotheidil orthu, **888** go hiondúil.

3 - Brúigh 🗲 (Ar ais) chun an leathanach Téacs a dhúnadh.

Má roghnaíonn tú **Air** i roghchlár na bhFotheideal nuair atá tú ag féachaint ar chainéal analógach, taispeánfar fotheidil má tá siad ar fáil.

Le fáil amach an cainéal analógach nó digiteach é, athraigh chuig an gcainéal agus brúigh **[]INFO**.

### Leathanaigh Téacs

Má tá eochair TEXT ag do chianrialtán, is féidir leat TEXT a bhrú chun Téacs/Teilitéacs a oscailt agus tú ag breathnú ar chainéil teilifíse Chun Téacs a dhúnadh, brúigh TEXT arís.

Mura bhfuil eochair TEXT ar do chianrialtán, brúigh OPTIONS agus tú ag féachaint ar chainéil teilifíse, roghnaigh Teilithéacs chun Téacs/Teilitéacs a oscailt.

### Roghnaigh leathanach téacs

Chun leathanach a roghnú... . .

1 - Cuir isteach uimhir an leathanaigh leis na heochracha uimhreacha.

2 - Úsáid na heochracha saighde chun nascleanúint.

3 - Brúigh eochair datha chun ábhar atá

dathchódaithe a roghnú ag bun an scáileáin.

### Foleathanaigh téacs

Tá roinnt foleathanach in ann a bheith ag leathanach téacs. Taispeántar uimhreacha na bhfoleathanach ar bharra in aice le huimhir an phríomhleathanaigh. Chun foleathanach a roghnú, brúigh $\checkmark$  nó >.

### T.O.P. Leathanaigh téacs

Tairgeann roinnt craoltóirí Téacs T.O.P. Téacs. Chun T.O.P. a oscailt. Leathanaigh Téacs laistigh de Théacs, brúigh **OPTIONS** agus roghnaigh **forbhreathnú T.O.P.** .

\* Ní féidir an teilitéacs a bhaint amach ach amháin nuair atá na cainéil suiteáilte go díreach ar thiúnóir inmheánach an Teilifís's agus nuair atá an Teilifís socraithe ar mhód Teilifíse. Má tá bosca bairr á úsáid, ní bheidh fáil ar an teilithéacs tríd an teilifís. Sa chás sin, is féidir teilitéacs an bhosca bairr's a úsáid ina ionad.

### Roghanna Téacs

Brúigh OPTIONS in Téacs/Teilitéacs chun na rudaí seo a leanas a roghnú...

· Reoigh leathanach / Díreoigh leathanach Chun rothlú uathoibríoch foleathanach a stopadh. · Déscáileán / Scáileán iomlán Chun an cainéal teilifíse agus Téacs a thaispeáint in

aice a chéile.

Forbhreathnú ar T.O.P. overview

Chun T.O.P. a oscailt. Téacs.

· Méadaigh / Gnáth-amharc

Chun an leathanach Téacs a mhéadú le go mbeidh sé éasca é a léamh.

Nochtaigh

Chun eolas atá i bhfolach ar an leathanach a thaispeáint.

### Timthriall Fo-leathanach

Chun fo-leathanaigh a thimthriall nuair atá fáil orthu . Teanga

Chun an grúpa carachtar a mbaineann Téacs úsáid astu chun taispeáint i gceart a athrú.

Téacs 2.5

Chun Téacs 2.5 a ghníomhachtú le haghaidh tuilleadh dathanna agus grafaicí níos fearr.

### Téacs a Shuiteáil

### Teanga théacs

Bíonn roinnt teangacha Téacs ar fáil ag roinnt craoltóirí teilifíse digití.

Socraigh an teanga is fearr leat do theilithéacs

▲ (Baile) > Socruithe > Reigiún agus teanga > Teanga > Téacs príomhúil, Téacs thánaisteach

### Téacs 2.5

Má tá sé ar fáil, tairgeann Text 2.5 níos mó dathanna agus grafaicí níos fearr. Gníomhachtaítear Téacs 2.5 mar ghnáthshocrú monarchan. Chun Téacs 2.5 a chasadh as...

1 - Brúigh TEXT nó brúigh OPTIONS agus ansin roghnaighTeilithéacs.

2 - Le Téacs/Teilitéacs oscailte ar an scáileán, brúigh ROGHANNA.

3 - Roghnaigh Téacs 2.5 > As chun Téacs 2.5 a dhíchumasú.

### 7.6. Cainéil Sruthaithe

Is éard is cainéil sruthaithe ann ná cainéil teilifíse atá saor le féachaint orthu a fhaigheann tacaíocht ó fhógraíocht. Nuair a bhíonn do theilifís ceangailte leis an Idirlíon agus Cainéil Shruthaithe ar fáil i do réigiún, is féidir le do theilifís Cainéil Sruthaithe a chur go huathoibríoch le do threoir theilifíse saor in aisce. Is féidir leat fáil a bheith agat ar na cainéil seo trí chnaipe a bhrú uair ar bith is mian leat.

### Féach ar chainéil Sruthaithe

Ní mór do do theilifíseán a bheith nasctha le líonra baile a bhfuil nasc Idirlín aige. Beidh ort glacadh le Téarmaí Úsáide agus Beartas Príobháideachais na gCainéal Sruthaithe.

Chun Cainéil Sruthaithe a shuiteáil agus a fheiceáil:

1 - Brúigh eochair SOURCES ar an gcianrialtán chun roghchlár Foinsí a oscailt.

2 - Roghnaigh Sruthú\* chun athrú go dtí foinsí na gcainéal Sruthaithe.

3 - Lean na treoracha ar an scáileán chun glacadh leis na Téarmaí Úsáide agus an Beartas Príobháideachais.

4 - Suiteálfar na Cainéil Sruthaithe i do réigiún ar an teilifís, fan go mbeidh an tsuiteáil déanta.

5 - Is féidir leat féachaint ar Chainéil Sruthaithe ar do theilifís anois.

Áirítear ar Chainéil Sruthaithe ná Liosta Cainéal, Eolas Cainéil / Cláir, Treoir Theilifíse, Glas Cainéal / Clár agus Roghanna cainéil, chomh maith le cainéil aeróige, chábla agus satailíte.

\*Tabhair faoi deara: Níl an cainéal Sruthaithe ar fáil ach amháin nuair atá an tír socraithe ar Ríocht Aontaithe.

### Athraigh socruithe príobháideachais fógraíochta

Tacaítear le cainéil Sruthaithe In Aisce le fógraíocht. Is féidir leat na socruithe príobháideachais fógraíochta a athrú chun fógraíocht ábhartha a chumasú nó a dhíchumasú.

Chun féachaint ar Théarmaí Úsáide cainéil Sruthaithe nó chun na cainéil Sruthaithe a athrú chun socruithe príobháideachais a fhógairt, gabh chuig **f** (Baile) > Socruithe > Socruithe ginearálta > Socruithe príobháideachta agus roghnaigh na socruithe thíos.

Ionad Roghanna Príobháideachais: féach ar agus socraigh na socruithe príobháideachais de do shainrogha.

Aitheantas Fógraíochta: féach ar an Aitheantas

Fógraíochta reatha a shainaithníonn do theilifíseán chun fógraí atá ábhartha duit a chumasú. Brúigh **OK** chun an CA Fógraíochta a athshocrú le huimhir randamach nua.

Rianú teoranta fógraí: nuair a bhíonn rianú teoranta fógraí cumasaithe, is féidir nach mbeidh na fógraí chomh hábhartha duit. Ní dhéanfaidh sé seo aon difear do líon na bhfógraí a thaispeántar. Brúigh OK chun rianú teoranta fógraí a chumasú nó a dhíchumasú.

# 8. Eolaire Teilifíse

### 8.1. A bhfuil de dhíth ort

Is féidir leat liosta de na cláir reatha agus iad siúd atá sceidealta ar do chainéil a fheiceáil leis an Eolaire Teilifíse. Taispeánfar cainéil analógacha agus dhigiteacha nó cainéil dhigiteacha amháin, ag brath ar cé as atá eolas (sonraí) an eolaire teilifíse ag teacht. Ní bhíonn eolas Eolaire Teilifíse ag gach cainéal.

Is féidir leis an teilifís eolas ón eolaire teilifíse a bhailiú do na cainéil atá suiteáilte ar an teilifís (e.g na cainéil a bhféachann tú orthu le Féach ar theilifís). Ní féidir leis an teilifís eolas ón Eolaire Teilifíse a bhailiú do chainéil a bhféachtar orthu ó ghlacadóir digiteach.

### 8.2. An Eolaire Teilifíse a Úsáid

### Oscail an Eolaire Teilifíse

Chun an tEolaire Teilifíse a oscailt, brúigh EOLAIRE TEILIFÍSE.

Brúigh EOLAIRE TEILIFÍSE arís chun é a dhúnadh.

Déanann an teilifís scanadh ar gach cainéal teilifíse le haghaidh eolas cláir an chéad uair a osclaíonn tú an tEolaire Teilifíse. D'fhéadfadh sé seo roinnt nóiméad a thógáil. Stóráltar sonraí an Eolaire Teilifíse ar an teilifís.

### Tiúin do Chlár

### Athraigh go clár

· Is féidir leat athrú go clár reatha ón eolaire teilifíse.

• Chun clár a roghnú, úsáid na méaracha saighde chun ainm an chláir a roghnú.

Gluais i dtreo na láimhe deise chun féachaint ar chláir atá sceidealaithe níos deireanaí an lá sin.
Chun athrú go dtí an clár (cainéal), roghnaigh an clár

agus brúigh OK.

### Féach ar shonraí cláir

Chun sonraí an chláir atá roghnaithe a thaispeáint, brúigh INFO.

### Nuashonraigh Eolaire Teilifíse

Is féidir leat an tEolaire Teilifíse a uasdátú chun an t-eolas cláir is déanaí a fháil.

Chun an treoir teilifíse a nuashonrú, brúigh ROGHANNA agus roghnaigh Nuashonraigh treoir teilifíse. D'fhéadfadh sé roinnt nóiméad a thógáil chun an t-uasdátú a chríochnú.

### Athraigh an Lá

Má thagann eolas ón Eolaire Teilifíse ón gcraoltóir, is féidir leat **Cainéal suas** a bhrú chun sceideal ceann de na laethanta amach anseo a fheiceáil. Brúigh **Cainéal** síos chun filleadh ar an lá roimhe sin.

De rogha air sin, is féidir leat **ROGHANNA** a bhrú agus **Athraigh lá** a roghnú.

### Cuardaigh de réir Seánra

Má tá an t-eolas ar fáil, is féidir leat cláir sceidealaithe a aimsiú de réir seánra cosúil le scannáin, spóirt, srl.

Chun cláir a chuardach de réir seánra, brúigh ROGHANNA agus roghnaigh Cuardaigh de réir seánra.

Roghnaigh seánra agus brúigh **OK**. Taispeánfar liosta leis na cláir a aimsíodh.

# 9. Meáin

### 9.1. Ó Nasc USB

Is féidir leat féachaint ar do ghrianghaif nó do cheol agus físeáin a sheinnt ó mhéaróg chuimhne USB nó diosca crua USB nasctha.

Agus an teilifís casta air agat, plugáil isteach méaróg chuimhne USB nó Diosca Crua USB i gceann de na naisc USB.

Brúigh **PFOINSÍ**, agus roghnaigh USB, is féidir leat do chomhaid sa struchtúr fillteán atá eagraithe agat ar an Diosca Crua USB a bhrabhsáil.

### 9.2. Ó Ríomhaire nó NAS

Is féidir leat féachaint ar do ghrianghraif nó do cheol agus físeáin a sheinnt ó ríomhaire nó ó NAS (Stórás atá Ceangailte le Líonra) i do líonra baile.

Caithfidh an teilifís agus an ríomhaire nó NAS a bheith sa líonra baile céanna. Ar do ríomhaire nó ar NAS, ní mór duit Bogearraí Freastalaí Meán a shuiteáil. Ní mór do do Fhreastálaí Meán a bheith socraithe chun comhaid a roinnt leis an teilifís. Taispeánfaidh an teilifís do chomhaid agus d'fhillteáin mar a eagraíonn an Freastálaí Meán iad nó mar atá siad struchtúrtha ar do ríomhaire nó NAS.

Ní thacaíonn an teilifís le fotheidil ar shruthanna físe ó ríomhaire nó NAS.

Má thacaíonn an Freastálaí Meán le cuardach do chomhaid, beidh réimse cuardaigh ar fáil.

Chun na comhaid ar do ríomhaire a bhrabhsáil nó a sheinnt:...

1 - Brúigh **D** SOURCES, roghnaigh Líonra agus brúigh OK.

2 - A luaithe is a nasctar gléas, cuirtear ainm an ghléis a nascadh in áit an mhír gléas Líonra.

3 - Is féidir leat do chuid comhad a bhrabhsáil agus a sheinnt.

4 - Chun stop a chur le físeáin, grianghraif agus ceol a sheinm, brúigh EXIT.

### 9.3. Grianghraif

### Féach ar Ghrianghraif

1 - Brúigh **T**FOINSÍ, roghnaigh USB agus brúigh OK.

2 - Roghnaigh Méaróg Chuimhne USB agus ansin roghnaigh an gléas USB atá uait.

3 - Roghnaigh ceann de na grianghraif agus brúigh **OK** chun féachaint air.

• Chun féachaint ar ghrianghraif, roghnaigh Grianghraif sa bharra roghchláir, roghnaigh mionshamhail grianghraif agus brúigh OK.

• Amharc ar na comhaid grianghraif leis an roghchlár rialaithe:

Barra rialaithe athsheinnte, ◄ (Léim chuig an grianghraf roimhe san fhillteán), ► (Léim chuig an chéad ghrianghraf eile san fhillteán), ► (Tosaigh athsheinm taispeántas sleamhnáin), ॥ (Cuir an t-athsheinm ar sos).

- Brúigh na deilbhíní ar sheinnteoir chun:
- Tosaigh taispeántas sleamhnáin
- Rothlaigh an grianghraf
- Suaitheadh: seinn do chomhad in ord randamach
- Athsheinn: seinneann sé na grianghraif uilig san
- fhillteán seo uair amháin nó go leanúnach
- Socraigh luas an taispeántais sleamhnáin
- Stop an ceol ag seinnt sa chúlra.

### Roghanna Grianghraif

Nuair atáthar ag brabhsáil comhaid ghrianghraf, brúigh **ROGHANNA** chun tuilleadh roghanna a fháil.

### Taispeántas sleamhnán

Má tá roinnt grianghraf san fhillteán céanna, roghnaigh chun taispeántas sleamhnán de gach grianghraf san fhillteán seo a thosú.

#### Sórtáil

Brabhsáil do ghrianghraif de réir dáta, amlíne nó ainm comhaid.

#### Liosta/Mionsamhlacha

Féach ar ghrianghraif i liosta nó mar mhionsamhlacha.

#### Suaitheadh

Amharc ar na grianghraif in ord seicheamhach, nó go randamach.

### Athsheinn

Amharc ar na pictiúir arís is arís eile nó uair amháin.

#### Stop ceol

Stop an ceol má táthar i mbun athsheanma ceoil.

Luas taispeántas sleamháin Socraigh luas an taispeántais sleamháin.

#### Athruithe Taispeántas Sleamháin

Socraigh an t-athrú ó phictiúr amháin chuig an chéad cheann eile.

### Eolas

Taispeáin faisnéis faoin gcomhad grianghraf.

Nuair atáthar ag amharc ar chomhaid ghrianghraif, brúigh **ROGHANNA** chun rogha eile a fháil.

### Eolas

Taispeáin faisnéis faoin gcomhad grianghraf.

### 9.4. Físeáin

### Físeáin a Sheinnt

Chun físeán a sheinm ar an teilifís:

Roghnaigh Físeáin, agus roghnaigh ainm an chomhaid agus brúigh **OK**.

• Chun an físeán a chur ar sos, brúigh OK. Brúigh OK arís chun leanúint ar aghaidh.

· - Chun atochrais nó mear-chasadh,

brúigh ► nó 
Brúigh na heochracha roinnt uaireanta chun an luas a ardú - 2x, 4x, 8x, 16x, 32x.
Chun léim chuig an chéad fhíseán eile i bhfillteán, brúigh OK chun é a chur ar sos agus roghnaigh ► ar an scáileán agus brúigh OK.

Le dul siar chuig an bhfillteán, brúigh ← Siar.

### Oscail fillteán físeán

1 - Brúigh **T**FOINSÍ, roghnaigh USB agus brúigh OK.

2 - Roghnaigh Méaróg Chuimhne USB agus ansin roghnaigh an gléas USB atá uait.

3 - Roghnaigh **Físeáin** agus roghnaigh físeán, is féidir leat **OK** a bhrú chun an físeán atá roghnaithe a sheinnt.

• Roghnaigh físeán agus brúigh INFO chun an fhaisnéis comhaid a thaispeáint.

• Amharc ar na comhaid grianghraif leis an roghchlár rialaithe:

Barra dul chun cinn, barra rialaithe

Athsheinnte, ► (Léim chuig an grianghraf roimhe san fhillteán), ► (Léim chuig an chéad ghrianghraf eile san

fhillteán), 🕨 (Athsheinm), 📢

(Cúlchas), ► (Mearchas), II (Cuir an t-athsheinm ar sos).

Brúigh na deilbhíní ar sheinnteor chuig:

- Seinn físeán amháin/uilig

- Fotheideal: atraigh fotheideal Ar siúl, Múchta nó Ar siúl le linn balbhaithe.

- teanga Fotheideal: roghnaigh an teanga Fotheideal

- Roghnaigh an carachtar socraithe má tá fotheideal

seachtrach ar fáil.

- Teanga fuaime: roghnaigh teanga fuaime
- Suaitheadh: seinn do chomhad in ord randamach

- Athsheinn: seinneann sé gach físeán san fhillteán

seo uair amháin nó go leanúnach

### Roghanna Físeáin

Nuair atáthar ag brabhsáil comhaid físeáin, brúigh ROGHANNA chun tuilleadh roghanna a fháil.

### Seinn Uilig

Seinn gach comhad san fhillteán.

List/Thumbnails Féach ar chomhaid fhíseán i liosta nó mar mhionsamhlacha.

Athsheinn go randamach air, as Féach ar na físeáin in ord seicheamhach, nó go randamach.

Seinn arís, Seinn uair amháin Seinn físeáin arís agus arís nó uair amháin.

Eolas

Taispeáin faisnéis faoin gcomhad físeáin.

Le linn athsheinnt físeáin, brúigh **ROGHANNA** chun tuilleadh roghanna a fháil.

### Socruithe fotheideal

Socraigh an Chlóméid, dath na bhFotheideal, suíomh na bhFotheideal agus an Seach-chur sionc ama má tá na roghanna ar fáil.

### Eolas

Taispeáin faisnéis faoin gcomhad físeáin.

### 9.5. Ceol

### Seinn Ceol

Oscail fillteán ceoil

1 - Brúigh PFOINSÍ, roghnaigh USB agus brúigh OK.

2 - Roghnaigh Méaróg Chuimhne USB agus brúigh → (deas) chun an gléas USB atá uait a roghnú.
3 - Roghnaigh Ceol agus roghnaigh píosa ceoil, is féidir leat OK a bhrú chun an ceol atá roghnaithe a sheinnt.

• Roghnaigh ceol agus brúigh INFO chun an fhaisnéis comhaid a thaispeáint.

• Seinn comhad ceoil leis an roghchlár rialaithe: Barra dul chun cinn, barra rialaithe

Athsheinnte, ⊨ (Léim chuig an ceol roimhe san

fhillteán), 🕨 (Léim chuig an chéad cheol eile san

fhillteán), ▶ (Athsheinm), ◀

(Cúlchas), ► (Mearchas), II (Cuir an t-athsheinm ar sos).

- Brúigh na deilbhíní ar sheinnteor chuig:
- Seinn ceol uilig
- Suaitheadh: seinn do chomhad in ord randamach

- Athsheinn: seinneann sé ceol uilig san fhillteán seo uair amháin nó go leanúnach

### Roghanna Ceoil

Nuair atáthar ag brabhsáil comhaid ceoil, brúigh **ROGHANNA** chun tuilleadh roghanna a fháil.

Seinn Uilig Seinn gach comhad san fhillteán.

Liosta/Mionsamhlacha Féach ar chomhaid cheoil le hamharc liosta nó mionsamhlacha.

Athsheinn go randamach air, as Seinn amhráin in ord seicheamhach, nó go randamach.

Seinn arís, Seinn uair amháin Seinn amhráin arís agus arís nó uair amháin.

# 10. Oscail na Roghchláir Socruithe Teilifíse

### 10.1. Mear-roghchlár agus Socruithe Minice

Brúigh an cnaipe Mear-Roghchlár/MENU ar an gcianrialtán le teacht ar an Mear-Roghchlár, ansin brúigh na saighead ≮ (Clé) le teacht ar na Socruithe coitianta.

\*Tabhair faoi deara: d'fhéadfadh na roghanna Mearroghchlár agus Socruithe minice a bheith ag brath ar ghnéithe táirge nó cásanna úsáide difriúla.

### Mear-Roghchlár:

- Cabhair Is féidir leat do theilifís a dhiagnóisiú agus tuilleadh eolais a fháil fúithi.
- Socruithe uilig Féach ar an roghchlár socruithe uilig.
- Foinsí Chun an roghchlár Foinsí a oscailt.
- Aurora\* Chun an feidhmchlár Aurora a lainseáil.
- Ambilight Suite\* Chun Ambilight Suite a láinseáil.
  Féach ar an teilifís Chun athrú ar ais chun féachaint ar an teilifís.
- Eolaire Teilifíse Chun an tEolaire Teilifíse a oscailt.
- · Cainéil Chun an liosta cainéal a oscailt.
- Meáin Chun an seinnteoir comhaid meán a

sheoladh chun comhaid a chur ar siúl ó USB nó líonra. • **Socruithe Eco** — Chun roghchlár na socruithe Eco a oscailt.

· Demo Me — Chun comhaid taispeána a bhainistiú.

### Socruithe Minice:

• Stíl Pictiúir AI\* / Stíl Pictiúir — Roghnaigh ceann de na stíleanna pictiúir réamhshainithe le haghaidh an fhéachaint pictiúir is fearr.

• Formáid pictiúir — Roghnaigh ceann de na formáid pictiúir a oireann don scáileán.

• Stíl Fuaime — Roghnaigh ceann de na stíleanna fuaime réamhshainithe do na socruithe fuaime is fearr.

• EasyLink 2.0 — Socruithe den chóras fuaime HDMI comhlíontach EasyLink 2.0 a rialú agus a choigeartú.

• Fuaim amach — Socraigh an teilifís chun an fhuaim a sheinnt ar an teilifís nó ar an gcóras fuaime nasctha.

• Gléasanna Bluetooth®\* — Socrú do ghléasanna Bluetooth®.

• DTS Play-Fi\* — Lainseáil an feidhmchlár DTS Play-Fi. • **Próifíl éisteachta**<sup>\*</sup> — Déan fuaim do chainteoirí teilifíse a phearsantú.

- Stíl Ambilight<sup>\*</sup> Roghnaigh ceann amháin de na stíleanna réamhshainithe Ambilight.
- Suiteáil cainéil Nuashonraigh na cainéil nó cuir tús le suiteáil nua cainéil.
- Gan sreang agus líonraí Ceangail le do líonra baile nó coigeartaigh na socruithe líonra.
- Scáileán as Mura n-éisteann tú le ceol amháin ar an teilifís, is féidir leat scáileán na teilifíse a chasadh as.

• Amadóir codlata — Socraigh an teilifís chun athrú go fuireachas go huathoibríoch tar éis tréimhse ama réamhshainithe.

• Nuashonraigh bogearraí — Seiceáil le haghaidh nuashonrú bogearraí teilifíse.

Is féidir leat — Saincheap a bhrú chun na míreanna ar liosta na Socruithe minice a chumasú nó a dhíchumasú.

### Roghchlár Gach socrú:

Brúigh an cnaipe **(Baile)** ar an gcianrialtán le dul ar ais go dtí an scáileán Baile. Is féidir leat rochtain a fháil ar roghchlár **Socruithe** trí dheilbhín na socruithe ag an gcúinne ar dheis ar bharr an scáileáin bhaile.

\* Socruite bainteach le Ambilight, tá Stíl Pictiúir AI, gléasanna Bluetooth®, DTS Play-Fi agus próifíl Éisteachta do shamlacha a thacaíonn leis na gnéithe amháin.

### 10.2. Gach Socrú

### Socruithe pictiúir

### Maidir le Roghchlár Socruithe Pictiúir

Soláthraíonn an roghchlár socrú pictiúir rochtain éasca ar shocruithe pictiúr il-leibhéil, ón leibhéal ginearálta go hardleibhéil. I gcás roinnt socruithe pictiúir, is féidir luachanna a athrú trí roghchlár fairsingithe chun ligean duit féachaint ar luachanna na socruithe go léir agus réamhamharc a fháil ar na héifeachtaí a chuirfear i bhfeidhm.

Ar an gcéad leibhéal den roghchlár Socraithe Pictiúir, is féidir leat i gcónaí mír a roghnú agus an eochair **OK** a bhrú chun dul go dtí roghanna an chéad leibhéal eile. Má tá roghchlár fairsingithe le feiceáil, is féidir leat sleamhnnú nó na luachanna socraithe a chliceáil chun iad a roghnú agus réamhamharc a fháil den éifeacht agus ansin **OK** a bhrú chun an t-athrú a dheimhniú. Má tá roghanna socruithe eile ar an leibhéal céanna, is féidir leat an eochair **^** (suas) nó ∨ (síos) a bhrú chun scrolláil chuig roghanna socruithe eile agus leanúint leis an socrú gan an roghchlár fairsingithe a fhágáil. A luaithe is a dhéantar gach athrú ar na socruithe, is féidir leat an eochair ← Siar a bhrú go leanúnach chun na roghchláir a fhágáil nó a dhúnadh.

### Stíl Phictiúir

### Roghnaigh stíl

Chun an pictiúr a choigeartú go héasca, is féidir leat stíl pictiúir réamhshainithe a roghnú.

▲ (Baile) > Socruithe > Pictiúr > Stíl pictiúr, brúigh
 OK chun an chéad rogha eile atá ar fáil a athrú.

Is iad na Stíleanna pictiúir atá ar fáil:

• Pearsanta - Na roghanna pictiúir a shocraíonn tú i rith na chéad suiteála.

• Gléineach - Feiliúnach i rith an lae

• Pictiúrlann Bhaile – Feiliúnach d'fhéachaint ar scannáin sa bhaile.

- $\cdot$  ECO An socrú is fearr ó thaobh choigilt fuinnimh
- Scannán Feiliúnach d'fhéachaint ar scannáin leis na bunéifeachtaí stiúideo
- Cluiche\* Feiliúnch do chluichíocht

• Monatóir<sup>\*</sup> - Feiliúnach chun feidhmchláir ríomhaireachta a thaispeáint. Tá an físeán bunaidh ar taispeáint leis an méid is lú próiseála.

\* Stíl pictiúir - Níl an cluiche ar fáil ach i bhfíseán HDMI agus feidhmchlár sruthaithe físeáin.

\*\* Stíl pictiúir – Ní bhíonn monatóir ar fáil ach amháin nuair atá físeán foinse HDMI infheidhme don fheidhmchlár PC.

Is féidir leis an teilifís cláir HDR a sheinnt ó aon cheann de na naisc HDMI, ó chraoladh, ó fhoinse Idirlín (e.g. Netflix) nó ó ghléas cuimhne USB nasctha.
Athrófar an teilifís go huathoibríoch le comharthú go mód HDR. Hybrid Log Gamma, HDR, HDR10+ ADAPTIVE, agus Dolby Vision ach tá sé faoi réir ag a leithéid d'fhormáid HDR a bheith ar fáil ó sholáthróirí inneachair.

### Le haghaidh ábhar HDR (Hybrid Log Gamma agus HDR10)

Seo a leanas na stíleanna d'inneachar HDR (Loga Gáma Hibrideach agus HDR10):

- HDR Pearsanta
- HDR Gléineach
- · HDR Pictiúrlann Bhaile
- HDR ECO
- $\cdot$  HDR Scannán
- $\cdot$  HDR Cluiche
- Monatóir HDR

### Aisghabh stíl pictiúir

Chun an stíl a aisghabháil go dtí an stíl bhunaidh a bhí ann, téigh chuig ♠ (Baile) > Socruithe > Pictiúr, ansin rognaigh Aisghabh stíl pictiúir.

#### Socruithe Codarsnachta

#### Gile

Optamú Leibhéal Solais Comhthimpeallaigh

#### ▲ (Baile) > Socruithe > Pictiúr > Codarsnacht > Gile > Optamú Leibhéal Solais Comhthimpeallaigh.

Cas air chun tuirse súl a laghdú go huathoibríoch faoi riochtaí solais chomhthimpeallaigh éagsúla.

#### Codarsnacht Cúl Solais

▲ (Baile) > Socruithe > Pictiúr > Codarsnacht > Gile > Codarsnacht Cúl Solais.

Coigeartaigh luach codarsnachta an phictiúir. Is féidir leat an luach codarsnachta a ísliú chun an tomhaltas cumhachta a laghdú.

#### Mód Codarsnachta

▲ (Baile) > Socruithe > Pictiúr > Codarsnacht > Gile > Mód codarsnachta .

#### Roghnaigh Normálta, Optamaithe do phictiúr, Optamaithe do choigilt fuinnimh chun an teilifís a shocrú chun an chodarsnacht a laghdú go huathoibríoch, chun an tomhaltas cumhachta is fearr a roghnú, nó an t-eispéireas pictiúir is fearr, nó roghnaigh **As** chun an a-athrú a chasadh as.

#### Leibhéal Físeáin

▲ (Baile) > Socruithe > Pictiúr > Codarsnacht > Gile > Leibhéal Físeáin.

Coigeartaigh an leibhéal codarsnachta físeáin.

#### Sonraí Dorcha

#### Gáma

▲ (Baile) > Socruithe > Pictiúr > Codarsnacht > Sonraí dorcha > Gáma.

Chun socrú neamhlíneach a shocrú le haghaidh lonras agus codarsnacht an phictiúir.

Nóta: Níl sé ar fáil ar roinnt múnlaí nuair atá Optamú comhthimpeallach sonraí dorcha nó Optamú Sonraí

#### Leibhéal dubh

♠ (Baile) > Socruithe > Pictiúr > Codarsnacht > Sonraí dorcha > Leibhéal duibhe.

Chun leibhéal dubh an phictiúir a shocrú.

Nóta: Má shocraítear an leibhéal duibh rófhada ón luach tagartha (50), d'fhéadfadh codarsnacht níos ísle a bheith mar thoradh air (sonraí dorcha ag imeacht as amharc, nó íomhánna dubha ag éirí liath).

#### Feabhsú Codarsnachta

Leibhéal Feabhsaithe Dinimiciúil

(Baile) > Socruithe > Pictiúr > Codarsnacht
 > Codarsnacht enhancement > Leibhéal
 Feabhsaithe Dinimiciúil.

Roghnaigh As, Uasmhéid, Meánmhéid, nó Íosmhéid chun an leibhéal ag a bhfeabhsaíonn an teilifís sonraí i limistéir dhorcha, láir agus gheala an phictiúir go huathoibríoch a shocrú.

Tabhair faoi deara: Níl fáil air nuair a bhraitear comhartha HDR. Níl fáil air i mód Monatóir.

#### Smacht HDR

Socruithe Éifeachtaí HDR

▲ (Baile) > Socruithe > Pictúir > Codarsnacht > Rialú HDR > Éifeacht HDR10 / éifeacht HLG+ / éifeacht HLG.

Is féidir leat an leibhéal éifeachta HDR a choigeartú chuig **As**, **Tuilleadh sonraí**, **Balanced** nó **Gile bhreise** do na hábhair HDR.

#### Socruithe Datha

▲ (Baile) > Socruithe > Pictiúr > Dath.

#### Sáithiú

▲ (Baile) > Socruithe > Pictiúr > Dath > Sáithiú

Chun luach sáithithe do na dathanna a choigeartú.

Tabhair faoi deara: níl sé ar fáil nuair is atá an stíl phictiúir socraithe ar Monatóir nó Monatóir HDR.

#### Athraigh an breisiú datha

▲ (Baile) > Socruithe > Pictiúr > Dath > Breisiú datha.

Roghnaigh **Uasmhéid**, **Meánmhéid**, **Íosmhéid** nó **As** chun leibhéal na déine datha agus na mionsonraí a shocrú i ndathanna geala.

Tabhair faoi deara: níl sé ar fáil nuair is atá an stíl phictiúir socraithe ar Monatóir / Monatóir HDR.

#### Athraigh an teocht datha

▲ (Baile) > Socruithe > Pictiúr > Dath > Teocht Datha > Pointe bán

Roghnigh Te, Gnách, Fionnuar nó Saincheaptha chun an teocht datha is fearr leat a shocrú.

▲ (Baile) > Socruithe > Pictiúr > Dath > Teocht datha > Ailíniú 2 phointe bán.

Saincheap an t-ailíniú whitepoint bunaithe ar an teocht datha atá roghnaithe don phictiúr.

#### Géire

Breisiú

♠ (Baile) > Socruithe > Pictiúr > Géire > Breisiú.

Chun luach géire an phictiúir a choigeartú.

#### Breisiú uige

▲ (Baile) > Socruithe > Pictiúr > Géire > Breisiú uigeachta.

Roghnaigh Air le haghaidh géire níos fearr sna himill líne agus sna sonraí.

#### Torann Pictiúr

Laghdú Torainn

(Baile) > Socruithe > Pictiúr > Torann pictiúir
 > Laghdú torainn

Roghnaigh As, Uasleibhéal, Meánleibhéal, nó Íosleibhéal chun an leibhéal ag a mbainfear amach an torann in inneachar físeáin a shocrú. Bíonn torann infheicthe den chuid is mó mar phoncanna gluaisteacha sa phictiúr ar an scáileán.

\*Tabhair faoi deara: Níl na socruithe **Laghdú Torainn** ar fáil nuair a bhíonn ráta fráma foinse ionchuir níos airde ná 120 Hz.

#### Laghdú déantáin

▲ (Baile) > Socruithe > Pictiúr > Torann pictiúir > Laghdú déantáin

Roghnaigh As, Uasleibhéal, Meánleibhéal, nó Íosleibhéal le haghaidh céimeanna éagsúla slíomacháin ar na déantáin in inneachar físeáin dhigitigh.

Is iondúil go mbíonn déantáin MPEG infheicthe mar bhlocanna beaga nó mar imill spiacánacha ar íomhánna ar an scáileán.

\*Tabhair faoi deara: Níl na socruithe **Laghdú déantán** ar fáil nuair is foinse ionchuir taifeach 4K.

### Mearsocruithe Pictiúir

### ♠ (Baile) > Socruithe > Pictiúr > Mearsocruithe Pictiúir

• Shocraigh tú roinnt socruithe pictiúir go héasca i rith na chéad suiteála. Is féidir leat na céimeanna sin a dhéanamh arís leis an roghchlár **Mearsocruithe Pictiúir**.

• Roghnaigh an socrú pictiúir is fearr leat agus lean ar aghaidh go dtí an chéad chéim eile.

• Cinntigh gur féidir leis an teilifís tiúináil go dtí cainéal teilifíse nó go bhfuil sé in ann clár a thaispeáint ó ghléas nasctha.

### Socruithe Scáileáin

### Formáid Phictiúir

▲ (Baile) > Socruithe > Pictiúr > Formáid Phictiúir

Mura bhfuil an pictiúr ag líonadh an scáileáin ar fad, má tá barraí dubha ar taispeáint ag barr nó ag bun an scáileáin nó ar an dá thaobh, is féidir leat an pictiúr a athrú chun an scáileán a líonadh ar fad.

Chun ceann de na bunsocruithe a roghnú chun an scáileán a líonadh:...

• Scáileán leathan – zúmálann sé go huathoibríoch sa phictiúr go scáileán iomlán 16:9. D'fhéadfadh athrú teacht ar chóimheas treoíochta inneachair an phictiúir.

• Líon an scáileán – méadaíonn sé an pictiúr go huathoibríoch chun an scáileán a líonadh. Níl ach íosmhéid de shaobhadh pictiúr, tá fotheidil fós le feiceáil. Níl sé feiliúnach d'ionchur ó ríomhaire. Tá roinnt formáidí pictiúr foircneacha in ann barraí dubha a thaispeáint i gcónaí. D'fhéadfadh athrú teacht ar chóimheas treoíochta inneachair an phictiúir.

• Cuir in oirúint do scáileán – zúmálann sé go huathoibríoch sa phictiúr go scáileán iomlán gan díchumadh. D'fhéadfadh barraí dubha a bheith le feiceáil. Ní thacaítear leis d'ionchur ríomhaire.

• Bunaidh – zúmálann sé go huathoibríoch sa phictiúr in oiriúint don scáileán leis an chóimheas gné bunaidh. Níl aon inneachar a cailleadh infheicthe.

♠ (Baile) > Socruithe > Pictiúr > Formáid Phictiúir > Ardsocruithe

Chun an pictiúr a fhormáidiú de láimh:...

• Iomlaoidigh – roghnaigh na saighid leis an phictiúr

a iomlaoidiú. Ní féidir leat an pictiúr a aistriú ach amháin nuair atá sé zúmáilte isteach.

• Zúmáil – roghnaigh ar na saigheada chun zúmáil isteach.

Sín – roghnaigh na saighid leis an phictiúr a shíneadh go cothrománach nó go hingearach.
Cealaigh – s roghnaigh chun filleadh ar an bhformáid pictiúr a thosaigh tú leis.

D'fhéadfadh roinnt de na socruithe Formáid Pictiúr gan a bheith ar fáil i roinnt cúinsí. Mar shampla, i sruthú físeáin, feidhmchláir Android, mód cluichíochta, etc.

Aistriú Picteilíní Uathoibríoch

## ♠ (Baile) > Socruithe > Scáileán > Aistriú picteilín uathoibríoch

Cuir **Ar siúl** chun suíomh picteilíní a athrú go huathoibríoch le himeacht ama chun strus picteilín a laghdú. Moltar go láidir duit é a chur ar siúl chun an baol go gcoinneofar íomhá a laghdú.

### Socruithe Fuaime

### Stíl Fuaime

### Roghnaigh stíl

Is féidir leat socrú fuaime réamhshainithe a roghnú chun an fhuaim a athrú go héasca.

### ▲ (Baile) > Socruithe > Fuaim > Stíl fuaime

Is iad na stíleanna fuaime atá ar fáil ná:

- Siamsaíocht Iontach le breathnú ar scannáin
- Ceol 🛛 Iontach le héisteacht le ceol
- Dialóg Iontach don chaint

• Mód pearsanta — Roghnaigh chun na socruithe fuaime is fearr leat a roghnú

#### Socruithe Pearsanta Fuaime

Clear Dialogue

♠ (Baile) > Socruithe > Fuaim > Socruithe Pearsanta > Treiseoir glóir

Coigeartaigh méid an inneachair dialóige.

### Cothromóir

♠ (Baile) > Socruithe > Fuaim > Socruithe Pearsanta > Cothromóir AI

Brúigh na cnaipí **Saighead/ treoleanúint** chun athrú a dhéanamh ar na socruithe cothromóra.

### Aisghabh stíl

## ♠ (Baile) > Socruithe > Fuaim > Socruithe pearsanta > Aisghabh stíl

Athshocraigh gach ceann de na socruithe Pearsanta ar ais go dtí na socruithe mhonarcha bunaidh.

### EasyLink 2.0

Rialaigh socruithe fuaime an chóras fuaime HDMI trí EasyLink 2.0

▲ (Baile) > Socruithe > Fuaim > EasyLink 2.0.

Is féidir leat socruithe fuaime an chórais fuaime HDMI a athrú ina gceann agus ina gceann trí **Shocruithe Minice** nó **Socruithe** > **Fuaim** > **EasyLink 2.0**. Níl feidhm aige seo ach do chóras fuaime EasyLink 2.0 atá comhlíontach le HDMI. Tá na roghanna socraithe difriúil ag brath ar an gcaoi a bhfuil an córas fuaime Easylink 2.0 HDMI in ann tacú leis.

### Athraigh an leibhéal doird

♠ (Baile) > Socruithe > Fuaim > EasyLink
 2.0 > Dord.

Brúigh na cnaipí **Saighead / stiúrtha** chun leibhéal an doird a athrú. Tá an rogha ar fáil nuair a nach bhfuil **Stíl fuaime** socraithe ar **Saincheaptha**.

Athraigh an leibhéal tribile

♠ (Baile) > Socruithe > Fuaim > EasyLink
 2.0 > Tribil.

Brúigh na cnaipí **Saighead / stiúrtha** chun leibhéal na tribile a athrú. Tá an rogha ar fáil nuair a nach bhfuil **Stíl fuaime** socraithe ar **Saincheaptha**.

### Cothromóir Saincheaptha

♠ (Baile) > Socruithe > Fuaim > EasyLink
 2.0 > Cothromóir saincheaptha.

Bandaí minicíochta inathraithe nuair a shocraítear an Stíl fuaime go Saincheaptha. Brúigh na cnaipí Saighead / nascleanúint chun leibhéal an Chothromóra AI a athrú. Níl an socrú ar fáil ach amháin nuair atá an gléas nasctha inoiriúnaithe leis an teilifís maidir leis an ngné sin.

### Fuaime imfhuaime

♠ (Baile) > Socruithe > Fuaim > EasyLink
 2.0 > Imfhuaim / Mód Imfhuaime

Roghnaigh éifeacht imfhuaime ó na cineálacha réamhshainithe\*. • Suasmheascadh - Suasmheascadh chun an leas is fearr a bhaint as gach callaire.

• Caighdeánach - Leanann na callairí na cainéil bhunaidh.

 Al Imfhuaime - An éifeacht imfhuaime is fearr ag úsáid anailís Al.

\* Tá cuid de chóras fuaime HDMI Easylink 2.0 HDMI nach dtacaíonn ach le **Mód Imfhuaime** ó thaobh imhfhuaim fhíorúil a chur ar siúl nó a mhúchadh.

### DRC

▲ (Baile > Socruithe > Fuaim > EasyLink
 2.0 > DRC.

Roghnaigh an Rialú Raon Dinimiciúil (DRC) is fearr leat.

• Uathoibríoch – Déantar an raon dinimiciúil a athrú go huathoibríochDynamic range is automatically adjusted.

• Air - Optamaigh an raon dinimiciúil.

• As - Cas an coigeartú raoin dinicmiciúil as.

### Callairí arda

# ♠ (Baile) > Socruithe > Sound > EasyLink 2.0 > 6Airde na gCallairí.

Roghnaigh an ghluaiseacht atá uait d'airde na gcallairí. Níl an socrú ar fáil ach amháin nuair atá an gléas nasctha inoiriúnaithe leis an teilifís maidir leis an ngné sin.

- Uathoibríoch Leanann gluaiseacht dhinimiciúil an t-inneachar.
- Air Ardaithe i gcónaí.
- As Suíomh réidh.

Roghnaigh ardán fuaime

# ▲ (Baile) > Socruithe > Fuaim > EasyLink 2.0 > Ardán fuaime.

Roghnaigh eispéireas éisteachta. Níl an socrú ar fáil ach amháin nuair atá an gléas nasctha inoiriúnaithe leis an teilifís maidir leis an ngné sin.

• Uathoibríoch - Leanann gluaiseacht dhinimiciúil an t-inneachar.

• Air – Ardán F uaime Tumthach, feiliúnach d'fhéachaint ar scannáin.

• As - Ardán Fuaime Criostail, feiliúnach d'éisteacht le ceol agus le dialóg.

### Fodhordaire

♠ (Baile) > Socruithe > Fuaim > EasyLink 2.0 > Fo-dhordaire.
Coigeartaigh leibhéal fo-dhordaire.

Dolby Atmos

▲ (Baile) > Socruithe > Fuaim > EasyLink 2.0 > Dolby Atmos.

Coigeartaigh treise airde Dolby Atmos.

#### DTS TruVolume

♠ (Baile) > Socruithe > Fuaim > EasyLink 2.0 > DTS TruVolume.

Roghnaigh leibhéal airde seasmhach.

#### Mód Oíche

▲ (Baile) > Socruithe > Fuaim > EasyLink 2.0 > Mód Oíche.

Roghnaigh leibhéal compordach ciúin éisteachta.

#### Uath-airde Fuaime

♠ (Baile) > Socruithe > Fuaim > EasyLink 2.0 > Uath-airde.

Rialaigh an leibhéal éisteachta fuaime.

#### Taispeáint

♠ (Baile) > Socruithe > Fuaim > EasyLink 2.0 > Taispeáint.

Socraigh an taispeáint le múchach go huathoibríoch.

Athshocraigh gach ceann go dtí na luachanna réamhshocraithe

▲ (Baile) > Socruithe > Fuaim > EasyLink
 2.0 > Athshocraigh gach ceann go dtí na réamhshocraithe.

Athshocraigh gach ceann de shocruithe fuaime EasyLink 2.0 ar ais go dtí na socruithe monarchan bunaidh.

Lonnú Teilifíse

▲ (Baile) > Socruithe > Fuaim > Lonnú teilifíse

Roghnaigh **Ar sheastán teilifíse** nó **Ar an mBalla** chun an t-atáirgeadh fuaime is fearr a fháil de réir an socruithe.

#### Ardsocruithe Fuaime

Rialú Airde Fuaime

Uath-airde fuaime

| A | (Baile) > | Socruithe      |                   |
|---|-----------|----------------|-------------------|
| > | Fuaim >   | Ardsocruithe > | Uath-Airde Fuaime |

Roghnaigh **Ar** chun difríochtaí toirte tobanna a chothromú go huathoibríoch. Go hiondúil nuair a bhíonn tú ag aistriú cainéil. Roghnaigh **Mód oíche** le haghaidh eispéireas éisteachta ciúin atá níos compordaí.

#### Luach Delta

```
♠ (Baile) > Socruithe
```

> Fuaim > Ardsocruithe > Delta volume

Is féidir an socrú toirte Delta a úsáid chun coigeartú a dhéanamh chun an difríocht leibhéal fuaime idir an cainéal teilifíse agus an t-ionchur foinse HDMI a chothromú. Brúigh na heochracha **Saighead / nascleanúint** chun an luach deilte d'toirt an chainteora teilifíse a choigeartú.

\*Tabhair faoi deara: Tá Delta volume ar fáil nuair a shocraítear an fhoinse ionchuir do HDMI nó d'fhoinsí Analógacha agus nuair a shocraítear an Fhuaim do Callairí teilifíse nó do Chóras fuaime HDMI.

#### Socraithe d'Fhuaim Amach

#### ▲ (Baile) > Socruithe

> Fuaim > Ardsocruithe > Fuaim amach

Socraigh an teilifís chun an fhuaim a sheinnt ar an teilifís nó ar an gcóras fuaime nasctha.

Is féidir leat roghnú cá háit ar mhaith leat an fuaim Teilifíse a chloisteáil agus an dóigh ar mhaith leat é a rialú.

• Má roghnaíonn **Callairí Teilifíse**, tá na callairí Teilifís ar siúl i gcónaí. Tá na socruithe go léir a bhaineann le fuaim infheidhme maidir leis an mód seo.

• Má roghnaíonn tú **cluasáin Sreangaithe**, seinnfear an fhuaim trí chluasáin.

• Má roghnaíonn tú **Optúil**, múchtar na callairí teilifíse agus seinnfear an fhuaim tríd an ngléas atá ceangailte le Digital Audio Out - Optúil.

• Má roghnaíonn tú **Callairí Teilifíse + cluasáin Sreangaithe**, seinnfear an fhuaim trí challairí teilifíse agus cluasáin.

Le gléas fuaime atá nasctha le HDMI CEC, roghnaigh **córas fuaime HDMI**. Casfaidh an teilifís as callairí na teilifíse nuair a bheidh an gléas á seinnt.

Chun airde fuaime callairí nó cluasáin na teilifíse a athrú, brúigh **Airde Fuaime** agus brúigh na saigheada ▶ (deas) nó < (clé) chun an fhoinse aschuir a bhfuil uait é a athrú a roghnú. Brúigh **Airde Fuaime +** nó chun airde fuaime an fhoinse aschuir atá roghnaithe a athrú.

#### Socruithe Aschuir Dhigitigh

Tá socruithe aschuir dhigitigh ar fáil do chomharthaí aschuir SPDIF (optúil) agus do chomharthaí fuaime HDMI ARC.

#### Formáid dhigiteach amach

▲ (Baile) > Socruithe

> Fuaim > Ardsocruithe > Formáid dhigiteach amach

Socraigh comhartha fuaime amach na teilifíse chun dul in oiriúint do chumais fuaime an Chóras Amharclainne Baile nasctha.

• Steireó (neamhchomhbhrúite): Mura bhfuil próiseáil fuaim ilchainéil ag do ghléasanna athsheanma, ná seol ach ábhar steireó chuig do ghléasanna athsheanma fuaime.

• Ilchainéal: Roghnaigh chun díreach ábhar fuaime ilchainéil (comhartha fuaime ilchainéil comhbhrúite) nó ábhar fuaime steireó a aschur chuig do ghléasanna athsheanma fuaime.

• Ilchainéal (seachthreorú): Roghnaigh chun an sruth giotán bunaidh a sheoladh ó HDMI ARC go dtí an Córas Fuaime HDMI nasctha.

- Cinntigh go dtacaíonn do ghléasanna athsheanma fuaime Dolby Atmos.

- Díchumasófar aschur SPDIF (DIGITAL AUDIO OUT) nuair atáthar ag sruthú ábhar Dolby Digital Plus.

#### Leibhéaladh digiteach amach

▲ (Baile) > Socruithe

> Fuaim > Ardsocruithe > Leibhéaladh digiteach amach

Athraigh an leibhéal treise ó ghléas atá nasctha le haschur digiteach fuaime (SPDIF) nó HDMI.

• Roghnaigh Níos mó chun airde fuaime níos treise a bheith agat.

• Roghnaigh **Níos lú** chun airde fuaime níos boige a bheith agat.

#### Moill ar dhigiteach amach

#### ▲ (Baile) > Socruithe

> Fuaim > Ardsocruithe > Moill digiteach amach

I gcás roinnt Córas Amharclainne Baile seans go mbeidh ort an mhoill sioncronaithe fuaime a choigeartú chun an fhuaim a shioncronú leis an bhfíseán. Roghnaigh **Amach** má tá moill fuaime socraithe ar do Chóras Amharclainne Baile. Seach-chur Digiteach amach (Níl fáil air ach amháin nuair atá Moill Digiteach amach socraithe go Air)

#### ▲ (Baile) > Socruithe

> Fuaim > Ardsocruithe > Seach-chur digiteach amach

• Murar féidir leat moill a shocrú ar an gCóras Amharclainne Baile, is féidir leat an teilifís a shocrú chun an fhuaim a shioncronú.

• Is féidir leat seach-chur a shocrú a dhéanann cúiteamh don mhéid ama atá ag teastáil ón gCóras Amharclainne Baile chun fuaim phictiúr na teilifíse a phróiseáil.

• Is féidir an luach a shocrú ó 0 go 60ms.

### Ambilight

#### Stíl Ambilight

#### ▲ (Baile) > Socruithe > Ambilight > Stíl Ambilight

Is féidir leat an chaoi a leanann Ambilight a roghnú nó As a roghnú chun Ambilight a chasadh as.

Roghnaigh ceann de na stíleanna a leanann dinimicí an phictiúir ar do scáileán teilifíse.

• Al – Roghnaigh mód Al chun go n-athróidh an stíl Ambilight go cliste bunaithe ar an ábhar físeáin.

• Caighdeánach – Iontach do bhreathnú teilifíse ó lá go lá.

- Spóirt Feiliúnach do chláir spóirt.
- Pictiúrlann Iontach d'eispéireas scannáin agus siamsaíochta baile.
- · Cluichíocht An socrú is fearr do chluichíocht.
- Ceol Ag éisteacht le ceol agus ag leanúint dinimic na fuaime.
- Dath seasta Roghnaigh dath statach de do rogha.

#### Lean Feidhmchlár

♠ (Baile) > Socruithe > Ambilight > Stíl Ambilight > Lean feidhmchlár

Tá an socrú seo ar fáil nuair a rialaíonn tú Ambilight le feidhmchlár **Philips Smart TV**.

#### Pearsantú Ambilight

#### Pearsantú Ambilight

▲ (Baile) > Socruithe > Ambilight > Pearsantú Ambilight / Pearsantú Ambilight (stíl roghnaithe reatha) Is féidir leat an stíl reatha a shaincheapadh ar do rogha.

• Eco seomra oiriúnaitheach – Cumasaigh nó díchumasaigh coigeartú gile uathoibríoch atá nasctha le coinníollacha seomra.

• Gileeacht – Chun leibhéal gileacht Ambilight a shocrú.

• Sáithiú – Chun leibhéal sáithiúcháin Ambilight a shocrú.

• **Dinimicí** – Chun luas na héifeachta dinimiciúil Ambilight a shocrú.

• Ambilight ar inneachar dorcha – Roghnaigh an gileeacht íosta Ambilight agus ábhar dorcha á thaispeáint.

Socruithe pearsantaithe le haghaidh dath Seasta agus stíl Ceoil

Nuair atá **(Home)** > Socruithe > Ambilight > stíl Ambilight socraithe ar Dath seasta, is féidir leat an stíl a shaincheapadh:

• Roghnú dath seasta – Roghnaigh an dath statach is fearr leat ón phailéad dathanna agus cuir é trí shleamhnáin datha de réir mar is mian leat.

• Éifeachtaí dinimiciúla – Cuir éifeachtaí dinimiciúla leis an dath roghnaithe.

Nuair atá **A** (Home) > Socruithe > Ambilight > stíl Ambilight socraithe ar Ceol, is féidir leat próifílí ceoil réamhshainithe a roghnú ó Roghnú stíl cheoil:

- · Lumina Feiliúnach d'fhéachaint ar fhíseáin cheoil.
- Dioscó Feiliúnach d'éisteacht le ceol ard reitreo.
- Rithim Feiliúnach d'éisteacht le ceol rithimeach.

Athshocraigh gach ceann go dtí na luachanna réamhshocraithe

 ▲ (Baile) > Socruithe > Ambilight > pearsantú
 Ambilight / pearsantú Ambilight (stíl reatha rognaithe) > Athshocraigh uilig go réamhshocraithe

Athshocraigh gach ceann de na pearsantaithe Ambilight ar ais go dtí na socruithe mhonarcha bunaidh.

#### Ardsocruithe Ambilight

Dath an bhalla taobh thiar den teilifís

♠ (Baile) Socruithe > Ambilight > Ardsocruithe > Dath an bhalla taobh thiar den teilifís.

Cealaigh tionchar balla daite ar dhathanna Ambilight
Roghnaigh dath an bhalla taobh thiar den teilifís

agus cuirfidh an teilifís na dathanna Ambilight in oiriúint dó.

Céimnigh amach chun múchadh

▲ (Baile) > Socruithe > Ambilight > Ardsocruithe > Téigh i léig go as

Socraigh Ambilight chun casadh as láithreach nó chun céimniú as go mall nuair a chasann tú an teilifís as. Tugann an dul in éag mall roinnt ama duit na gnáthshoilse a chasadh air sa seomra.

#### Uaththosú solais tolglainne

♠ (Baile) > Socruithe > Ambilight > Ard > Uaththosú solais tolglainne

Gníomhachtaigh solas tolglainne go huathoibríoch i ndiaidh don teilifís dul chun fuireachas.

#### Ambilight Suite

#### Réamheolas

Ambilight Suite ina aonad rialaithe comhtháite chun an ghné iomlán Ambilight a fhostú i do shaol laethúil. Brúigh eochair ≅ Roghchlár Gasta/MENU ar an chianrialtán leis an Roghchlár Gasta a aimsiú, roghnaigh Ambilight Suite agus brúigh OK le dul isteach san aonad rialaithe. Nó, is féidir leat a dhul chuig ♠ (Baile) > Socruithe > Ambilight > Ambilight Suite agus OK a bhrú chun Ambilight Suite a oscailt.

Is féidir leis an **Ambilight Suite** aistriú idir stíleanna **Tolglann**, **Codladh** agus **Éirí na Gréine** do chásanna éagsúla; tá míreanna socruithe gasta ag gach stíl leis na socruithe atá de dhíth ort a choigeartú.

#### Tolglann

#### Mód tolglainne

Ligean mód tolglainne do Theilifís duit Ambilight a chur ar siúl nuair atá an teilifís i bhfuireachas. Is féidir leat mar sin do sheomra a shoilsiú le Ambilight. Is féidir leat téama a roghnú ó na deilbhíní ag an bhun le dath Ambilight reamhshocraithe éagsúil nó pearsantú le do ghiúmar féin chuig do sheomra agus scíste a ghlacadh.

Roghnaigh ceann de na dathanna réamhshocraithe ó dheilbhíní bun agus brúigh **OK** chun socruithe mionsonraithe de dhath roghnaithe a choigeartú.

#### Tosaigh anois

Chun tús a chur le mód Tolglainne láithreach le dath Ambilight roghnaithe.

#### Dath

Níl an rogha ar fáil ach amháin nuair atá dath Pearsanta á roghnú. Is féidir leat an dath solais tolglainne is fearr leat a roghnú ón bpailéad dathanna agus é a thiúnadh trí shleamhnáin datha mar is mian leat.

#### Éifeachtaí dinimiciúla

Gníomhaigh éifeachtaí dinimiciúla do do dhath Ambilight.

#### Gile

Roghnú leibhéal gile éadrom tolglainne.

#### Fad ama

Socraigh fad (i nóiméid) an mód Tolglainne.

#### Socraigh mar réamhshocrú

Socraigh dath Ambilight roghnaithe reatha agus socruithe gaolmhara mar shocrú réamhshocraithe mód Tolglainne.

#### Codladh

#### Mód codlata

Déanann mód codlata luí na gréine a ionsamhlú chun cabhrú leat do shuaimhneas a ghlacadh sula dtiteann tú i do chodladh. Ag deireadh an ionsamhlaithe, athróidh an teilifís go huathoibríoch go fuireachas. Is féidir leat téama a roghnú le dath Ambilight agus fuaim nádúir nó pearsantú tú féin le titim i do luí.

Roghnaigh ceann de na téamaí réamhshocraithe ó dheilbhíní bun agus brúigh **OK** chun socruithe mionsonraithe an téama roghnaithe a choigeartú.

#### Tosaigh anois

Chun tús a chur le mód Codlata láithreach le téama roghnaithe.

#### Dath

Coigeartaigh dath Ambilight an téama roghnaithe.

#### Éifeachtaí dinimiciúla

Gníomhaigh éifeachtaí dinimiciúla do do dhath Ambilight.

#### Gile

Socraigh gileeact tosaigh an mhóid Chodlata.

#### Fad ama

Socraigh fad (i nóiméid) an mód Chodlta.

#### Socraigh mar réamhshocrú

Socraigh an téama roghnaithe reatha agus na socruithe gaolmhara mar shocrú réamhshocraithe mód Codlata.

#### Éirí na gréine

#### Aláram Éirí na Gréine

Baineann aláram Sunrise úsáid as Ambilight, ceol agus faisnéis aimsire chun eispéireas nua a chur ar fáil an chéad rud ar maidin.

- Dúisíonn an teilifís ag an am agus ar an lá atá socraithe agatsa.
- Lasann sé Ambilight le scáileán daite agus le ceol a chéimníonn isteach.
- Aistríonn sé go mall go réamhaisnéis na haimsire le cúlra meáitseála.

Ó na deilbhíní bun, roghnaigh **Cuir aláram leis** chun aláram nua a choigeartú, roghnaigh aláram **Socruithe** cheana féin leis na sonraithe socraithe a sheiceáil.

#### Socraigh aláram

Chun an t-aláram a chumasú nó a dhíchumasú.

#### Am

Socraigh am an aláraim.

#### Athdhéan

Socraigh go mbuailfidh an t-aláram arís is arís eile.

#### Téama cúlra

Socraigh réamhaisnéis na haimsire a thabhairt le fios nó roghnaigh ó chatagóirí grianghraif.

#### Ceol

Socraigh an rian ceoil le seinnt le linn dúiseacht.

#### Cas air airde fuaime

Socraigh an t-airde ceoil le seinnt le linn dúiseacht.

#### Réamhamharc

Réamhamharc ar an éifeacht dúisithe.

Má tá an Teilifís i mód fuireachais agus má bhaintear amach méid aláraim, dúiseoidh Teilifís ón fhuireachas. Céimnigh isteach scáileán múscailte, Ambilight ar siúl, céimnigh isteach ceoil agus ansin taispeáin fianséis aimsire le cúlra.

Chun éalú as aláram Éirí na gréine, brúigh ♥ Fuireachas / Ar siúl, ← Siar nó eochair ♠ (Baile) ar an chianrialtánl.

O Fuireachas / Ar siúl: fágann sé an t-aláram Éirí na Gréine agus athraíonn sé an teilifís go fuireachas.
 - Siar : fágann sé an feidhmchlár Sunrise agus athraíonn go dtí an fhoinse teilifíse is deireanaí a rabhthas ag féachaint air.

- **A** (Baile): fágann sé an t-aláram Éirí na Gréine agus athraíonn sé chuig láinseálaí.

- Mura bhfágfar an t-aláram Éirí na gréine agus feidhmchár eile a bheith tosaithe 30 nóim tar éis an taláram Éirí na gréine, rachaidh an teilifís go fuireachas go huathoibríoch.

#### Tabhair faoi deara:

Ní mór don nasc leis an líonra a bheith beo i gcónaí chun go bhfeidhmeoidh an t-aláram i gceart. Ní féidir le haláram Sunrise feidhmiú nuair atá mód cloig na teilifíse athraithe go de láimh. Téigh go dtí an roghchlár socruithe agus athraigh an mód cloig ar ais go huathoibríoch. Ní oibreoidh an tAláram má tá an Suíomh socraithe go Siopa.

### Gan sreang agus Líonraí

#### Líonra Baile

Ní mór do do theilifís a bheith nasctha leis an Idirlíon chun leas a bhaint as cumais iomlána an Philips Smart TV.

Nasc an teilifís le líonra baile a bhfuil nasc Idirlín ardluais aige. Is féidir leat do theilifíseán a nascadh gan sreang nó sreangaithe le do ródaire líonra.

Nasc le Líonra

#### Nasc gan Sreang

#### A bhfuil de dhíth ort

Teastaíonn ródaire líonra uait atá nasctha leis an an Idirlíon chun an teilifís a nascadh leis an Idirlíon. Úsáid nasc ardluais (leathanbhanda) leis an Idirlíon.

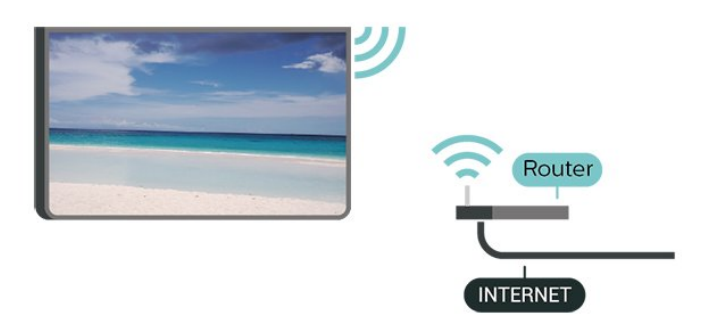

Déan an Nasc - Gan Sreang

♠ (Baile) > Socruithe > Gan Sreang & líonraí > Sreangaithe nó Wi-Fi > Nasc le líonra > Gan sreang (Wi-Fi)

1 - Cliceáil ar do líonra gan sreang sa liosta de na líonraí a aimsíodh. Mura bhfuil do líonra sa liosta mar go bhfuil ainm an líonra i bhfolach (chas tú as craoladh SSID an ródaire), roghnaigh Cuir Líonra Nua leis an liosta chun ainm an líonra a chur isteach tú féin.

2 - Cuir isteach d'eochair chriptithe. Más rud é gur chuir tú isteach an eochair chriptithe don líonra seo cheana féin, is féidir leat **OK** a chliceáil chun an nasc a dhéanamh láithreach.

3 - Taispeánfar teachtaireacht nuair a dhéanfar an nasc.

#### Cas Wi-Fi Air nó As

▲ (Baile) > Socruithe > Gan Sreang & líonraí > Sreangaithe nó Wi-Fi > Wi-Fi Air/As

#### Nasc Sreangaithe

#### A bhfuil de dhíth ort

Teastaíonn ródaire líonra uait atá nasctha leis an an Idirlíon chun an teilifís a nascadh leis an Idirlíon. Úsáid nasc ardluais (leathanbhanda) leis an Idirlíon. NETWORK

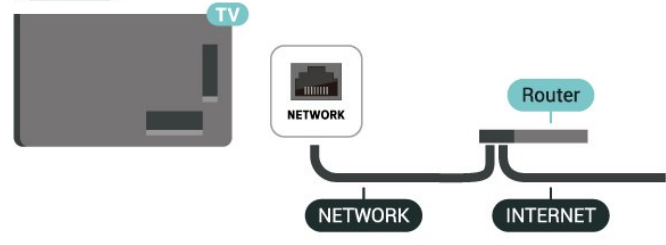

Déan an Nasc

#### ♠ (Baile) > Socruithe > Gan Sreang & líonraí > Sreangaithe nó Wi-Fi > Nasc le líonra > Sreangaithe

1 - Nasc an ródaire leis an teilifís le cábla líonra (cábla Ethernet\*\*).

2 - Bí cinnte go bhfuil an ródaire casta air.

3 - Déanann an teilifís cuardach leanúnach don nasc líonra.

4 - Taispeánfar teachtaireacht nuair a dhéanfar an nasc.

Má theipeann ar an nasc, is féidir leat socrú DHCP an ródaire a sheiceáil. Ba cheart go mbeadh DHCP casta air.

\*\*Chun rialacháin EMC a chomhlíonadh, úsáid cábla Ethernet FTP Cat. 5E díonta.

Socruithe Gan Sreang agus Líonraí

#### Seiceáil an líonra

♠ (Baile) > Socruithe > Gan Sreang & líonraí > Sreangaithe nó Wi-Fi > Seiceáil an líonra

Seiceáil stádas an naisc líonra.

Féach ar Shocruithe Líonra

#### ♠ (Baile) > Socruithe > Gan Sreang & líonraí > Sreangaithe nó Wi-Fi > Féach ar shocruithe líonra

Is féidir leat gach socrú líonra reatha a fheiceáil anseo. An seoladh IP agus MAC, neart an chomhartha, luas, modh criptithe, etc.

#### Cumraíocht Líonra

♠ (Baile) > Socruithe > Gan sreang & líonraí > Sreangaithe nó Wi-Fi > Cumraíocht líonra

Mar rogha air sin, más ardúsáideoir tú agus má tá uait do líonra a shuiteáil le seolachán IP Statach, athraigh socrú na teilifíse go **IP Statach**.

#### Cumraíocht Statach IP

♠ (Baile) > Socruithe > Gan Sreang & líonraí > Sreangaithe nó Wi-Fi > Cumraíocht IP Statach

1 - Roghnaigh Cumraíocht IP Statach agus cumraigh an nasc.

- 2 Is féidir leat an uimhir a shocrú don Seoladh
- IP, Netmask, Gateway, DNS 1, nó DNS 2.

#### Cuir ar siúl le LAN

# ▲ (Baile) > Socruithe > Gan Sreang & líonraí > Sreangaithe nó Wi-Fi > Cas air le LAN

Is féidir leat an teilifís seo a chasadh air ó d'fhón cliste nó do thaibléad má tá an teilifís i staid fuireachais. Ní mór don socrú **Cuir ar siúl le LAN** a bheith ar siúl.

#### Rindreálaí Meán Digiteach - DMR

▲ (Baile) > Socruithe > Gan sreang & líonraí > S reangaithe nó Wi-Fi > Rindreálaí Meán Digiteach -DMR

Mura seinneann do chomhaid meán ar do theilifís, cinntigh go bhfuil an Rindreálaí Meán Digiteach casta air. Bíonn DMR casta air mar réamhshocrú.

#### Cas air nasc Wi-Fi

#### ♠ (Baile) > Socruithe > Gan Sreang & líonraí > Sreangaithe nó Wi-Fi > Wi-Fi Air/As

Is féidir leat an nasc Wi-Fi a chasadh air nó as ar do theilifís.

#### Socruithe líonra

#### ♠ (Baile) > Socruithe > Gan Sreang & líonraí > Sreangaithe nó Wi-Fi > Ainm líonra na teilifíse

Má tá níos mó ná teilifís amháin i do líonra baile agat, is féidir leat ainm uathúil a thabhairt don teilifís.

#### Téarmaí Úsáide

# ♠ (Baile) > Socruithe > Socruithe Ginearálta > Tearmaí úsáide

Is féidir leat féachaint ar inneachar na dTéarmaí Úsáide, a thaispeánfar nuair a nascann tú do theilifís leis an Idirlíon den chéad uair.

#### Socruithe príobháideachta

♠ (Baile) > Socruithe > Socruithe

#### ginearálta > Socruithe príobháideachta

Is féidir leat féachaint ar inneachar na socruithe Príobháideachta, a thaispeánfar nuair a nascann tú do theilifís leis an Idirlíon den chéad uair.

#### Socruithe Netflix

♠ (Baile) > Socruithe > Gan Sreang & líonraí > Sreangaithe nó Wi-Fi > Socruithe Netflix

Le **Socruithe Netflix**, is féidir leat an uimhir ESN a fheieáil nó an gléas Netflix a dhíghníomhachtú.

#### Glan Cuimhne Idirlín

♠ (Baile) > Socruithe > Gan Sreang & líonraí > Sreangaithe nó Wi-Fi > Glan Cuimhne Idirlín

Glanann tú do chlárú le freastalaí Philips le Glan Cuimhne Idirlín chomh maith le do shocruithe rátáil tuismitheora, do logálacha isteach d'fheidhmchláir shiopa físeán, gach ceanán Ghailearaí na bhFeidhmchlár Philips, leabharmharc Idirlín agus stair. Ta feidhmchláir MHEG idirghníomhacha in ann 'fianáin', mar a thugtar orthu, a shábháil ar do theilifís freisin. Glanfar na comhaid sin freisin.

#### Rialú Teilifíse le Matter

Ceangail do theilifís le líonra baile cliste Matter

A↑ (Baile) > Socruithe > Gan Sreang & líonraí > Sreangaithe nó Wi-Fi > Rialú Teilifíse le Matter

Is é Matter an bunús le haghaidh rudaí nasctha agus prótacal chun feistí agus córais chomhoiriúnacha a nascadh. Is féidir leat do theilifís a chur le líonra baile cliste Matter tríd an gcód QR a scanadh nó an cód thus a iontráil.

Nascann sé le Control4®

Athraigh chun ceangal le Control4® a chumasú

♠ (Baile) > Socruithe > Gan Sreang & líonraí > Sreangaithe nó Wi-Fi > Nascann le Control4

Is é Control4® soláthraí réitigh uathoibrithe agus rialaithe pearsantaithe, rud a chabhraíonn le ilghléasanna a rialú i do theach. Chun do Philips Smart TV a cheangal le Control4®, cinntigh go bhfuil do thimpeallacht agus do ghléasanna Control4® socraithe i gceart.

### Socruithe Ginearálta

Socruithe a bhaineann leis an Nasc

Socruithe Méarchláir USB

♠ (Baile) > Socruithe > Socruithe ginearálta > Socruithe méarchláir USB

Cas air an teilifís agus nasc an méarchlár USB le ceann de na naisc USB ar an teilifís chun an méarchlár USB a shuiteáil. Nuair a bhraitheann an teilifís an méarchlár den chéad uair, is féidir leat leagan amach do mhéarchláir a roghnú agus do rogha a thástáil.

#### Socruithe Luchóige

♠ (Baile) > Socruithe > Socruithe ginearálta > Socruithe luchóige

Chun luas gluaisne na luchóige USB a athrú.

#### Cumhacht agus Fuinneamh

Socraigh an tIompar Tosaithe

♠ (Baile) > Socruithe > General settings > Power and energy > Power-on behaviour

Socraigh an teilifís le go bhfanfaidh sí ar an **scáileán Baile** nó ar an **ionchur deireanach** nuair a thosaítear an teilifís.

Socraigh an scáileán go As chun fuinnimh a choigilt

▲ (Baile) > Socruithe > Socruithe ginearálta > Cumhacht agus fuinneamh > Scáileán as

Roghnaigh Scáileán múchta, tá scáileán na Teilifíse múchta, chun an scáileán Teilifíse a chur ar siúl arís, brúigh eochair ar bith (seachas eochracha AMBILIGHT, **4**) Airde + nó -, agus eochair 123) ar an gcianrialtán.

Socraigh an teilifís chun athrú go Fuireachas go huathoibríoch tar éis tréimhse ama réamhshainithe

♠ (Baile) > Socruithe > Socruithe ginearálta > Cumhacht agus fuinneamh > Amadóir codlata

Socraigh an teilifís chun athrú go Fuireachas go huathoibríoch tar éis tréimhse ama réamhshainithe Is féidir an t-am a shocrú suas le 180 nóiméid in incrimintí de 10 nó 30 nóiméad. Má shocraítear é ag As, castar an t-amadóir codlata as. Is féidir leat i gcónaí do theilifís a chasadh as níos luaithe nó an tam a athshocrú i rith an chomhairimh síos.

Socraigh uaineadóir casadh as teilifís

#### ▲ (Baile) > Socruithe > Socruithe ginearálta > Cumhacht agus fuinneamh > Cas amadóir as

Socraigh an t-amadóir Cas as, múchtar an teilifís go huathoibríoch chun fuinneamh a choigilt. Díghníomhachtóidh an luach socraithe **As** an casadh as uathoibríoch.

• Casann an teilifís as má tá comhartha teilifíse á fáil aici ach mura mbrúnn tú eochair ar an gcianrialtán i rith tréimhse 4 uaire.

Casann an teilifís as mura bhfuil sé ag fáil comhartha teilifíse ná ordú ón gcianrialtán ar feadh 10 nóiméad.
Má úsáideann tú an teilifís mar mhonatóir nó má úsáideann tú glacadóir digiteach chun féachaint ar an teilifís (Bosca bairr - STB) agus mura n-úsáideann tú cianrialtán na teilifíse, ba cheart duit an socrú seo a dhíghníomhachtú, ach an luach a shocrú ag As.

Socraigh an t-amadóir chun casadh as go huathoibríoch nuair nach bhfuil comhartha ag an teilifís

♠ (Baile) > Socruithe > Socruithe ginearálta > Cumhacht agus fuinneamh > Amadóir easpa comhartha

Casfaidh do theilifís as go huathoibríoch mura bhfuil comhartha ar fáil tar éis 10/15/20 nóiméad.

#### Nasc HDMI CEC - EasyLink

Má tá do ghléasanna nasctha le HDMI agus má tá EasyLink acu, is féidir leat iad a oibriú leis an gcianrialtán teilifíse. Ní mór EasyLink CEC HDMI a chasadh air ar an teilifís agus ar an ngléas nasctha.

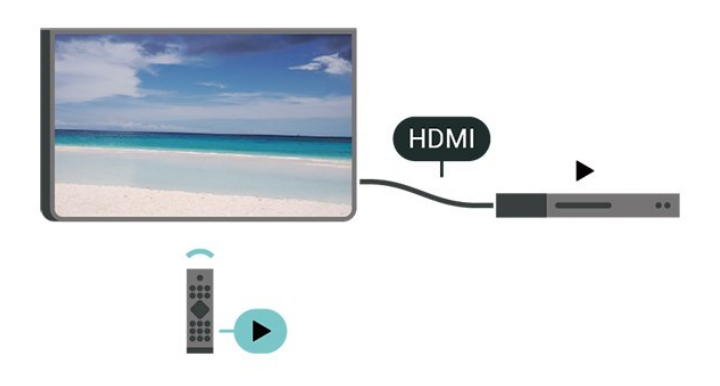

#### Cas air EasyLink

- ▲ (Baile) > Socruithe > Scoruithe ginearálta
- > EasyLink > Ar siúl

Oibrigh gléasanna HDMI CEC-comhoiriúnacha le cianrialtán na teilifíse

- ▲ (Baile) > Socruithe > Socruithe ginearálta
- > cianrialtán EasyLink > Ar siúl

#### Tabhair faoi deara:

- Tá an seans ann nach n-oibreoidh EasyLink le gléasanna ó bhrandaí eile.

- Tá ainmneacha éagsúla ag feidhmiúlacht HDMI CEC ar bhrandaí éagsúla. Seo roinnt samplaí: Anynet, Aquos Link, Bravia Theatre Sync, Kuro Link, Simplink agus Viera Link. Níl gach branda comhoiriúnach go hiomlán le EasyLink. Is lena n-úinéirí faoi seach ainmneacha branda HDMI CEC .

Socruithe don Sparálaí Scáileáin

▲ (Baile) > Socruithe > Socruithe
 ginearálta > Socruithe don Sparálaí
 Scáileáin > Sparálaí Scáileáin

Roghnaigh **Cúlra** chun an Sparálaí Scáileáin a chumasú. Roghnaigh **As** chun an Sparálaí Scáileáin a dhíchumasú.

# ♠ (Baile) > Socruithe > Gach socrú > Socruithe ginearálta > Uair tosaithe

Socraigh an t-achar ama (i nóiméid) a mbeidh an teilifís díomhaoin sula ngníomhachtófar an Sparálaí Scáileáin.

# ▲ (Baile) > Socruithe > Socruithe ginearálta > Socruithe don Sparálaí Scáileáin > Réamhamharc

Brúigh **OK** chun réamhamharc a fháil ar an Sparálaí Scáileáin.

#### Suíomh - Baile nó Siopa

♠ (Baile) > Socruithe > Socruithe ginearálta > Suíomh

- Roghnaigh suíomh do theilifíse
- Roghnaigh **Siopa**, athraítear an stíl phictiúir ar ais go **Gléineach**, agus is féidir leat na socruithe siopa a athrú.
- · Is do phromóisin i siopaí Mód siopa.

#### Suiteáil Siopa

♠ (Baile) > Socruithe > Socruithe ginearálta > Suiteáil siopa

Má tá an teilifís socraithe do**Shiopa**, is féidir leat féachaint ar fhíseáin thaispeána faoi leith le haghaidh a n-úsáide sa siopa.

Athraigh Pictiúr agus fuaim

▲ (Baile) > Socruithe > Socruithe ginearálta > Suiteáil siopa > Pictiúr agus fuaim

Roghnaigh **Optamaithe do shiopa** nó **socruithe Saincheaptha** le haghaidh socruithe pictiúir agus fuaime.

Lógónna agus meirge

▲ (Baile) > Socruithe > Socruithe ginearálta > Suiteáil siopa > Lógónna agus meirge

Socraigh chun **Gné-lógónna** agus **Meirge promóisin** a thaispeáint.

#### Demo Me Uath-thús

▲ (Baile) > Socruithe > Socruithe
 ginearálta > Suiteáil siopa > Uath-thosú Demo ME
 / Uath-thosú taispeána Ambilight

Cas uaththosú Demo Me nó Físeán Taispeána Ambilight Uath-thús air nó as.

#### Fuaim POS

♠ (Baile) > Socruithe > Socruithe ginearálta > Suiteáil siopa > Fuaim POS

Cas an Fhuaim POS air nó as. Tá an ghné seo beartaithe do dhéileálaithe.

#### Bainistigh Físeáin Taispeána

▲ (Baile) > Feidhmchláir > Demo me > Bainistigh comhaid thaispeána

Má tá an teilifís socraithe go **Siopa**, is féidir leat na físeáin taispeána a bhainistiú san fheidhmchlár **Demo me**.

#### Seinn físeán taispeána

▲ (Baile) > Feidhmchláir > Demo
 me > Bainistigh comhaid thaispeána > Seinn
 Roghnaigh agus seinn comhad físeáin taispeána.

Cóipeáil comhad taispeána

▲ (Baile) > Feidhmchláir > Demo
 me > Bainistigh comhaid thaispeána > Cóipeáil
 chuig USB
 Cóipeáil comhad taispeána chuig tiomántán USB.

Scrios físeán taispeána

▲ (Baile) > Feidhmchláir > Demo
 me > Bainistigh comhaid thaispeána > Scrios
 Scrois físeán taispeána ó do theilifís.

An físeáin taispeána a chumrú

#### ▲ (Baile) > Feidhmchláir > Demo

me > Bainistigh comhaid thaispeána > Cumraíocht Socraigh an teilifís do Phríomhtheilifís nó Fo-theilifís.

Físeán taispeána nua a íoslódáil

▲ (Baile) > Feidhmchláir > Demo

me > Bainistigh comhaid thaispeána > Íoslódáil nua

Má tá Chumraíocht socraithe do Príomhtheilifís, is féidir leat físeán taispeána nua a íoslódáil.

Socrú uathmhoille

♠ (Baile) > Feidhmchláir > Demo me > Bainistigh comhaid thaispeána > Socrú uathmhoille Socraigh an t-am uathmhoille ó 15 soicind go 5 nóiméad.

Roghnú uathlúibe

▲ (Baile) > Feidhmchláir > Demo

me > Bainistigh comhaid thaispeána > Roghnú uathlúibe

Roghnaigh comhad taispeána le haghaidh seinnt uathlúibe.

Athshocraigh Socruithe teilifíse agus Athshuiteáil teilifís

Athshocraigh luach gach socrú go dtí na socruithe teilifíse bunaidh

♠ (Baile) > Socruithe > Socruithe ginearálta > Socruithe réamhshainithe

Suiteáil an teilifís ón tús, agus athraigh stádas na teilifís ar ais go dtí an chéad uair a chas tú air í

♠ (Baile) > Socruithe > Socruithe ginearálta > Athshuiteáil teilifís

Cuir isteach cód PIN agus roghnaigh **Tá**, athshuiteálfar an teilifís go hiomlán. Déanfar na socruithe go léir a athshocrú agus cuirfear cainéil nua ina n-ionad. Féadfaidh an tsuiteáil cúpla nóiméad a ghlacadh.

### Socruithe Rochtana Uilíche

▲ (Baile) > Socruithe >

Nuair atá Inrochtaineacht Uilíóch casta air, ullmhaítear an teilifís dóibh siúd atá bodhar, a bhfuil lagú éisteachta orthu, dall nó a bhfuil lagú amhairc orthu.

Cas air socruithe rochtana uilíche

▲ (Baile) > Socruithe > Rochtain uilíoch > Rochtain uilíoch > Ar.

Rochtain uilíoch dóibh siúd a bhfuil lagú éisteachta acu

♠ (Baile) > Socruithe > Rochtain uilíoch > Lagú éisteachta > Air

• Craolann roinnt cainéal teilifíse digití fuaim agus fotheideal speisialta atá curtha in oiriúint dóibh siúd a bhfuil lagú éisteachta orthu nó do dhaoine atá bodhar.

• Nuair atá Lagú Éisteachta casta air, athraíonn an teilifís go huathoibríoch go dtí an fhuaim agus na fotheidil atá curtha in oiriúint, más ann dóibh.

Rochtain uilíoch dóibh siúd atá dall nó a bhfuil lagú amhairc acu

♠ (Baile) > Socruithe > Rochtain uilíoch > Cur síos fuaime > Cur síos fuaime > Air

Tá cainéil teilifíse dhigiteacha in ann tráchtaireacht speisialta fuaime a chraoladh a chuireann síos ar a bhfuil ag tarlú ar an scáileán.

▲ (Baile) > Socruithe > Rochtain uilíoch > Cur síos fuaime > Airde mheasctha, Éifeachtaí fuaime, Urlabhra

 Roghnaigh Toirt mheasctha, is féidir leat toirt na gnáthfhuaime a mheascadh leis an tráchtaireacht fuaime. Brúigh na saigheada > (Ar dheis) nó < (Clé) chun an luach a choigeartú.

• Socraigh Éifeacht fuaime go Air chun éifeachtaí fuaime breise a fháil sa tráchtaireacht fuaime, cosúil le steiréó nó fuaim chéimneach.

• Roghnaigh Caint chun roghanna cainte a shocrú, Tuairisciúil nó Fotheidil.

#### Breisiú dialóige

▲ (Baile) > Socruithe > Rochtain uilíoch > Feabhsú dialóige

Méadaigh intuigtheacht dialóige agus tráchtaireachta. Níl fáil air ach amháin nuair atá an socrú fuaime **Clear dialogueAir** agus nuair is AC-4 an sruth fuaime.

#### Glasáil Socruithe

Socraigh Cód agus Athraigh Cód

♠ (Baile) > Socruithe > Glas leanaí > Socraigh cód, thraigh cód

Socraigh cód nua nó athshocraigh cód athraithe. Úsáidtear an cód glais leanaí chun cainéil nó cláir a ghlasáil nó a dhíghlasáil.

Nóta: tá do chód PIN dearmadtha agat, is féidir leat an cód reatha a scoitheadh agus ceann nua a chur isteach, úsáid 8888.

#### Glas do Chlár

## ♠ (Baile) > Socruithe > Glas leanaí > Rátáil tuismitheora

Socraigh aois íosta chun féachaint ar chláir a bhfuil rátáil orthu.

#### Glas Feidhmchláir

♠ (Baile) > Socruithe > Glas leanaí > Glas roghchlár

Is féidir leat glas a chur ar fheidhmchláir nach bhfuil feiliúnach do leanaí. Iarrfaidh an Glas Feidhmchláir ort cód PIN a chur isteach nuair a dhéanann tú iarracht feidhmchlár a bhfuil rátáil 18+ air a thosú. Níl an glas seo bailí ach d'fheidhmchláir a bhfuil rátáil 18+ orthu ó na feidhmchláir Philips.

### Socruithe Réigiúin agus Teanga

Teanga

▲ (Baile) > Socruithe > Reigiún agus teanga > Teanga

Athraigh teanga roghchláir agus teachtaireachtaí na teilifíse

♠ (Baile) > Socruithe > Reigiún agus teanga > Teanga > Teanga roghchláir

Socraigh teanga is fearr leat d'fhuaim

▲ (Baile) > Socruithe > Reigiún agus teanga > Teanga > Fuaim phríomhúil Fuaim thánaisteach

Is féidir le cainéil dhigiteacha teilifíse fuaim a chraoladh i gcás roinnt teangacha labhartha do chlár. Is féidir leat an phríomhtheanga fuaime agus an teanga thánaisteach fuaime is fearr leat a shocrú. Má tá fuaim ar fáil i gceann de na teangacha sin, athróidh an teilifís go dtí an fhuaim sin.

Socraigh an teanga is fearr leat d'fhotheidil

▲ (Baile) > Socruithe > Reigiún agus teanga > Teanga > Fotheideal príomhúil Fotheideal tánaisteach Is féidir le cainéil dhigiteacha roinnt teangacha fotheideal a thairiscint do chlár. Is féidir leat príomhtheanga fotheideal agus teanga thánaisteach a shocrú d'fhotheidil. Má tá fotheidil ar fáil i gceann de na teangacha sin, taispeánfaidh an teilifís iad.

Socraigh an teanga is fearr leat do theilithéacs

▲ (Baile) > Socruithe > Reigiún agus teanga > Teanga > Téacs príomhúil, Téacs thánaisteach

Bíonn roinnt teangacha Téacs ar fáil ag roinnt craoltóirí teilifíse digití.

#### Clog

▲ (Baile) > Socruithe > Reigiún agus teanga > Clog

Ceartaigh an clog go huathoibríoch

♠ (Baile) > Socruithe > Reigiún agus teanga > Clog > Mód Uath-chloig

• Is é **Uathoibríoch** an socrú caighdeánach do chlog na teilifíse. Is as faisnéis craolta UTC - Am Uilíoch Comhordaithe a thagann an t-eolas ama.

• Mura bhfuil an clog ceart, is féidir leat clog na teilifíse a athrú go **Ag Brath ar an Tír**.

• Nuair atá Ag Brath ar an Tír roghnaithe, is féidir leat an t-am a shocrú do Uathoibríoch, Am caighdeánach, nó d'Am coigilte sholas an lae.

Ceartaigh an clog de láimh

♠ (Baile) > Socruithe > Reigiún agus teanga > Clog > Mód Uath-chloig > De láimh

▲ (Baile) > Socruithe > Reigiún agus teanga > Clog > Dáta, Am

Téigh go dtí an roghchlár roimhe sin, agus roghnaigh **Dáta** agus **Am** chun an luach a athrú.

#### Tabhair faoi deara:

• Mura dtaispeánann aon cheann de na socruithe uathoibríocha an t-am go cruinn, is féidir leat an t-am a shocrú de láimh.

• Socrófar an mód Uath-chloig ar ais go hUathoibríoch tar éis do chumhacht na teilifíse a bheith casta as agus air arís.

Socraigh crios ama nó socraigh seach-chur ama do do réigiún

♠ (Baile) > Socruithe > Reigiún agus teanga > Clog > Crios ama Roghnaigh ceann de na criosanna ama.

## 10.3. Éicea-Socruithe

Socruithe chun Fuinneamh a choigilt

MENU > Socruithe Eco > Spáráil fuinnimh

Brúigh an eochair **MENU** ar an gcianrialtán chun an **Mear-Roghchlár**a aimsiú, roghnaigh **socruithe Eco** chun na roghanna a shocrú. Roghnaigh agus deimhnigh chun na socruithe Eco a chur i bhfeidhm ar an teilifís. D'fhéadfadh sé seo roinnt socruithe pictiúir a athshocrú go dtí an leagan bunaidh agus gile áirithe den Ambilight\* a laghdú. Tabhair faoi deara go bhféadfadh tionchar a bheith ag an socrú seo ar thaithí teilifíse. Cuirfear 🐓 deilbhín na duilleoige glaise i gceangal nuair a chuirtear socruithe Eco i bhfeidhm.

\* Is do mhúnlaí a thacaíonn leis an bhfeidhm Ambilight amháin an socrú Ambilight.

#### Socraigh an scáileán go As chun fuinnimh a choigilt

MENU > socruithe Eco > Scáileán as

Roghnaigh Scaileán múchta, an scáileán Teilifíse múchta, chun an scáileán Teilifíse a chur ar siúl arís, brúigh eochair ar bith (seachas eochracha Ambught, **4**) Airde + nó -, agus eochair 123) ar an chianrialtán.

#### Socraigh uaineadóir casadh as teilifís

Socruithe > Éicea-socruithe > Uaineadóir casadh as.

Socraigh an t-amadóir Cas as, múchtar an teilifís go huathoibríoch chun fuinneamh a choigilt. Díghníomhachtóidh an luach socraithe **As** an casadh as uathoibríoch.

• Casann an teilifís as má tá comhartha teilifíse á fáil aici ach mura mbrúnn tú eochair ar an gcianrialtán i rith tréimhse 4 uaire.

Casann an teilifís as mura bhfuil sé ag fáil comhartha teilifíse ná ordú ón gcianrialtán ar feadh 10 nóiméad.
Má úsáideann tú an teilifís mar mhonatóir nó má úsáideann tú glacadóir digiteach chun féachaint ar an teilifís (Bosca bairr - STB) agus mura n-úsáideann tú cianrialtán na teilifíse, ba cheart duit an socrú seo a dhíghníomhachtú, ach an luach a shocrú ag As.

Socraigh an t-amadóir chun casadh as go huathoibríoch nuair nach bhfuil comhartha ag an teilifís

MENU > Socruithe Eco > Amadóir easpa comhartha

Casfaidh do theilifís as go huathoibríoch mura bhfuil comhartha ar fáil tar éis 10/15/20 nóiméad.

11. Smart TV agus Feidhmchláir leathanaigh nó ar fhíseáin) ar fáil ar do theilifís. - Taispeántar leathanach amháin Idirlín san iarraidh, agus i bhfoirm lánscáileán.

## 11.1. Smart TV a shuiteáil

Ní mór duit do nasc a chumrú an chéad uair a osclaíonn tú Smart TV. Léigh agus glac leis na téarmaí agus coinníollacha chun leanúint ar aghaidh.

Is é leathanach tosaithe an Smart TV do nasc leis an Idirlíon. Is féidir leat scannáin a thógáil amach ar cíos ar líne, nuachtáin a léamh, agus éisteacht le ceol, nó siopadóireacht a dhéanamh ar líne nó féachaint ar chláir teilifíse nuair a fheileann sé duit le Online TV.

Ní ghlacann TP Vision Europe B.V. le haon fhreagracht maidir le hábhar nó caighdeán an ábhair atá curtha ar fáil ag na soláthróirí seirbhíse ábhar.

### 11.2. Siopa Feidhmchlár

Oscail an táb **Siopa** ar scáileán Baile chun na Feidhmchláir a bhrabhsáil, an bailiúchán de shuíomhanna gréasáin saincheaptha don teilifís.

Aimsigh an Feidhmchlár d'fhíseáin YouTube, nuachtán náisiúnta, albam grianghraf ar líne, etc. Tá Feidhmchláir ann chun físeán a thógáil amach ar cíos ó shiopa físeán ar líne agus Feidhmchláir chun féachaint ar chláir atá caillte agat. Más rud é nach bhfuil an Feidhmchlár atá á lorg agat i **Siopa** bain triail as an nGréasán Domhanda agus scimeáil an Idirlíon ar an teilifís.

#### Catagóirí Feidhmchlár

Is féidir leat na Feidhmchláir i Siopa a shórtáil de réir catagóirí éagsúla cosúil le Nua, Físeán, Siamsaíocht, Nuacht nó Stíl Mhaireachtála.

#### Feidhmchláir faoi thrácht

Cuireann Philips raon Feidhmchlár molta ar fáil duit san fhuinneog seo. Is féidir leat iad a roghnú agus a shuiteáil chun do shaol Smart TV a shaibhriú.

#### Idirlíon

Osclaíonn an Feidhmchlár Idirlín an Gréasán Domhanda ar do theilifís.

Is féidir leat féachaint ar aon ghréasán idirlín ar do theilifís ach níl an chuid is mó acu deartha don scáileán teilifíse.

- Níl fáil ar roinnt breiseán (e.g. chun féachaint ar

Má tá suibscríbhinn ballraíochta agat le Netflix, is féidir leat taitneamh a bhaint as Netflix ar an teilifís seo. Ní mór do do theilifís a bheith nasctha leis an Idirlíon.

Chun Netflix a oscailt, brúigh **NETFLIX** chun an Feidhmchlár Netflix a oscailt. Is féidir leat Netflix a oscailt láithreach ó theilifís ar fuireachas. Is féidir leat Netflix a oscailt láithreach ó theilifís atá ar fuireachas.

www.netflix.com

# 13. Amazon Prime Video

Nuair atá ballraíocht Amazon prime agat, faigheann tú rochtain ar na mílte scannán agus sraith teilifíse, lena n-áirítear Prime Originals.

Brúigh an eochair 😁 chun an

feidhmchlár Amazon Prime Video a oscailt. Ní mór do do theilifís a bheith nasctha leis an Idirlíon chun an feidhmchlár a úsáid. Chun tuilleadh eolais a fháil faoi Amazon Prime Video, féach ar www.primevideo.com. Soláthraíonn YouTube ardán duit chun nascadh leis an domhan. Féach ar na físeáin is mó ráchairte atá uaslódáilte ag úsáideoirí YouTube ar fud an domhain. Úsáid an feidhmchlár YouTube chun na topaicí is nua maidir le ceol, nuacht agus tuilleadh a fháil.

Brúigh deilbhín an fheidhmchláir chun an feidhmchlár YouTube a oscailt. Ní mór do do Theilifís a bheith nasctha leis an Idirlíon chun an feidhmchlár a úsáid. Le haghaidh tuilleadh eolais faoi YouTube, tabhair cuairt ar www.youtube.com.

## 15.1. Maidir le Alexa

Tacaíonn do theilifís le hoibríochtaí rialaithe gutha Amazon Alexa\*.

#### Maidir le Alexa

Seirbhís gutha néalbhunaithe é Alexa a bhfuil fáil uirthi ar ghléasanna Alexa Echo ó Amazon agus ó dhéantúsóirí gléis. Nuair atá Alexa ar do theilifís agat, is féidir cainéil a athrú, cainéil a athrú, an airde fuaime a athrú agus tuilleadh.

Chun do theilifís a rialú le Alexa, beidh siad seo a leanas ag teastáil uait...

- Philips Smart TV a thacaíonn le Alexa
- Cuntas Amazon
- Feidhmchlár Alexa\* (leagan soghluaiste/taibléid)
- Nasc líonra gan gan sreang nó líonraithe

Is trádmharcanna de chuid Amazon.com, Inc nó a chomhlachatí cleamhnaithe iad Amazon, Alexa agus gach lógó gaolmhar. Tá Amazon Alexa ar fáil i dteangacha agus i dtíortha ar leith.

Braitheann fáil a bheith ar na seirbhísí ar an réigiún. D'fhéadfaí sciar de na bogearraí/seirbhísí a suiteáladh, nó iad ar fad, a athrú, a scor, a bhaint as, a chur ar fionraí, nó a fhoirceannadh gan fógra.

## 15.2. Ag úsáid Alexa

Chun Alexa a úsáid, ní mór duit an tseirbhís cliaint a shuiteáil ar do Philips Smart TV. Tosaigh an tsuiteáil tríd an bhfeidhmchlár "Amazon Alexa" a lainseáil ó scáileán Baile do theilifíse. Lean na treoracha agus comhlánaigh na céimeanna seo a leanas:

- Roghnaigh cuntas Amazon agus logáil isteach.

- Ar do ghléas soghluaiste, nasc an cuntas agus faigh amach do ghléasanna.

- Téigh ar ais chuig do theilifís chun an tsuiteáil a chríochnú.

#### Suiteáil teilifíse d'Alexa

1 - Brúigh **A Baile** agus oscail an feidhmchlár "Amazon Alexa".

2 – Teastaíonn an feidhmchlár Amazon (an ghléas soghluaiste nó an leagan idirlín) chun a bheith réidh chun an tsuiteáil a thosú.

3 - Lean na treoracha ar an scáileán chun síniú isteach i do chuntas Amazon agus chun glacadh le

téarmaí Polasaí Príobháideachta.

4 - Ar do ghléas soghluaiste, sínigh isteach leis an gcuntas Amazon céanna ar fheidhmchlár Amazon Alexa.

5 - Ag deireadh an scáileáin suiteála, is féidir leat **Críochnaithe** a roghnú chun tosú ag úsáid Alexa.

# 16. Google Assistant

Tá do theilifís in ann oibriú le Google Assistant. Ligeann Google Assistant duit do ghlór a úsáid chun do theilifís– a rialú m.sh. an t-airde fuaime a athrú, nó cainéil a athrú agus mar sin de.

Tabhair faoi deara: Níl Google Assistant ar fáil i ngach teanga ná i ngach tír.

Chun Google Assistant a chumasú ar do theilifís beidh na nithe seo a leanas ag teastáil uait...

- · Gléas Google Home, cosúil le Google Home Mini
- Nasc idirlín ar an teilifís
- Cuntas Google

• Feidhmchlár Google Home (leagan móibíleach/taibléid)

#### Suiteáil Rialú Teilifíse le Google Assistant

1 - Lean na treoracha ar an scáileán chun glacadh leis an bPolasaí Príobháideachas a bhaineann le húsáid rialú gutha Google Assistant ar an teilifís seo.
2 - Roghnaigh ainm don teilifís ionas go mbeidh Google Assistant in ann í a aithint.

3 - Sínigh isteach le cuntas Google. Má tá cuntas
Google agat cheana féin, sínigh isteach. Mura bhfuil, cruthaigh cuntas agus sínigh isteach. Tar éis duit síniú isteach go rathúil, roghnaigh "Faigh Cód" chun cód gléis na teilifíse seo a fháil chun do ghléas a chlárú.
4 - Déan cuardach ar d'fhón soghluaiste/taibléad don fheidhmchlár "Google Home" i siopa na bhfeidhmchlár (iOS agus Android). Íoslódáil agus oscail an feidhmchlár Google Home. Sínigh isteach leis an gcuntas Google céanna lenar chláraigh tú an teilifís seo. Ní mór duit leanúint le suiteáil d'fheidhmchlár Google Home ar d'fhón soghluaiste/taibléad chun do theilifís a rialú le rialuithe gutha.

5 - Ar aip Google Home, roghnaigh "Socraigh gléas", ansin roghnaigh 'Oibríonn sé le Google' agus cuardaigh Philips Smart TV. Sínigh isteach chun nascadh le do chuntas Google agus cumasaigh rialú na teilifíse ar an bhfeidhmchlár Google Home.
6 - Is féidir leat Google Assistant a chasadh air chun do theilifís a chasadh air trí ordú gutha a úsáid. Chuige sin, ní mór don teilifís fanacht i mód cumhachta speisialta, agus d'fhéadfadh sé níos mó cumhachta a úsáid i rith fuireachais.

Tá tú réidh anois chun do ghléas Google Home a úsáid chun an teilifís seo a rialú. Seo roinnt rudaí le triail:

- Múch an Teilifís
- Athraigh chuig cainéall 10 ar an Teilifís
- Cainéal síos ar an Teilifís

- Balbhaigh Teilifís

Tabhair faoi deara: Má logálann tú amach ó Google Assistant, ní bheidh tú in ann orduithe gutha a úsáid a thuilleadh ar an teilifís seo. Beidh ort Suiteáil Teilifís a dhéanamh arís Google Assistant chun an ghné a úsáid arís.

Tá GA ar fáil i dteangacha agus i dtíortha faoi leith, ach tacaíodh le Béarla-RA agus Gearmáinis-DE agus Fraincis-FR ón tús. Táthar chun an liosta teangacha/tíortha a dtacaítear leo a leathnú thar am. Déan teagmháil le cúram tomhaltóirí chun an liosta is deireanaí de na teangacha agus tíortha a dtacaítear leo.

Braitheann fáil a bheith ar na seirbhísí ar an réigiún. D'fhéadfaí sciar de na bogearraí/seirbhísí a suiteáladh, nó iad ar fad, a athrú, a scor, a bhaint as, a chur ar fionraí, nó a fhoirceannadh gan fógra.

# 17. Bogearaí

## 17.1. Nuashonrú Bogearraí

### Déan cuardach do Nuashonruithe

Nuashonrú ón Idirlíon

♠ (Baile) > Socruithe > Nuashonraigh bogearraí > Déan cuardach do nuashonruithe > Idirlíon (molta)

Déan cuardach do nuashonrú bogearraí tú féin.

• Má tá an teilifís nasctha leis an Idirlíon, d'fhéadfá teachtaireacht a fháil chun bogearraí na teilifíse a nuashonrú. Tá nasc Idirlíne ardluais (leathanbhanda) de dhíth ort. Má fhaigheann tú an teachtaireacht seo, molaimid duit an nuashonrú a dhéanamh.

• Níl aon phictiúr i rith an nuashonraithe bogearraí agus casfar an teilifís as agus air arís. D'fhéadfadh sé sin tarlú roinnt uaireanta. D'fhéadfadh an nuashonrú roinnt nóiméad a thógáil.

• Fan go dtí go dtiocfaidh pictiúr na teilifíse ar ais. Ná brúigh an lasc cumhachta <sup>(1)</sup> ar an teilifís nó ar an gcianrialtán i rith an nuashonruithe bogearraí.

#### Nuashonraigh ó USB

▲ (Baile) > Socruithe > Nuashonraigh

bogearraí > Déan cuardach do nuashonruithe > USB

• Teastaíonn ríomhaire uait le nasc ardluais don Idirlíon agus méaróg chuimhne USB chun na bogearraí a uaslódáil ar an teilifís.

• Úsáid gléas cuimhne USB a bhfuil 750MB de spás saor air. Bí cinnte go bhfuil cosaint ar scríobh casta as.

1 - Cuir tús leis an nuashonrú ar an teilifís
 Roghnaigh Nuashonraigh Bogearraí > Déan
 cuardach do nuashonruithe > USB, ansin brúigh OK.
 Sainaithin an teilifís

2 - Sainaithin an teilifís

Cuir an maide chuimhne USB isteach i gceann de na naisc USB ar an teilifís.

Roghnaigh Tosaigh agus brúigh OK. Scríobhtar comhad aitheantais ar an gnléas cuimhne USB.

- 3 Download the TV software
- Cuir an gléas cuimhne USB isteach i do ríomhaire.

- Aimsigh an comhad **update.html** ar an ngléas cuimhne USB agus cliceáil faoi dhó air.

-Cliceáil ar Seol ID.

- Má tá bogearraí nua ar fáil, íoslódáil an comhad .zip.

 Nuair atá an íoslódáil déanta, dízipeáil an comhad agus cóipeáil an comhadautorun.upg go dtí an gléas cuimhne USB. - Ná cuir an comhad seo i bhfillteán.

4 - Nuashonraigh bogearraí na teilifíse

Cuir an mhéaróg chuimhne USB isteach sa teilifís arís. Tosaíonn an nuashonrú go huathoibríoch. Casann an teilfís í féin as ar feadh 10 soicind agus ansin casann sí air arís. Fan le do thoil.

Ná. . . . .

- úsáid an cianrialtán
- bain an gléas cuimhne USB amach ón teilifís
- brúigh 🕚 faoi dhó
- brúigh an lasc cumhachta ar an teilifís

Casann an teilfís í féin as (ar feadh 10 soicind) agus ansin casann sí air arís. Fan le do thoil.

Tá bogearraí na teilifíse nuashonraithe. Is féidir leat an teilifís a úsáid arís.

Scrios an comhad autorun.upg ón ngléas cuimhne USB chun nuashonrú tionóisceach bhogearraí na teilifíse a chosc.

### Nuashonruithe Áitiúla

▲ (Baile) > Socruithe > Nuashonraigh
 bogearraí > Cuardaigh do
 nuashonraithe > USB > Nuashonraithe áitiúla.

Do mhiondíoltóirí agus sainúsáideoirí.

### 17.2. Leagan Bogearraí

♠ (Baile) > Socruithe > Nuashonraigh bogearraí > Faisnéis bogearraí reatha

Chun féachaint ar leagan reatha bogearraí na teilifíse.

### 17.3. Nuashonrú Bogearraí Uathoibríoch

♠ (Baile) > Socruithe > Nuashonraigh bogearraí > ANuashonrú bogearraí uathoibríoch

Cas air Nuashonrú Bogearraí Uathoibríoch chun bogearraí do theilifíse a nuashonrú go huathoibríoch. Fág an teilifís ar fuireachas.

Nuair atá an socrú cumasaithe, íoslódáltar an tuasghrádú nuair atá an teilifís AIR agus suiteáltar é 15 nóiméad tar éis don teilifís a athrú go fuireachas (chomh fada is nach bhfuil aon aláraim sceidealaithe). Nuair atá an socrú díchumasaithe, taispeánfar an OSD "Nuashonraigh Anois" / "Ar ball".

## 17.4. Féach ar Stair na Nuashonruithe Bogearraí

♠ (Baile) > Socruithe > Nuashonraigh bogearraí > Féach ar stair na nuashonruithe bogearraí

Taispeáin liosta na leaganacha bogearraí atá nuashonraithe go rathúil ar an teilifís.

# 18. Comhshaol

## 18.1. Lipéad Fuinnimh na hEorpa

Cuireann Lipéad Fuinnimh na hEorpa ar an eolas tú maidir le haicme éifeachtacht fuinnimh an táirge seo. A uaine is atá aicme éifeachtúlacht fuinnimh an táirge seo, is é is lú fuinnimh a thomhlaíonn sé. Is féidir leat an aicme éifeachtúlacht fuinnimh a fháil ar an lipéad, mar aon leis an meántomhaltas cumhachta don táirge seo, agus an meántomhaltas fuinnimh don táirge seo agus é i mbun a úsáide. Is féidir leat freisin luachanna tomhaltais cumhachta don táirge seo a fháil ar shuíomh gréasáin Philips i do thír féin ag www.philips.com/TVsupport

## 18.2. Uimhir chlárúcháin EPREL

Uimhir chlárúcháin EPREL

32PFS6900 : 2243669

## 18.3. Deireadh Úsáide

Do sheantáirge agus do cheallraí a dhiúscairt

Dearadh agus monaraíodh do tháirge le hábhair agus comhpháirteanna ar ardchaighdeán ar féidir iad a athchúrsáil agus a athúsáid.

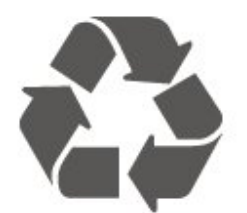

Nuair a bhíonn tá an tsiombail seo d'araid rothaí a bhfuil cros air ar tháirge, ciallaíonn sé go bhfuil an táirge clúdaithe ag Treoir Eorpach 2012/19/CE.

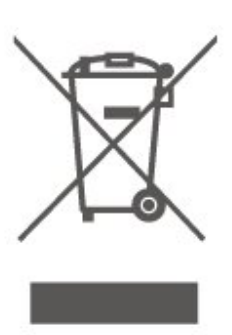

Cuir tú féin ar an eolas le do thoil faoin gcóras bailiúcháin áitiúil ar leith do tháirgí leictreacha agus leictreonacha.

Cloígh leis na rialacha áitiúla atá i bhfeidhm le do thoil agus ná diúscair do sheantáirgí le do ghnáthdhramhaíl tí. Nuair a dhiúscraíonn tú do sheantáirge i gceart, cabhraíonn sé iarmhairtí a d'fhéadfadh a bheith díobhálach don chomhshaol agus do shláinte an duine a chosc.

Tá ceallraí i do tháirge atá san áireamh i dTreoir an Chomhphobail Eorpaigh 2006/66/EC, nach féidir iad a dhiúscairt le gnáthdhramhaíl tí.

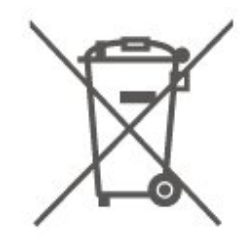

Cuir tú féin ar an eolas le do thoil faoi rialacha áitiúla maidir le bailiú ar leith ceallraí mar go gcabhróidh diúscairt chuí iarmhairtí díobhálacha don chomhshaol agus do shláinte an duine a chosc.

# 19. Sonraíochtaí

## 19.1. Cumhacht

Tá sonraíochtaí an táirge faoi réir athraithe gan fógra. Chun tuilleadh sonraí maidir le sonraíochtaí an táirge seo a fháil, féach ar <u>www.philips.com/TVsupport</u>

#### Cumhacht

- Príomhchumhacht: AC 100-240V
- Teocht chomhthimpeallach : 5°C to 35°C

### 19.2. Glacacht

- Ionchur Aeróige : 75 ohm comhaiseach (IEC75)
- Bandaí tiúnóra : Hyperband, S-Channel, UHF, VHF
- DVB DVB-T2', DVB-C (cábla) QAM
- Athsheinm físeáin analógaigh : SECAM, PAL
- Athsheinm físeáin digitigh : MPEG2 SD/HD (ISO/IEC 13818-2), MPEG4 SD/HD (ISO/IEC 14496-10), HEVC\*
- Athsheinm fuaime digití (ISO/IEC 13818-3)
- Ionchur aeróige satailíte : 75 ohm F-type
- Raon minicíochta ionchuir : 950 go 2150MHz
- Raon leibhéil ionchur : 25 go 65 dBm
- DVB-S/S2 QPSK, ráta siombailí 2 go 5M siombailí, SCPC agus MCPC
- LNB DiSEqC 1.0, 1 go 4 LNBanna tacaithe, Roghnú polaraíochta 14/18V, Roghnú banda 22kHz, Mód rúisce toin, LNB reatha 300mA max
- \* Do DVB-T2, DVB-S2 amháin

### 19.3. Taifeach Taispeána

Méid fhiarthrasna an scáileán • - 80 cm / 32 orlach

- Taifeach Taispeána

#### • 1920 x 1080

### 19.4. Taifeach Ionchuir Tacaithe

Taifeach Ríomhaire/Físeáin tacaithe

Gléineacht — Ráta athnuachana

Ionchur Físeáin – Is é 60Hz an t-uasráta fráma (is féidir leis an teilifís a bheith i mód Físeáin/Cluiche/Ríomhaire)

- 640 x 480 60Hz
- 576p 50Hz
- 720p 50 Hz, 60Hz
- · 1920 x 1080p 24Hz, 25Hz, 30Hz, 50Hz, 60Hz

#### Taifeach Físeáin amháin tacaithe

#### Gléineacht — Ráta athnuachana

Ionchur Físeáin (is féidir leis an teilifís a bheith i mód Físeáin nó Cluiche)

- 480i 60Hz
- 576i 50Hz
- 1080i 50 Hz, 60Hz
- 720p 50 Hz, 60Hz
- · 1080p 24Hz, 25Hz, 30Hz, 50Hz, 60Hz

### 19.5. Fuaim

- Cumhacht aschuir (RMS) : 12W
- Dolby MS12
- Feabhsú Dialóige Dolby
- $\cdot$  Leasú Doird Dolby
- · Leibheálaí Airde Fuaime Dolby / Mód Oíche
- Treisiú Gutha
- Cothromóir
- $\cdot \ {\sf Fuaim} \ {\sf AI}$

### 19.6. Ilmheáin

#### Naisc

- USB 2.0
- Ethernet LAN RJ-45
- Wi-Fi 802.11n, Single Band
- Córais comad USB tacaithe
- FAT, NTFS

Freastalaithe meán, tacaithe

- · Codec Físe: AVI, MKV, HEVC, H.264/MPEG-4 AVC,
- MPEG1, MPEG2, MPEG4, VP9, HEVC (H.265), AV1
- Codec Fuaime: MP3, WAV, AAC, FLAC
- Fotheidil:
- Formáid: SRT, SMI, SSA, SUB, ASS, TXT

- Ionchóduithe carachtair : Iarthar na hEorpa, Tuircis, Lár na hEorpa, Coireallach, Greigis, UTF-8 (Unicode), Eabhrais, Araibis, Bailtic

- · Uasráta Sonraí Tacaithe:
- Tacaítear le MPEG-4 AVC (H.264) suas go dtí High Profile @ L5.1. 30Mbps

– Tacaítear le H.265 (HEVC) suas go dtí Main / Main

10 Profile suas go dtí Leibhéal 5.1 40Mbps

• Codec Íomhá: JPEG, GIF, PNG, BMP

#### Wi-Fi Deimhnithe

Is gléas Wi-Fi Certified an teilifís seo.

### 19.7. Nascacht

#### Taobh na teilifíse

- USB 1 USB 2.0
- USB 2 USB 2.0
- $\cdot$ Sliotán comhéadain choitinn: CI+/CAM
- Ionchur HDMI 3
- Ionchur HDMI 2
- Ionchur HDMI 1 ARC
- Aeróg (75 ohm)
- $\cdot$  Tiúnóir Satailíte

#### Cúl na teilifíse

- Cluasáin Mionseac steiréó 3.5mm
- Fuaim Amach Optical Toslink
- Líonra LAN RJ45

# 20. Fabhtcheartú

## 20.1. Leideanna

Mura féidir leat réiteach don fhadhb Teilifíse a aimsiú i Fabhtcheartú, is féidir leat a dhul chuig Cabhair > treoir úsáideora chun an leathnach is ábhartha a aimsiú sa treoir Úsáideora.

Mura bhfuil an freagra ar do cheist sa Treoir úsáideora, is féidir leat dul go dtí suíomh gréasáin tacaíochta Philips.

Is féidir leat dul i gcomhairle lenár dtacaíocht ar líne chun aon fhadhb a bhaineann le teilifís Philips a réiteach. Is féidir leat do theanga a roghnú agus uimhir do mhúnla táirge a chur isteach.

Tabhair cuairt ar www.philips.com/TVsupport.

Is féidir leat an uimhir teileafóin chun dul i dteagmháil linn i do thír féin a aimsiú ar an suíomh tacaíochta, chomh maith le freagraí do cheisteanna coitianta (CCanna). Is féidir leat dul i mbun comhrá le duine dár gcomhoibrithe i roinnt tíortha agus do cheist a chur go díreach nó ceist a sheoladh trí ríomhphost. Is féidir leat bogearraí nua teilifíse a íoslódáil, nó an treoir úsáideora chun í a léamh ar do ríomhaire.

# Cabhair teilifíse ar do tháibléad, d'fhón cliste nó do ríomhaire

Chun go n-éascófaí seichimh fada treoracha, is féidir leat Cabhar teilifís a íoslódáil i bhformáid PDF le haghaidh a léite ar d'fhón cliste, taibléad nó ríomhaire. Mar rogha air sin, is féidir leat an leathanach ábhartha ó Chabhair ó do ríomhaire. Chun Cabhair (treoir úsáideora) a íoslódáil téigh chuig www.philips.com/TVsupport

## 20.2. Cas As

Ní chasann an teilifís air

• Bain an cábla cumhachta amach as an asraon cumhachta. Fan ar feadh nóiméid agus ansin cuir isteach arís é. Cinntigh go bhfuil an cábla cumhachta nasctha go daingean. Bain triail as an teilifís a chasadh air arís.

• Nasc an teilifís le soicéad eile agus triail í a chasadh air.

• Dínasc gach gléas nasctha eile ón teilifís agus triail í a chasadh air.

• Má tá solas fuireachais na teilifís air, tá an seans ann

nach bhfreagróidh an teilifís don chianrialtán. Tá fuaim dhíoscánach ann nuair a chastar air nó as é

Nuair a bhíonn tú ag casadh na teilifís air nó ar fhuireachas, cloiseann tú fuaim dhíoscánach ó fhonnadh na teilifíse. Is mar gheall ar ghnáthleathadh agus cungú na teilifíse an fhuaim dhíoscánach sin, agus an teilifís ag fuarú agus ag téamh. Ní chuireann sé isteach ar fheidhmíocht.

# Téann an teilifís ar ais go Fuireachas tar éis scáileán tosaithe Philips a thaispeáint

Nuair atá an teilifís i bhFuireachas, taispeántar scáileán tosaithe Philips, ansin filleann an teilifís ar mhód Fuireachais. Is gnáthiompar é sin. Nuair a dhínasctar an teilifís agus nuair a nasctar arís í leis an soláthar cumhachta, taispeántar an scáileán tosaithe an chéad uair eile a thosaítear í. Chun an teilifís a chasadh air ó fhuireachas, brúigh **(**Fuireachas / Air) ar an gcianrialtán nó ar an teilifís.

#### Coinníonn an solas Fuireachais leis ag caochaíl

Bain an cábla cumhachta amach as an asraon cumhachta. Fan 5 nóiméad sula nascann tú an cábla cumhachta arís. Má tharlaíonn an caochadh arís, seiceáil ar **Cabhair > Sonraí teagmhála** agus déan teagmháil le Cúram Tomhaltóra Philips TV.

#### Casann an teilifís as léi féin

Má mhúchann an Teilifís go tobann, d'fhéadfadh an socrú Múch an t-amadóir a bheith casta ar siúl. Le Múch an t-amadóir múchann an teilifís tar éis 4 uaire mura bhfuarthas aon teagmháil ón chianrialtán. Chun an casadh as uathoibríoch sin a sheachaint, is féidir leat an casadh as seo a dhíghníomhachtú. Anuas air sin, mura bhfhaigheann an teilifís comhartha teilifíse nó ordú cianrialtáin ar feadh 10 nóiméad, casfaidh an teilifís as go huathoibríoch.

### 20.3. Cianrialtán

#### Ní fhreagraíonn an teilifís don chianrialtán

• Teastaíonn roinnt ama ón teilifís tosú. I rith an ama sin, ní fhreagraíonn an teilifís don chianrialtán ná do rialcuithe na teilifíse. Is gnáthiompar é sin.

• D'fhéadfadh ceallraí an chianrialtáin a bheith caite. Faigh ceallraí nua.

### 20.4. Cainéil

# Níor aimsíodh aon chainéal digiteach i rith na suiteála

 Seiceáil ar nascadh an teilifís le haeróg nó an bhfuil comhartha soláthróra á úsáid aici. Seiceáil na naisc cábla.

• Seiceáil an bhfuil cainéil dhigiteacha ar fáil sa tír ina bhfuil an teilifís suiteáilte agat.

 Seiceáil an bhfuil an córas ceart DVB (Craoladh Digiteach Físe) roghnaithe agat. Seiceáil DVB-T (trastíre) nuair a úsáideann tú aeróg nó aeróg choiteann, roghnaigh DVB-C (cábla) má úsáideann tú seirbhís teilifíse cábla.

• Déan an tsuiteáil arís agus seiceáil an bhfuil an tír agus an córas ceart roghnaithe agat.

Níor aimsíodh aon chainéal analógach i rith na suiteála

• Seiceáil ar nascadh an teilifís le haeróg. Seiceáil na naisc cábla.

• Seiceáil an bhfuil an córas ceart DVB (Craoladh Digiteach Físe) roghnaithe agat. Roghnaigh DVB-T (trastíre) nuair a úsáideann tú aeróg nó aeróg choiteann.

• Déan an tsuiteáil arís agus roghnaigh **Cainéil dhigiteacha agus analógacha** i rith na suiteála. Tá roinnt cainéal imithe, ní féidir gach ceann nó

roinnt de na cainéil a suiteáladh cheana a aimsiú • Seiceáil ar roghnaigh tú an Liosta cainéal ceart nó an Liosta ceanán ceart a bhíonn in úsáid agat go hiondúil.

• D'fhéadfadh an craoltóir roinnt cainéal a bhogadh nó fiú iad a scriosadh. Déan iarracht an cainéal atá ar iarraidh a aimsiú sa ghnáthliosta cainéal. Mura bhfuil fáil ar an gcainéal i gcónaí, is féidir leat é a chur ar ais sa liosta ceanán.

• Is féidir cainéal a scriosadh ón liosta cainéal i rith Nuashonrú cainéal uathoibríoch. Déantar na huasghráduithe uathoibríocha sin thar oíche má tá an teilifís ar fuireachas.

Scriostar cainéil nach ann dóibh níos mó agus cuirfear cainéil nua leis an liosta cainéal. D'fhéadfaí cainéal a scriosadh ar bhonn eisceachtúil ar an mbunús nach raibh an teilifís in ann é a aimsiú nuair a bhí sí ag seiceáil ar ann dó. Seans nach gcraolfaidh sé san oíche.

Chun nach scriosfar cainéil i rith an **Nuashonrú Cainéal Uathoibríoch** mar nach raibh an teilifís in ann a theacht orthu bíodh is go bhfuil na cainéil ann i gcónaí, is féidir leat **Nuashonrú Cainéal Uathoibríoch**.

▲ a chasadh as. (Baile) > Socruithe

> Cainéil > Suiteáil Aeróige/Cábla, Suiteáil satailíte\* > Nuashonrú Cainéal Uathoibríoch

\* Is do mhúnlaí a thacaíonn le feidhmeanna satailíte amháin suiteáil satailíte.

#### Cainéal DVB-T2 HEVC

• Féach ar na sonraíochtaí teicniúla chun a chinntiú go dtacaíonn do theilifís le DVB-T2 HEVC i do thír agus athshuiteáil an cainéal DVB-T.

## 20.5. Satailít

Ní féidir leis an teilifís na satailítí atá uaim a aimsiú nó suiteálann an teilifís an tsatailít chéanna faoi dhó

Seiceáil an bhfuil an líon ceart satailítí socraithe i socruithe ag tús na suiteála. Is féidir leat an teilifís a shocrú chun cuardach a dhéanamh do shatailít amháin, dhá shatailít nó 3/4 shatailít.

#### Ní féidir le LNB déchnoga an dara satailít a aimsiú

• Má aimsíonn an teilifís satailít amháin ach mura féidir leis an dara ceann a aimsiú, cas an mhias cúpla céim. Ailínigh an mhias chun an comhartha is treise a fháil don chéad satailít. Seiceáil táscaire treise comhartha an chéad satailíte ar an scáileán.

• Seiceáil an bhfuil na socruithe athraithe go dhá shatailít.

# Níor réitíodh m'fhadhb nuair a athraíodh na socruithe suiteála

Ní stóráltar aon socrú, satailít nó cainéal go dtí deireadh na suiteála nuair a chríochnaíonn tú.

#### Tá gach cainéal satailíte imithe.

Má úsáideann tú córas Unicable, seans go bhfuil glacadóir satailíte eile i do chóras Unicable ag baint úsáide as an uimhir banda úsáideora céanna.

# Tá an chosúlacht air go bhfuil roinnt cainéal satailíte imithe ó liosta na gcainéal.

Má tá an chosúlacht air go bhfuil roinnt cainéal imithe nó san áit mhícheart, d'fhéadfadh suíomh trasfhreagróra na gcainéal sin a bheith athraithe ag an gcraoltóir. Is féidir leat triail a bhaint as nuashonrú ar an bpacáiste cainéal chun suíomhanna na gcainéal a chur ar ais.

#### Ní féidir liom satailít a bhaint as

Ní ligeann pacáistí suibscríbhinne duit satailít a bhaint as. Chun an tsatailít a bhaint as, ní mór duit suiteáil iomlán a dhéanamh arís agus pacáiste eile a roghnú.

#### Bíonn an ghlacacht lag ó am go chéile

• Seiceáil an bhfuil an mhias satailíte gléasta go daingean agat. Tá gaotha láidre in ann an mhias a bhogadh.

• Tá sneachta agus báisteach in ann an glacadh a dhíghrádú.

### 20.6. Pictiúr

Gan pictiúr / pictiúr díchumtha

• Seiceáil an bhfuil an teilifís nasctha le haeróg nó an bhfuil soláthróir comhartha á úsáid aici. Seiceáil na naisc cábla.

• Seiceáil an bhfuil an fhoinse/ionchur ceart roghnaithe sa roghchlár foinsí.

Brúigh The Foinsí agus roghnaigh an fhoinse/ionchur atá ag teastáil uait.

• Seiceáil an bhfuil an gléas nó foinse sheachtrach nasctha i gceart.

· Seiceáil an bhfuil an ghlacacht lag.

• Seiceáil an bhfuil an pictiúr socraithe do luach íosta. Roghnaigh **Stíl pictiúir** agus roghnaigh stíl agus brúigh **OK**.

Tá fuaim ann ach níl aon phictiúr

• Athraigh go dtí foinsí físe eile agus ansin athraigh ar ais go dtí an fhoinse reatha.

• Roghnaigh Stíl pictiúir agus roghnaigh stíl agus brúigh OK.

Chun an stíl pictiúir a aisghabháil, téigh chuig Stíl pictiúir, agus roghnaigh Aisghabh stíl pictiúir.

• Athshocraigh gach socrú teilifíse, téigh

go **1** (Home) > Socruithe > Socruithe ginearálta > Athshuiteáil teilifís.

Seiceáil naisc na ngléasanna foinse/ionchuir.

#### Glacthacht lag

Má tá an pictiúr teilifíse díchumtha nó má tá caighdeán an phictiúir athaitheach, d'fhéadfadh an comhartha ionchuir a bheith lag. Feictear comhartha digiteach lag mar phictiúr atá ag briseadh suas ina mbloic chearnógacha agus a reonn ó am go chéile. I bhfad níos luaithe ná droch-chomhartha analógach, titfidh droch-chomhartha digiteach.

· Seiceáil an bhfuil an aeróg cábla nasctha i gceart.

• Tá callairí móra, gléasanna fuaime

neamhthalmhaithe, soilse neoin, foirgnimh arda agus rudaí móra eile in ann tionchar a imirt ar chaighdeán na glacthachta nuair atá aeróg in úsáid agat. Déan iarracht an glacadh a fheabhsú tríd an treo aeróige a athrú nó gléasanna a bhogadh ar shiúl ón Teilifís. D'fhéadfadh drochaimsir an glacadh a dhéanamh níos measa.

• Seiceáil an bhfuil gach nasc go dtí do chuid gléasanna, agus uathu, nasctha i gceart.

• Má tá an ghlacacht go dona díreach ar chainéal

amháin, déan míntiúnadh ar an gcainéal sin le Analógach: suiteáil de láimh. suiteáil de láimh. (Do chainéil analógacha amháin)

Seiceáil an bhfuil an comhartha digiteach sách láidir.
 Agus tú ag féachaint ar chainéal digiteach, brúigh
 ROGHANNA agus roghnaigh Stádas agus
 brúigh OK. Seiceáil Neart an

#### chomhartha agus Caighdeán an chomhartha. Drochphictiúr ó ghléas

Cinntigh go bhfuil an gléas nasctha i gceart. Cinntigh go bhfuil socrú físe aschuir an ghléis socraithe go dtí an taifeach is airde agus is féidir, más infheidhme.
Aisghabh stíl pictiúir nó athraigh go dtí stíl pictiúir eile.

#### Athraíonn socruithe pictiúr tar éis scathaimh

Cinntigh go bhfuil **Suíomh** socraithe do **Baile**. Is féidir leat socruithe a athrú agus a shábháil sa mhód seo.

♠ (Baile) > Socruithe > Socruithe ginearálta > Suíomh

#### Taispeántar meirge

Má thaispeántar meirge promóisin ar an scáileán ó am go chéile nó má athraíonn an **Stíl pictiúir** ar ais go **Gléineach** go huathoibríoch nuair a chastar air í, tá an teilifís socraithe go suíomh **Siopa**. Socraigh an teilifís don suíomh **Baile** chun í a úsáid sa bhaile.

♠ (Baile) > Socruithe > Socruithe ginearálta > Suíomh

Níl an pictiúr in oiriúint don scáileán / Tá méid an phictiúir mícheart nó éagobhsaí / Tá suíomh an phictiúir mícheart

Mura n-oireann méid an phictiúir - a chóimheas treoíochta - don scáileán, le barraí dubha ar bharr agus ag bun an scáileáin, nó ar dheis agus ar chlé, brúigh Tusa ar A (Baile) > Socruithe > Pictiúr > Formáid phictiúir > Líon scáileán.
 Má athraíonn méid an phictiúir ar bhonn leanúnach, brúigh A (Baile) > Socruithe

> Pictiúr > Formáid phictiúir > Cuir in oiriúint don scáileán.

• Má tá suíomh an phictiúir mícheart ar an scáileán, déan iarracht taifeach an chomhartha agus cineál aschuir an ghléis nasctha a sheiceáil,

brúigh ♠ (Baile) > Socruithe > Pictiúr > Formáid phictiúir > Bunaidh.

#### Níl an pictiúr ríomhaire cobhsaí

Cinntigh go n-úsáideann do ríomhaire an taifeach agus ráta athnuacha a dtacaítear leo.

### 20.7. Fuaim

Gan aon fhuaim nó droch-chaighdeán fuaime

 Seiceáil an bhfuil socruithe fuaime na teilifíse ceart, brúigh an eochair ◄) airde

fuaime nó **4**× balbhaithe.

• Má tá glacadóir digiteach (bosca bairr) in úsáid agat, seiceáil nach bhfuil an airde fuaime ar an nglacadóir sin socraithe go nialas ná balbhaithe.

• Seiceáil go bhfuil an teilifís - an comhartha fuaime nasctha i gceart leis an gCóras Amharclainne Baile, má úsáideann tú a leithéid de chóras d'fhuaim na Teilifíse. Seiceáil gur cheangail tú an cábla HDMI le nasc HDMI ARC/eARC ar an gCóras Amharclainne Baile.

• Cinntigh go bhfuil aschur fuaime na Teilifíse nasctha leis an ionchur fuaime ar an gCóras Amharclainne Baile.

Ba cheart go mbeadh fuaim le cloisteáil ó na callairí HTS (Córas Amharclainne Baile).

#### Fuaim le torann ard

Má fhéachann tú ar fhíseán ó mhéaróg chuimhne USB atá plugáilte isteach nó ríomhaire nasctha, d'fhéadfadh an torann ó do Chóras Amharclainne Baile a bheith díchumtha. Cloistear an torann sin nuair atá fuaim DTS ag an gcomhad fuaime nó físeáin ach gan próiseáil fuaime DTS a bheith ag an gCóras Amharclainne Baile. Is féidir leat caoi a chur air seo tríd an socrú Formáid Dhigiteach amach na teilifíse a athrú do Steiréafónach.

Brúigh **(Baile)** > Socruithe

> Fuaim > Ardsocruithe > Formáid Dhigiteach amach

### 20.8. HDMI

#### HDMI

• Tabhair faoi deara go bhféadfadh tacaíocht HDCP (Cosaint Ábhar Digiteach Ard-Bandaleithead) in ann moill a chur ar an méid ama a thógann sé do theilifís ábhar ó ghléas HDMI a thaispeáint.

Mura n-aithníonn an teilifís an gléas HDMI agus mura bhfuil aon phictiúr ar taispeáint, athraigh an fhoinse ó ghléas amháin go gléas eile agus ar ais arís.
Má chuirtear isteach ar an bhfuaim go heatramhach, cinntigh go bhfuil na socruithe aschuir ón ngléas HDMI ceart.

#### Ní oibríonn HDMI EasyLink

 Seiceáil an bhfuil do ghléasanna HDMI comhoiriúnach le HDMI-CEC. Ní oibríonn gnéithe EasyLink ach amháin le gléasanna atá comhoiriúnach le HDMI-CEC.

#### Níl an deilbhín don airde fuaime ar taispeáint

• Nuair atá gléas fuaime HDMI-CEC nasctha agus nuair a úsáideann tú Cianrialtán na Teilifíse chun an airde fuaime a athrú ón ngléas, is gnáthiompar é sin.

### 20.9. USB

#### Ní thaispeántar grianghraif, físeáin agus ceol ó ghléas USB

Seiceáil an bhfuil an gléas stórála USB socraithe chun a bheith comhoiriúnach le hAicme Ollstórála, mar atá curtha síos air i gcáipéisíocht an ghléis stórála.
Seiceáil an bhfuil an gléas stórála USB

comhoiriúnach leis an teilifís.

 Seiceáil an dtacaíonn an teilifís na formáidí comhaid fuaime agus pictiúir. Le haghaidh tuilleadh eolais, seiceáil ar Help > User manual > Sonraíochta > Ilmheáin.

#### Athsheinnt briste comhad USB

• D'fhéadfadh feidhmíocht aistrithe an ghléis stórála USB srian a chur ar an ráta aistrithe sonraí chuig an teilifís, a bhfuil athsheinnt briste mar thoradh uirthi.

### 20.10. Wi-Fi agus Idirlíon

Ní aimsítear an líonra Wi-Fi nó tá sé díchumtha

• Seiceáil an ligeann na ballaí dóiteáin i do líonra rochtain ar nasc gan sreang na teilifíse.

• Mura n-oibreoidh an líonra gan sreang i gceart i do theach, bain triail as an líonra sreangaithe a shuiteáil.

#### Ní oibríonn an tIdirlíon

• Má tá an nasc don ródaire ag obair i gceart, seiceáil nasc an ródaire don Idirlíon.

Tá an ríomhaire agus an nasc Idirlín mall

• Féach i dtreoirleabhar úsáideora do ródaire gan sreang chun eolas a fháil maidir le raon laistigh, ráta aistrithe nó fachtóirí eile a bhaineann le caighdeán an chomhartha.

• Úsáid nasc Idirlín ardluais (leathanbhanda) do do ródaire.

#### DHCP

• Má theipeann ar an nasc, is féidir leat socrú DHCP (Prótacal Óstchumraíochta Dinimiciúla) an ródaire a sheicéail. Ba cheart go mbeadh DHCP casta air.

### 20.11. Teanga Mhícheart Roghchláir

Athraigh an teanga ar ais do do theanga féin.

1 - Brúigh **A** Baile agus roghnaigh Socruithe tríd an deilbhín ag an gcúinne uachtarach ar dheis.

2 - Brúigh 9 n-uaire  $\checkmark$  (síos) agus brúigh OK.

3 - Brúigh OK arís chun Teanga a chur isteach,

roghnaigh **Teanga Roghchláir** na chéad mhíre agus brúigh **OK**.

4 - Roghnaigh do theanga agus brúigh OK.

# 21. Sábháilteacht agus Cúram

## 21.1. Sábháilteacht

### Tábhachtach

Léigh agus tuig gach treoir sábháilteachta sula núsáidfidh tú an teilifís. Má tharlaíonn díobháil mar nár leanadh treoracha, ní bheidh feidhm ag an mbaránta.

### Baol Turrainge Leictrí nó Tine

 Ná nocht an teilifís don bháisteach nó d'uisce. Ná bíodh an teilifís nochtaithe go deo do bháisteach ná uisce.

Ná cuir coimeadán a bhfuil leacht iontu, cosúil le vásaí, in aice leis an teilifís. Má dhoirtear leachtanna ar nó sa teilifís, dínasc an teilifís ón asraon cumhachta láithreach.

Déan téagmháil le Philips TV Consumer Care chun go seiceálfaí an teilifís sula n-úsáidfí í.

Ná nocht an teilifís, an cianrialtán ná ceallraí go deo do theas iomarcach. Ná cuir in aice le coinnle ar lasadh nó lasracha gan chosaint iad, ná in aice le foinsí teasa iad, lena n-áirítear teas díreach na gréine.
Ná cuir aon rud isteach sna sliotáin aeraithe go deo,

ná sna hoscailtí eile ar an teilifís.

• Ná cuir rudaí troma go deo ar an seolán cumhachta.

 Ná bíodh aon neart á imirt ar na plugaí cumhachta.
 Tá plugaí cumhachta scaoilte in ann a bheith ina núdar do stuáil nó do thine. Bí cinnte nach mbeidh aon straidhn ar an seolán cumhachta nuair a sclóineann tú scáileán na teilifíse.

• Chun an teilifís a dínascadh ó chumhacht an phríomhlíonra, ní mór pluga cumhachta na teilifíse a dínascadh. Nuair atá an chumhacht a dínascadh agat, tarraing an pluga cumhachta i gcónaí, ná tarraing an seolán go deo. Bí cinnte go bhfuil rochtain iomlán agat ar an bpluga cumhachta, an seolán cumhachta agus ar an soicéad asraoin i gcónaí.

# Baol Gortuithe nó Baol Díobhála don teilifís

• Teastaíonn beirt chun teilifís atá níos troime ná 25 cileagram nó 55 punt a iompar.

• Má ghléasann tú an teilifís ar sheastán, ná húsáid ach an seastán a tháinig léi. Socraigh an seastán go docht leis an Teilifís.

Nuair atá an teilifís gléasta ar sheastán, cuir ar dhromchla réidh, cothrom agus cobhsaí í atá in ann

glacadh le meáchan na teilifíse agus an seastáin. • Nuair atá sé gléasta ar an mballa, bí cinnte go bhfuil an gléasadh balla in ann meáchan na teilifíse a iompar go sábháilte. Ní ghlacann TP Vision le haon fhreagracht as gléasadh balla míchuí a mbeidh tionóisc, gortú nó damáiste mar thoradh air. • Is as gloine atá píosaí den táirge déanta. Láimhseáil go cúramach é chun gortú nó damáiste a sheachaint.

#### Baol damáiste don teilifís

Sula nascfaidh tú an teilifís leis an asraon cumhachta, cinntigh go bhfuil an voltas cumhachta ag meaitseáil an luach atá priontáilte ar chúl na teilifíse. Ná nasc an teilifís go deo leis an asraon cumhachta má tá voltas éagsúil ann.

### Guaiseanna Cobhsaíochta

Tá an táirge seo deartha agus ceaptha le haghaidh tomhaltóirí agus úsáide pearsanta i dtimpeallacht baile baile, mura gcomhaontaítear a mhalairt leis an monaróir i scríbhinn. Mura gcloítear leis an moladh seo nó leis na treoracha a sholáthraítear sa lámhleabhar úsáideora táirge agus i ndoiciméadú tacaíochta an táirge, is féidir damáiste a dhéanamh don táirge agus cuirfear an bharántas ar neamhní i gcásanna den sórt sin.

D'fhéadfadh teilifíseán titim, agus a bheith ina údar do ghortú pearsanta nó don bhás. Is féidir go leor gortuithe, do leanaí go háirithe, a sheachaint trí ghlacadh le réamhchúraim shimplí cosúil le:

- Cinntigh I gCÓNAÍ nach bhfuil an teilifís tarchrochta ar imeall an troscáin a bhfuil sí suite air.
- Úsáid I gCÓNAÍ caibinéid nó seastáin nó modhanna gléasta atá molta ag déantúsóir an teilifíseáin.

• Úsáid I gCÓNAÍ troscán atá in ann tacú go sábháilte le meáchan an teilifíseáin.

• Cuir oideachas ar leanaí I gCÓNAÍ maidir leis na contúirtí a bhaineann le bheith ag dreapadh ar throscán chun dul chomh fada leis an teilifíseán féin nó le rialuithe an teilifíseáin.

Socraigh na cordaí agus cáblaí atá nasctha le do theilifíseán I gCÓNAÍ ar bhealach a fhágann nach bhféadfaí tuisliú orthu, iad a tharraingt nó a sciobadh.
NÁ CUIR an teilifíseán GO DEO in áit nach bhfuil cobhsaí.

 NÁ CUIR an teilifíseán GO DEO ar throscán ard (mar shampla, cófraí nó leabhragáin) gan an troscán féin agus an teilifíseán a bheith feistithe go daingean.

 NÁ CUIR an teilifíseán GO DEO ar éadach ná ar ábhar eile atá idir an teilifíseán agus an troscán a bhfuil sé ina sheasamh air.

• NÁ CUIR GO DEO rudaí ar bharr an teilifíseáin ná ar an troscán a bhfuil an teilifíseán air, cosúil le bréagáin agus cianrialtáin, a d'fhéafadh leanaí a mhealladh dul ag dreapadh.

Má táthar chun an an teilifíseán atá ann faoi láthair a

chonneáil agus a chur i suíomh éigin eile, tá an fheidhm chéanna ag an méid thuasluaite.

### An Baol a bhaineann le Ceallraí

• Ná ionghabh an ceallra. Tá baol dó cheimicigh ann.

• D'fhéadfadh ceallra cnapchille/bonnchille a bheith sa chianrialtán. Má shloigtear an ceallra cille seo, tá sé in ann a bheith ina údar do dhónna diana inmheánacha laistigh de 2 uair agus d'fhéadfaí bás a fháil.

• Coinnigh ceallraí nua agus úsáidte in áit nach bhfuil leanaí in ann lámh a leagan orthu.

• Mura ndúnann raca na gceallraí i gceart, éirigh as úsáid an táirge agus coinnigh amach ó leanaí é.

• Má cheapann tú gur sloigeadh ceallraí nó gur cuireadh laistigh d'aon chuid den cholainn iad, iarr cóir leighis láithreach.

• Tá baol tine nó pléasctha ann má dhéantar an ceallra a athsholáthar leis an gceann mícheart.

• Ceallra a athsholáthar le cineál mícheart atá in ann CUMHDACH a shárú (mar shampla, i gcás roinnt cineálacha ceallra litiam).

• Má dhéantar an ceallra a dhiúscairt trí é a chaitheamh isteach sa tine nó oigheann te, nó tríd an gceallra a bhrú nó a ghearradh go meicniúil, d'fhéadfadh sé pléascadh.

Má fhágtar an ceallra i dtimpeallacht a bhfuil teocht an-ard ann, d'fhéadfadh sé PLÉØASCADH nó d'fhéadfadh leacht nó gás inlasta sceitheadh as.
Má fhágtar an ceallra i dtimpeallacht a bhfuil aerbhrú an-íseal ann, d'fhéadfadh sé PLÉØASCADH

aerbhrú an-iseal ann, d'fhéadfadh sé PLEMASCADH nó d'fhéadfadh leacht nó gás inlasta sceitheadh as.

### Baol Róthéite

Ná cuir an teilifís go deo in áit a bhfuil an spás cúng ann. Bíodh spás 20 ceintiméadar nó 8 n-orlach ar a laghad timpeall na teilifíse i gcónaí le haghaidh aeraithe. Bí cinnte nach gclúdaíonn cuirtíní nó rudaí eile sliotáin aeraithe na teilifíse.

### Stoirmeacha Tintrí

Dínasc an teilifís ón asraon cumhachta agus ón aeróg roimh stoirmeacha tintrí.

Ná leag do lámh go deo ar aon phíosa den teilifís, den seolán cumhachta nó de chábla na haeróige i rith stoirmeacha tintrí.

### Baol Damáiste Éisteachta

Ná húsáid cluasáin ar feadh tréimhsí fada nuair a bhíonn an fhuaim an-ard agat.

### Teochtaí Ísle

Má dhéantar an Teilifís a iompar i dteochtaí faoi bhun 5°C nó 41°F, bain an Teilifís agus fan go dtí go mbaineann an teocht Teilifíse teocht an tseomra sula ndéantar an Teilifís a cheangal leis an asraon cumhachta.

### Bogthaise

Tá sé in ann tarlú go hannamh, ag brath ar theocht agus ar bhogthaise, go mbeidh mion-comhdhlúthú ar an taobh istigh d'aghaidh ghloine na teilifíse (ar roinnt múnlaí). Chun é seo a chosc, ná nocht an teilifís do sholas díreach na gréine, do theas ná do anbhogthaise. Má tharlaíonn comhdhlúthú, imeoidh sé go spontáineach agus an Teilifís ag seinnt ar feadh cúpla uair an chloig.

Ní dhéanfaidh taise an chomhdhlúthaithe dochar don teilifís nó ní bheidh sé ina chúis mífheidhme.

### 21.2. Cúram Scáileáin

### Glan

• Ná bíodh aon rud i dteagmáil leis an scáileán agus ná húsáid aon rud chun an scáileán a bhrú, a chuimilt nó a bhualadh.

• Bain amach pluga na teilifíse sula nglanann tú í.

• Glan an teilifís agus an fráma le ceirt bhog thais agus cuimil go séimh í. Ná húsáid substaintí cosúil le halcól, ceimicigh nó glantóirí tí ar an teilifís.

• Chun dífhoirmithe agus téaltú na ndathanna a sheachaint, glan suas braonta uisce chomh tapaidh agus is féidir.

• Seachain íomhánna cónaitheacha a mhéid is féidir. Íomhánna a fhanann ar an scáileán ar feadh tréimhsí fada iad íomhánna cónaitheacha. Áirítear le híomhánna cónaitheacha roghchláir ar an scáileán, barraí dubha, taispeáintí ama, srl. Má chaitheann tú íomhánna cónaitheacha a úsáid, laghdaigh codarsnacht agus gile an scáileán chun damáiste don scáileán a sheachaint.

# 22. Téarmaí Úsáide

2025 © TP Vision Europe B.V. Gach ceart ar cosnamh.

Is é TP Vision Europe B.V. déantúsóir an táirge seo, a dtagrófar feasta dó mar TP Vision, nó ceann dá chuideachtaí cleamhnaithe, a thug an táirge seo chuig an margadh. Is é TP Vision an barántóir i ndáil leis an teilifís ar tháinig an leabhrán seo in aon phacáiste léi. Is trádmharcanna cláraithe de chuid Koninklijke Philips N.V. Philips agus suaitheantas scéithe Philips.

D'fhéadfadh na sonraíochtaí a athrú gan choinne. Is le Koninklijke Philips N.V., nó a úinéirí faoi seach, na trádmharcanna. Tá sé de cheart ag TP Vision táirgí a athrú am ar bith gan dualgas a bheith air táirgí atá ar fáil cheana féin a athrú dá réir.

Creidtear go bhfuil an t-ábhar scríofa a tháinig in aon phacáiste leis an teilifís agus an lámhleabhar atá stóráilte i gcuimhne na teilifíse nó a íoslódáiltear ó láithreán gréasáin

#### Philips <u>www.philips.com/TVsupport</u>

leordhóthanach don úsáid a bhfuil an córas beartaithe lena haghaidh.

Creidtear go bhfuil an t-ábhar sa treoirleabhar seo leordhóthanach don úsáid atá beartaithe ag an gcóras. Má úsáidtear an táirge, nó a mhodúil nó nósanna imeachta indibhidiúla, chun críche nach bhfuil sonraithe leis seo, ní mór deimhniú a fháil maidir lena mbailíocht agus a n-oiriúnacht. Barántaíonn TP Vision nach sáraíonn an t-ábhar féin aon phaitinn de chuid Stáit Aontaithe Mheiriceá. Níl aon bharantá eile ráite nó intuigthe. Ní bheidh TP Vision freagrach as aon earráid in ábhar na cáipéise seo ná as aon fhadhb a eascraíonn as ábhar na cáipéise seo. Leigheasfar earráidí a thuairiscítear do Philips agus foilseofar ar láithreán gréasáin tacaíochta Philips a luaithe is féidir.

Téarmaí baránta - Baol gortuithe, damáiste don teilifís nó an baránta a chur ar neamhní! Ná triail go deo an teilifís a dheisiú tú féin. Úsáid an teilifís agus a comhghabhálais mar atá beartaithe ag an déantúsóir. Tugann an comhartha rabhaidh ar chúl na teilifíse le fios go bhfuil baol turrainge leictrí ann. Ná bain as clúdach na teilifíse go deo. Déan teagmháil le Cúram Custaiméirí Philips TV le haghaidh seirbhíse nó deisiúchán. Aimsigh an uimhir teileafóin ar an doiciméadúchán priontáilte a tháinig leis an teilifís. Nó tabhair cuairt ar ár láithreán gréasáin www.philips.com/TVsupport agus roghnaigh do thír má gá. Cuirfear an baránta ar neamhní má dhéantar aon oibríocht atá toirmiscithe go sainráite sa treoirleabhar seo, nó aon choigeartú nó nós imeachta cóimeála nach bhfuil molta ná údaraithe sa

#### treoirleabhar seo.

#### Tréithe picteilín

Tá líon ard picteilíní daite ag an táirge LCD/LED seo. Cé go bhfuil picteilíní éifeachtacha de 99.999% nó níos airde aige, d'fhéadfaí poncanna dubha nó pointí geala solais (dearg, uaine nó gorm) a bheith ar taispeáint go leanúnach ar an scáileán. Airí struchtúrtha de chuid na taispeána é seo (laistigh de ghnáthchaighdeáin an tionscail) agus ní mífheidhm é. Tabhair faoi deara mar sin nach bhfuil sé sin faoi réir a dheisiúcháin, a mhalartaithe ná a aisíoca laistigh den tréimhse baránta nó lasmuigh di.

#### Tréithe an Chúlsolais

Rinneadh diantástálacha agus seiceálacha ar gach Philips TV sular seoladh chugat í. Is féidir leat a bheith cinnte go leagaimid an-bhéim ar chaighdeán ár dteilifíseanna le go mbeidh an t-eispéireas féachana is fearr agus is taitneamhaí agat agus tú ag féachaint ar an teilifís. Mar sin féin, tabhair faoi deara le do thoil go mbreithnítear go bhfuil sceitheadh cúlsolais ("éifeacht Mura") agus/nó míchothroime an tsolais sa chúlra, nach bhfeicfear é ach amháin in íomhánna dorcha nó i seomra an-dorcha nó a bhfuil solas lag ann, laistigh de shonraíochtaí na teilifíse. Ní hionann a leithéid de tharluithe agus meathlú agus ní fhéachfar orthu mar locht teilifíse. Ar an ábhar sin, is oth linn a rá nach féidir linn glacadh le héilimh den sórt sin faoin bharánta, ná le héileamh ar sheirbhís in aisce, athsholáthar nó aisíocaíocht, laistigh agus/nó lasmuigh den tréimhse baránta.

#### Comhlíonadh CE

Deimhníonn TP Vision Europe B.V. leis seo go bhfuil an teilifís seo comhlíontach le bunriachtanais agus le forálacha ábhartha eile Treoracha 2014/53/AE (RED), 2011/65/CE (Rialachán (AE) 2024/1781) and (Rialachán 2019/2021/(AE)).

#### Comhlíonadh UKCA

Dearbhaíonn TP Vision Europe B.V. leis seo go bhfuil an teilifís seo comhlíontach leis na bunriachtanais agus le forálacha ábhartha eile na Rialachán um Threalamh Raidió 2017 agus na Rialachán um Éicea-Dearadh do Tháirgí atá Bainteach le Fuinneamh agus Eolas faoi Fhuinneamh (Leasú) (Fágáil an AE) 2019 agus na Rialachán um Úsáid Substaintí Guaiseacha Áirithe i dTrealamh Leictreach agus Leictreonach a Shrianadh 2012.

#### Comhlíonadh le EMF

Déantúsaíonn agus díolann EMF TP Vision Europe B.V. go leor táirgí atá dírithe ar thomhaltóirí a bhfuil an cumas acu, cosúil le trealamh leictreonach ar bith, comharthaí leictreamhaighnéadacha a astú agus a fháil. Ceann de na príomhphrionsabail ghnó atá ag TP Vision ná gach beart sláinte agus sábháilteachta is gá a dhéanamh dár dtáirgí, na ceanglais dhlíthiúla go léir is infheidhme a chomhlíonadh agus fanacht go maith laistigh de na caighdeáin Réimse

Leictreamaighnéadach (EMF) is infheidhme tráth

#### táirgthe na dtáirgí.

Tá TP Vision tiomanta táirgí a fhorbairt, a tháirgeadh agus a chur ar an margadh nach bhfuil ina n-údar d'aon díobháil sláinte. Dearbhaíonn TP Vision go bhfuil a tháirgí sábháilte le haghaidh an úsáid atá beartaithe acu de réir na fianaise eolaíche atá ar fáil inniu, chomh fada is a úsáidtear iad chun an úsáid atá beartaithe leo. Tá ról gníomhach ag TP Vision i bhforbairt caighdeán idirnáisiúnta EMF agus sábháilteachta, rud a chuireann ar chumas TP Vision tuilleadh forbairtí i gcaighdeánú a ionchasú agus na forbairtí sin a chomhtháthú go luath ina dtáirgí.

# 23. Cóipchearta

# 23.1. HDMI

Trádmharcanna nó trádmharcanna cláraithe de chuid HDMI Licensing Administrator, Inc iad na téarmaí HDMI, Comhéadan Ilmheán Ardghléine HDMI, agus an Lógó HDMI.

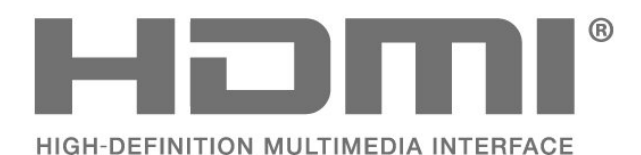

### 23.4. Wi-Fi Alliance

Trádmharc cláraithe de chuid Wi-Fi CERTIFIED® is ea an lógó Wi-Fi Alliance®.

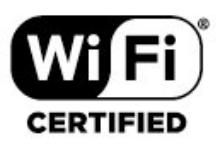

### 23.5. Trádmharcanna Eile

Maoin dá n-úinéirí faoi seach iad gach trádmharc cláraithe agus neamhchláraithe eile.

# 23.2. HEVC Advance

Arna chlúdú ag ceann amháin nó níos mó d'éilimh na bpaitinní HEVC atá liostaithe ag patentlist.accessadvance.com. Féach chugat go seasfaidh tú an aimsir le arddhíchódú HEVC.

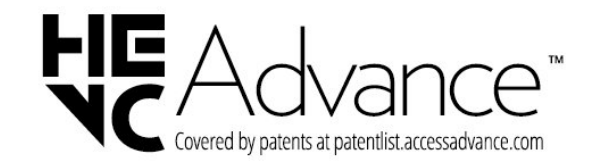

## 23.3. Fuaim Dolby

Monaraíodh faoi cheadúnas ó Dolby Laboratories. Is trádmharcanna cláraithe iad Dolby, Dolby Audio agus an tsiombail D-dúbáilte

de chuid Dolby Laboratories Licensing Corporation.

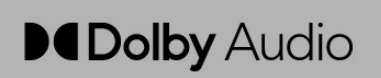

# 24. Foinse Oscailte

### 24.1. Bogearraí Foinse Oscailte

Tá bogearraí foinse oscailte sa teilifís seo. Tairgeann TP Vision Europe B.V. leis seo cóip den chód foinse comhfhreagrach iomlán do na pacáistí bogearraí foinse oscailte faoi chóipcheart a úsáidtear sa táirge seo a sheachadadh, ach iarratas a bheith déanta, sa chás go bhfuil a leithéid de thairiscint iarrtha ag na ceadúnais faoi seach.

Tá an tairiscint seo bailí ar feadh tréimhse suas le trí bliana tar éis don táirge a bheith ceannaithe d'aon duine a bhfuil an t-eolas seo a fháil aige nó aici. Scríobh i mBéarla le do thoil chuig chun an cód foinse a fháil...

open.source@tpv-tech.com

### 24.2. Ceadúnas Foinse Oscailte

### Maidir leis an gCeadúnas Foinse Oscailte

README chun an cód foinse a fháil do na codanna sin de bhogearraí teilifíse TP Vision Europe B.V. a thagann faoi cheadúnais foinse oscailte.

Is cáipéis í seo a dhéanann cur síos ar dháileadh an chóid foinseach a úsáidtear ar an TP Vision Europe B.V. Teilifís, a thiteann faoin gCeadúnas Poiblí Ginearálta GNU (an GPL), nó faoin gCeadúnas Poiblí Ginearálta Neamhfhorleathana GNU (an LGPL), nó faoi aon cheadúnas foinse oscailte eile. Is féidir treoracha a fháil faoin gcaoi cóipeanna de na bogearraí seo a fháil sna Treoracha Úsáide.

NÍ THUGANN TP Vision Netherlands B.V. AON BHARÁNTA, BÍODH SÉ SAINRÁITE NÓ INTUIGTHE, LENA N-ÁIRÍTEAR AON BHARÁNTA INDÍOLTACHTA NÓ OIRIÚNACHT DO CHUSPÓIR FAOI LEITH, MAIDIR LEIS NA BOGEARRAÍ SEO. Ní chuireann TP Vision Europe B.V. aon tacaíocht ar fáil do na bogearraí seo. Ní chuireann an méid atá ráite thuas isteach ar do bharántaí ná ar do chearta reachtúla maidir le haon táirge de chuid TP Vision Netherlands B.V. atá ceannaithe agat. Ní bhaineann sé ach leis an gcód foinse seo atá curtha ar fáil duit.

### Open Source

apr (1.7.0)

The Apache Portable Runtime Library provides a predictable and consistent interface to underlying platform-specific implementations, with an API to which software developers may code and be assured of predictable if not identical behavior regardless of the platform on which their software is built, relieving them of the need to code special-case conditions to work around or take advantage of platform-specific deficiencies or features.

#### bind (9.11.36)

BIND (Berkeley Internet Name Domain) is a complete, highly portable implementation of the Domain Name System (DNS) protocol. Source: https://github.com/isc-projects/bind9

#### busybox (1.31.1)

BusyBox combines tiny versions of many common UNIX utilities into a single small executable. It provides replacements for most of the utilities you usually find in GNU fileutils, shellutils, etc. The utilities in BusyBox generally have fewer options than their full-featured GNU cousins; however, the options that are included provide the expected functionality and behave very much like their GNU counterparts. BusyBox provides a fairly complete environment for any small or embedded system. Source: https://www.busybox.net/downloads/

binutils (2.31.510

The GNU Binutils are a collection of binary tools. The main ones are: ld - the GNU linker. as - the GNU assembler. Source: https://www.gnu.org/software/binutils/

#### bzip2 (1.0.6)

bzip2 is a free and open-source file compression program that uses the Burrows–Wheeler algorithm. It only compresses single files and is not a file archiver. It was developed by Julian Seward, and maintained by Mark Wielaard and Micah Snyder. Source: https://sourceware.org/bzip2/

#### c-ares (1.10.1)

c-ares is a C library for asynchronous DNS requests (including name resolves) Source: https://c-ares.org/

cario (1.16.0) Cairo is a 2D graphics library with support for multiple output devices. Currently supported output targets include the X Window System (via both Xlib and XCB), Quartz, Win32, image buffers, PostScript, PDF, and SVG file output. Experimental backends include OpenGL, BeOS, OS/2, and DirectFB. source https://www.cairographics.org/

#### dbus (1.11.2)

D-Bus is a simple system for interprocess communication and coordination. The "and coordination" part is important; D-Bus provides a bus daemon that does things like: - notify applications when other apps exit

- notify applications when other app

- start services on demand

- support single-instance applications Source: https://github.com/freedesktop/dbus

#### e2fsprogs (1.43.3)

e2fsprogs (sometimes called the e2fs programs) is a set of utilities for maintaining the ext2, ext3 and ext4 file systems. Since those file systems are often the default for Linux distributions, it is commonly considered to be essential software Source: http://e2fsprogs.sourceforge.net/

#### expat (2.2.9)

xml paser; Expat is an XML parser library written in C. It is a stream-oriented parser in which an application registers handlers for things the parser might find in the XML document (like start tags). An introductory article on using.

This piece of software is made available under the terms and conditions of the Expat license, which can be found below.

Source: http://expat.sourceforge.net/

#### fuse (2.9.7)

JBoss Fuse is an open source ESB with capabilities based on Apache Camel, Apache CXF, Apache ActiveMQ, Apache Karaf and Fabric8 in a single integrated distribution.

Source https://github.com/jboss-fuse/fuse

#### gdb (8.2.1)

GDB, the GNU Project debugger, allows you to see what is going on 'inside' another program while it executes -- or what another program was doing at the moment it crashed.

Source: https://www.sourceware.org/gdb/

#### glibc (2.30.0)

Any Unix-like operating system needs a C library: the library which defines the "system calls" and other basic facilities such as open, malloc, printf, exit...The GNU C library is used as the C library in the GNU system and most systems with the Linux kernel This piece of software is made available under the terms and conditions of the glibc license, which can be found below.

Source: http://www.gnu.org/software/libc/

#### gstreamer (1.18.3)

The GStreamer team is excited to announce a new major feature release of your favourite cross-platform multimedia framework! Source: https://gstreamer.freedesktop.org/

#### libasound (1.1.8)

The Advanced Linux Sound Architecture (ALSA) provides audio and MIDI functionality to the Linux operating system. ALSA has the following significant features:

Efficient support for all types of audio interfaces, from consumer sound cards to professional multichannel audio interfaces.

Fully modularized sound drivers.

SMP and thread-safe design (PLEASE READ THIS). User space library (alsa-lib) to simplify application programming and provide higher level functionality. Support for the older Open Sound System (OSS) API, providing binary compatibility for most OSS programs. Source: https://www.alsaproject.org/wiki/Main Page

#### Libcurl (7.79.1)

HTTP client;libcurl is a free and easy-to-use clientside URL transfer library, supporting FTP, FTPS, HTTP, HTTPS, SCP, SFTP, TFTP, TELNET, DICT, LDAP, LDAPS, FILE, IMAP, SMTP, POP3 and RTSP. libcurl supports SSL certificates, HTTP POST, HTTP PUT, FTP uploading, HTTP form based upload, proxies, cookies, user+password authentication (Basic, Digest, NTLM, Negotiate, Kerberos4), file transfer resume, http proxy tunneling and more!

This piece of software is made available under the terms and conditions of the Libcurl license, which can be found below.

Source: http://curl.haxx.se/

#### libevent (1.4.13)

The libevent API provides a mechanism to execute a callback function when a specific event occurs on a file descriptor or after a timeout has been reached. Furthermore, libevent also support callbacks due to signals or regular timeouts. source: https://libevent.org/

#### libjpeg-turbo (2.1.1)

libjpeg-turbo is a JPEG image codec that uses SIMD instructions (MMX, SSE2, AVX2, Neon, AltiVec) to accelerate baseline JPEG compression and decompression on x86, x86-64, Arm, and PowerPC systems, as well as progressive JPEG compression on x86 and x86-64 systems. On such systems, libjpegturbo is generally 2-6x as fast as libjpeg, all else being equal. On other types of systems, libjpeg-turbo can still outperform libjpeg by a significant amount, by virtue of its highly-optimized Huffman coding routines. In many cases, the performance of libjpegturbo rivals that of proprietary high-speed JPEG codecs.

#### Source: https://libjpeg-turbo.org/

#### libjpg (6b)

This library is used to perform JPEG decoding tasks. This piece of software is made available under the terms and conditions of the libjpg license, which can be found below.

Source: http://www.ijg.org/

#### libpng (1.0.1)

libpng -THE reference library for reading, displaying, writing and examining png Image Network Graphics. This piece of software is made available under the terms and conditions of the libpng license, which can be found below.

Source: http://sourceforge.net/projects/libpng/files/

#### libffi (3.2.1)

Compilers for high level languages generate code that follows certain conventions. These conventions are necessary, in part, for separate compilation to work. One such convention is the "calling convention". The "calling convention" is a set of assumptions made by the compiler about where function arguments will be found on entry to a function. A "calling convention" also specifies where the return value for a function is found.

Source: https://sourceware.org/libffi/

#### libjansson (2.13.1)

Jansson is a C library for encoding, decoding and manipulating JSON data. Its main features and design principles are:

Simple and intuitive API and data model Comprehensive documentation No dependencies on other libraries Full Unicode support (UTF-8) Extensive test suite Source: https://github.com/akheron/jansson

#### libmicrohttpd (0.9.73)

GNU libmicrohttpd is a small C library that is supposed to make it easy to run an HTTP server as part of another application. GNU Libmicrohttpd is free software and part of the GNU project Source:https://www.gnu.org/software/libmicrohttpd/

#### libupnp (1.6.10)

The portable SDK for UPnP<sup>™</sup> Devices (libupnp) provides developers with an API and open source code for building control points, devices, and bridges that are compliant with Version 1.0 of the Universal Plug and Play Device Architecture Specification and support several operating systems like Linux, \*BSD, Solaris and others.

Source: https://pupnp.sourceforge.io/

#### libuuid (1.3.0)

This library is free software; you can redistribute it and/or

modify it under the terms of the Modified BSD License.

The complete text of the license is available at the Documentation/licenses/COPYING.BSD-3 file Source:https://sourceforge.net/projects/libuuid/

#### Libxml2 (2.9.12)

The "libxml2" library is used in AstroTV as a support for the execution of NCL application. This library was developed for the GNOME software suite and is available under a "MIT" license. Source: http://www.xmlsoft.org

#### linux\_kernel (4.19)

The Linux kernel is a mostly free and open-source,[11] monolithic, modular, multitasking, Unix-like operating system kernel. It was originally authored in 1991 by Linus Torvalds for his i386-based PC, and it was soon adopted as the kernel for the GNU operating system, which was written to be a free (libre) replacement for UNIX.

Source: https://www.kernel.org/

#### mbed TLS (2.26.0)

Mbed TLS is a C library that implements cryptographic primitives, X.509 certificate manipulation and the SSL/TLS and DTLS protocols. Its small code footprint makes it suitable for embedded systems.

Source: https://github.com/ARMmbed/mbedtls

#### ncurses (6.1)

The ncurses (new curses) library is a free software emulation of curses in System V Release 4.0 (SVr4), and more. It uses terminfo format, supports pads and color and multiple highlights and forms characters and function-key mapping, and has all the other SVr4-curses enhancements over BSD curses. SVr4 curses is better known today as X/Open Curses. Source: http://www.gnu.org/software/ncurses/

#### nghttp2 (1.6.3)

nghttp2 is an implementation of HTTP/2 and its header compression algorithm HPACK in C Source: https://nghttp2.org/

#### NTFS-3G (7.8)

NTFS-3G is an open source cross-platform implementation of the Microsoft Windows NTFS file system with read-write support. NTFS-3G often uses the FUSE file system interface, so it can run unmodified on many different operating systems. It is runnable on Linux, FreeBSD, NetBSD, OpenSolaris, BeOS, QNX, WinCE, Nucleus, VxWorks, Haiku,MorphOS, and Mac OS X It is licensed under either the GNU General Public License or a proprietary license. It is a partial fork of ntfsprogs and is under active maintenance and development. This piece of software is made available under the terms and conditions of the NTFS-3G Read/Write
Driver license, which can be found below. Source: http://www.tuxera.com

#### openssl (1.1.1l)

OpenSSL is an open source implementation of the SSL and TLS protocols. The core library (written in the C programming language) implements the basic cryptographic functions and provides various utility functions. Wrappers allowing the use of the OpenSSL library in a variety of computer languages are available.

Source: http://www.openssl.org/

#### pcre (8.45)

The PCRE library is a set of functions that implement regular expression pattern matching using the same syntax and semantics as Perl 5. PCRE has its own native API, as well as a set of wrapper functions that correspond to the POSIX regular expression API. The PCRE library is free, even for building proprietary software.

https://www.pcre.org/

#### procps (ps, top) (3.3.15)

procps is the package that has a bunch of small useful utilities that give information about processes using the /proc filesystem.

The package includes the programs ps, top, vmstat, w, kill, free, slabtop, and skill.

Source: http://procps.sourceforge.net/index.html

#### SQLite3 (3.36.0)

SQLite is a in-process library that implements a selfcontained, serverless, zero-configuration, transactional SQL database engine. This piece of software is made available under the terms and conditions of the SQLite3 license, which can be found below. Source: http://www.sqlite.org/

util-linux-ng (2.35.2) Various system utilities. Source: http://userweb.kernel.org/⊠kzak/util-linuxng/

#### wpa\_supplicant (2.9)

wpa\_supplicant is a WPA Supplicant for Linux, BSD, Mac OS X, and Windows with support for WPA and WPA2 (IEEE 802.11i / RSN). It is suitable for both desktop/laptop computers and embedded systems. Supplicant is the IEEE 802.1X/WPA component that is used in the client stations. It implements key negotiation with a WPA Authenticator and it controls the roaming and IEEE 802.11 authentication/association of the wlan driver. Source: https://w1.fi/wpa\_supplicant/

#### zlib (1.2.8)

The 'zlib' compression library provides in-memory compression and decompression functions, including

integrity checks of the uncompressed data. This piece of software is made available under the terms and conditions of the zlib license, which can be found below. Source: http://www.zlib.net/

# 25. Séanadh maidir le seirbhísí agus/nó bogearraí atá á dtairiscint ag tríú páirtithe

D'fhéadfaí seirbhísí agus/nó bogearraí atá á dtairiscint ag tríú páirtithe a athrú, a chur ar fionraí, nó a fhoirceannadh gan aon fhógra a thabhairt roimhe ré. Níl aon fhreagracht ag TP Vision in leithéid de chás.

## Innéacs

| A                               |         | EasyLink 2.0                                          | 36 |
|---------------------------------|---------|-------------------------------------------------------|----|
| Ailíniú pointe bán              | 34      | Eolaire Teilifíse                                     | 28 |
| Ainm an Líonra Teilifíse        | 42      | Eolas Teagmhála                                       | 5  |
| Aithin teilifís                 | 5       | Eolas Teilifíse                                       | 5  |
| Alexa                           | 53      | _                                                     |    |
| Alexa                           | 53      | F                                                     |    |
| Am                              | 7<br>17 | Fabhtcheartú                                          | 60 |
| Amadóir Casta As                | 47      | Faigh Tacaíocht                                       | 5  |
| Amadóir Cadlata                 | 43      | Féach ar Shocruithe Líonra                            | 42 |
| Ambiliant                       | 45      | Féach ar stair na nuashonruithe                       | 56 |
|                                 | 30      | bogearraí                                             |    |
| Amplight Suite                  | 39      | Féin-diagnóis                                         | 5  |
| Ambilight Suite, Eiri na Greine | 40      | Feidhmchlár Philips Smart TV                          | 13 |
| Ambilight Suite, Codladh        | 40      | Formáid Fuaime Amach                                  | 38 |
| Ambilight Suite, Tolglann       | 39      | Formáid Phictiúir                                     | 35 |
| Ambilight, Air nó As            | 38      | Fuaim Amach Dhigiteach - Ontúil                       | 13 |
| Ardsocruithe Ambilight          | 39      | Fuaim Delta Volume                                    | 37 |
| Ardsocruithe Fuaime             | 37      | Fuaim, Detta Votanie<br>Fuaim, Llathleibhéaladh Airde | 37 |
| Athainmnigh nó athsholáthar     | 16      | Eusimo                                                | 57 |
| deilbhín gléis                  |         | Fuaime                                                | 11 |
| Athdheisiú                      | 6       | Fulleachas                                            | 11 |
| Athshocraigh Socruithe          | 45      | G                                                     |    |
| É                               |         | Gáma                                                  | 33 |
|                                 |         | Glacacht                                              | 58 |
| Eicea-lipéad na hEorpa          | 5/      | Glan Cuimhne Idirlín                                  | 42 |
| Eicea-Socruithe                 | 47      | Glas Feidhmchláir                                     | 46 |
| D                               |         | Glas Leanaí                                           | 46 |
|                                 |         | Glas Leanaí Athraigh Cód                              | 40 |
| Baile nó Siopa                  | 44      | Clas Leanaí, Socraigh Cód                             | 40 |
| Breisiú dialóige                | 45      | Glas Leanan, Socialgin Cou                            | 40 |
| C                               |         | Glasali Calificat                                     | 24 |
|                                 |         | Google Assistant                                      | 54 |
| Cainéal Ceanáin, Athraigh       | 24      | Grianghraif, Fiseain agus Ceol                        | 29 |
| Cainéal Ceanáin, Cruthaigh      | 24      | Н                                                     |    |
| Cainéal Ceanáin, Raon Cainéal   | 24      |                                                       | 22 |
| Cainéal, Athainmnigh Cainéal    | 23      |                                                       | 22 |
| Cainéal, Scag Cainéal           | 24      | HDMI - ARC                                            | 13 |
| Cainéil                         | 17      | HDMI - CEC                                            | 44 |
| Cainéil Cheanáin                | 24      | 1                                                     |    |
| Cainéil Sruthaithe              | 26      |                                                       | 10 |
| Callaire Teilifíse              | 37      | lompar cumhachtaithe                                  | 43 |
| Cárta Cl                        | 14      | IP Statach                                            | 42 |
| Cóipeáil Liosta Cainéal         | 20      | 1                                                     |    |
| Córas Euaime HDMI               | 37      |                                                       | _  |
| Cúram Custaiméirí               | 6       | Lámhleabhar Usáideora                                 | 5  |
| Cianrialtán - Braiteoir IR      | 8       | Líonra - Gan sreang                                   | 41 |
| Cláraigh teilifís               | 5       | Líonra, gan sreang                                    | 42 |
| Clog                            | 17      | Leagan Bogearraí                                      | 55 |
| Cluacáin                        | 37      | Leibhéal dubh                                         | 34 |
| Codarcaacht Ciúl Salais         | 27      | Leibhéal Físeáin                                      | 33 |
| Coudistiactil Cui Solais        | 22      | Leibhéaladh Digiteach Amach                           | 38 |
| Colgill Sholds an Lae           | 47      | Liosta Cainéal                                        | 23 |
|                                 | 47      | Liosta Foinse                                         | 16 |
| Cuir ar siul le LAN             | 42      | Lonnú Teilifíse                                       | 37 |
| Cumnacht agus Fuinneamh         | 43      | N 4                                                   |    |
| D                               |         |                                                       |    |
| Dáta                            | 47      | Mod Codarsnachta Pictiur                              | 33 |
| Díghlasáil Cainéal              | 24      | Mod Fuireachais                                       | 11 |
| Deireadh Úsáide                 | 57      | Mod Uath-Chloig                                       | 47 |
| Diagnóis teilifíse              | 5       | Mear-Roghchlár                                        | 32 |
|                                 | 2       | Mearsocruithe Pictiúir                                | 35 |
| F                               |         | Moill Digiteach Amach                                 | 38 |

| Ν                                                                                                    |                                                                                                    |
|----------------------------------------------------------------------------------------------------|----------------------------------------------------------------------------------------------------|
| Nasc Gléas<br>Nasc, Aeróg<br>Nasc, Cábla Cumhachta<br>Nasc, Cluasáin<br>Nasc, HDMI<br>Nasc, Satailít<br>Nascann sé le Control4®<br>Níl amadóir comhartha ann<br>Nuashonraigh Bogearraí - Idirlíon<br>Nuashonraigh Bogearraí -<br>Nuasonruithe Áitiúla<br>Nuashonraigh Bogearraí - USB<br>Nuashonrú Bogearraí<br>Nuashonrú Bogearraí                                                                                                    | 12<br>10<br>13<br>12<br>43<br>43<br>55<br>55<br>55<br>55<br>55                                                                                                    |
| 0                                                                                                    |                                                                                                    |
| Optamú Leibhéal Solais<br>Comhthimpeallaigh<br><b>P</b>                                                                                                    | 33                                                                                                    |
| Pearsantú Ambilight<br>Pictiúr, Géire                                                                                                    | 38<br>34                                                                                                    |
| R                                                                                                    |                                                                                                    |
| Rátáil Tuismitheora<br>Rialú Teilifíse le Matter<br>Rindreálaí Meán Digiteach - DMR<br>Rochtain uilíoch<br>Rochtain uilíoch, Airde Fuaime<br>Mhoasctha                                                                                                    | 46<br>43<br>42<br>45<br>45                                                                                                    |
| Rochtain Uilíoch, Éifeachtaí Fuaime<br>Rochtain Uilíoch, Caint<br>Rochtain Uilíoch, Cur Síos Fuaime<br>Rochtain Uilíoch, Lagú Éisteachta<br>Roghanna Cainéal<br>Roghchlár Cabhair<br>Roghchlár Codarsnachta Pictiúir<br>Roghchlár Digiteach Amach<br>Roghchlár Fuaime<br>Roghchlár Fuaime Amach<br>Roghchlár Socruithe Líonra                                                                                                    | 45<br>45<br>45<br>21<br>5<br>33<br>38<br>35<br>37<br>42                                                                                                    |
| S<br>Sábháilteacht agus Cúram<br>Scáileán As<br>Seach-Chur Digiteach Amach<br>Smart TV<br>Socruithe Éifeachtaí HDR<br>Socruithe coitianta<br>Socruithe coitianta<br>Socruithe Cinearálta<br>Socruithe Líonra<br>Socruithe Lúchóige<br>Socruithe Néarchláir USB<br>Socruithe Néarchláir USB<br>Socruithe Netflix<br>Socruithe Pearsanta Fuaime<br>Socruithe Pearsanta Fuaime<br>Socruithe Sparálaí Scáileáin<br>Stíl Phictiúir<br>Stíleanna Fuaime<br>Stóráil<br>Suíomh<br>Suiteáil Cainéal - Aeróg<br>Suiteáil Cainéal - Cábla<br>Suiteáil Cainéal - Idirlíon | <ol> <li>65</li> <li>43</li> <li>38</li> <li>49</li> <li>34</li> <li>32</li> <li>43</li> <li>41</li> <li>43</li> <li>42</li> <li>35</li> <li>42</li> <li>44</li> <li>35</li> <li>49</li> <li>44</li> <li>17</li> <li>17</li> <li>21</li> <li>19</li> </ol> |

Suiteáil Siopa

### Т

| Téacs                           | 25 |
|---------------------------------|----|
| Téarmaí Úsáide                  | 42 |
| Teanga fotheideal               | 46 |
| Teanga Fuaime                   | 46 |
| Teangacha Roghchlár             | 46 |
| Teilgean                        | 13 |
| Teocht Datha                    | 34 |
| Torann Pictiúr, Laghdú Déantáin | 34 |
| Torann Pictiúr, Laghdú Torainn  | 34 |
|                                 |    |

44

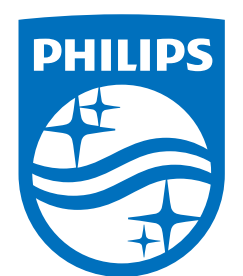

All registered and unregistered trademarks are property of their respective owners.

Specifications are subject to change without notice.

Philips and the Philips' Shield Emblem are trademarks of Koninklijke Philips N.V. and are used under license from Koninklijke Philips N.V.

This product has been manufactured by and is sold under the responsibility of TP Vision Europe B.V., and TP Vision Europe B.V. is the warrantor in relation to this product.

2025© TP Vision Europe B.V. All rights reserved.

www.philips.com/welcome